# Panasonic®

# Software Instrucciones de funcionamiento (Para sistema de impresión Panasonic PostScript3)

N° de Modelo DP-180/190/1520P/1820P/1820E/2330/3030/3530/4530/6030

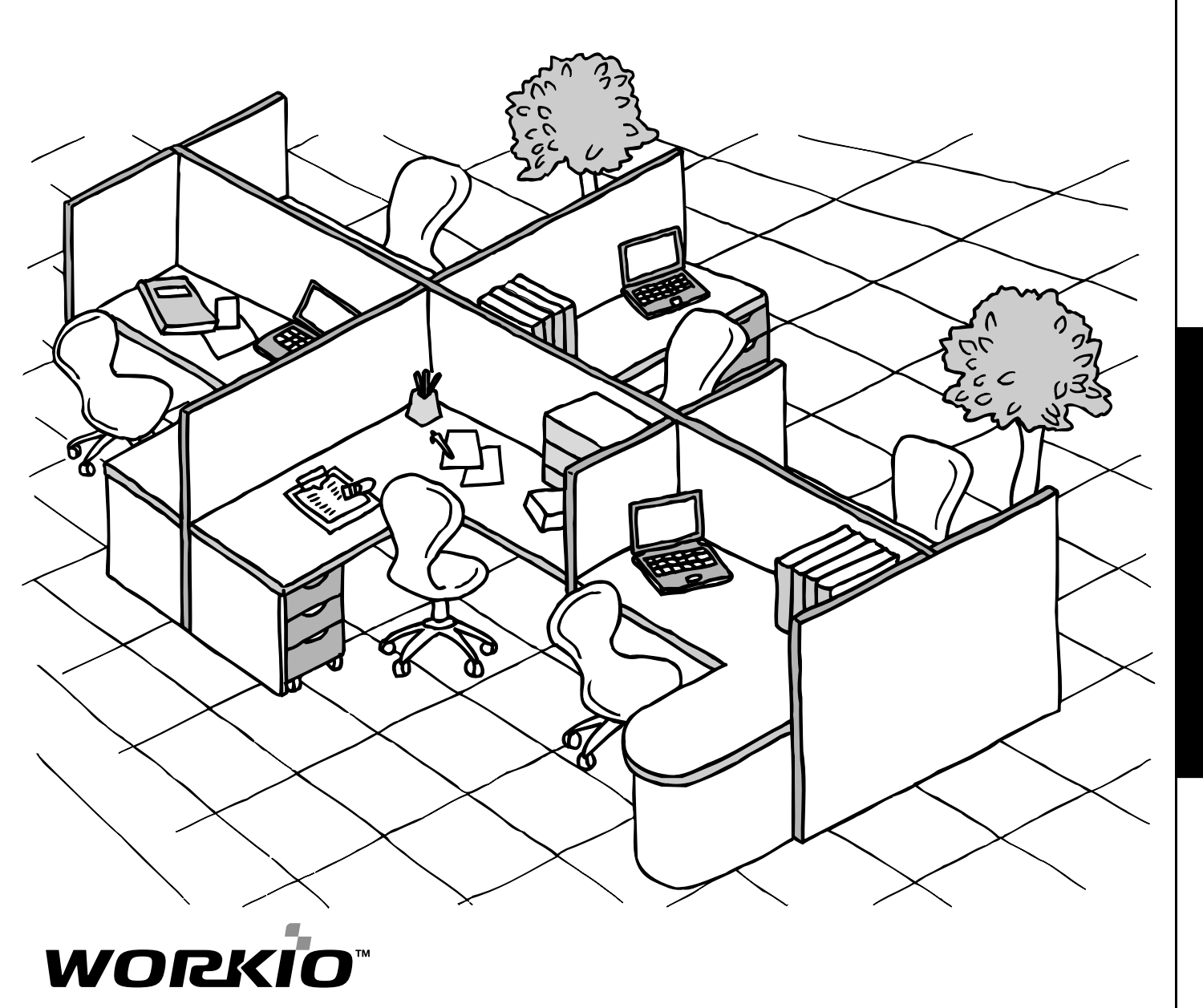

Antes de utilizar este software, lea las instrucciones minuciosamente y guarde este manual para futuras referencias.

Antes de comenzar

Español

En este manual aparecen las siguientes marcas comerciales y marcas registradas:

Microsoft, MS-DOS, Windows y Windows NT son marcas registradas de Microsoft Corporation en Estados Unidos y otros países.

i386,i486 y Pentium son marcas comerciales de Intel Corporation.

Los logotipos USB-IF son marcas comerciales de Universal Serial Bus Implementers Forum, Inc. TrueType es una marca registrada de Apple Computer, Inc.

Pentium es una marca registrada de Intel.

La Universal Font Scaling Technology (UFST) y todos los conjuntos de caracteres con el mismo diseño han sido otorgados bajo licencia de Agfa Monotype.

Programas Adobe<sup>®</sup> Acrobat<sup>®</sup> Reader<sup>®</sup>, Adobe Type Manager<sup>®</sup> y Adobe PostScript<sup>®</sup> 3<sup>™</sup> © 1987-2002 Adobe Systems Incorporated. Reservados todos los derechos. Adobe, Acrobat, Acrobat Reader, Adobe Type Manager, PostScript, PostScript 3 y Reader son marcas comerciales registradas o marcas comerciales de Adobe Systems Incorporated en Estados Unidos y/o otros paises.

El resto de marcas comerciales identificadas en este documento son propiedad de sus respectivos propietarios.

Copyright © 2004 de Panasonic Communications Co.,Ltd. Todos los derechos reservados. Está totalmente prohibido y penalizado por la ley la copia y distribución no autorizada. Impreso en Japón.

El contenido de estas instrucciones de funcionamiento están sujetas a cambios sin previo aviso.

# Tabla de Contenidos

### Antes de comenzar

| Requisitos del sistem                     | a                                                            | 5            |
|-------------------------------------------|--------------------------------------------------------------|--------------|
| Sección de la                             | a impresora                                                  |              |
| Cómo instalar el cont                     | rolador de la impresora                                      | 6            |
|                                           | Procedimiento de instalación                                 | . 6          |
|                                           | Windows                                                      | . 6          |
|                                           | Mac OS 8.6/9.x                                               | . 12         |
|                                           | Mac OS X                                                     | . 15         |
|                                           | Conexión mediante cable USB (Windows 98)                     | . 17         |
|                                           | Conexión mediante cable USB (Windows Me)                     | . 21         |
|                                           | Conexión mediante cable USB (Windows 2000)                   | . 25         |
|                                           | Conexión mediante cable USB (Windows XP/Windows Server 2003) | . 28         |
|                                           | Conexión con un cable USB (Mac 8.6/9x)                       | . 31         |
|                                           | Conexión con un cable USB (Mac OS X)                         | . 35         |
| Instalación del monito                    | or LPR (Línea de impresora remota)                           | 37           |
|                                           | Windows 98/Windows Me                                        | . 37         |
|                                           | Windows NT 4.0                                               | . 41         |
|                                           | Windows 2000/Windows XP/Windows Server 2003                  | . 45         |
| Instalación de la Utilio                  | ad de seguridad de controlador PS                            | 49           |
|                                           |                                                              | . 49         |
| Configuración del cor                     | ntrolador de impresora                                       | . 52<br>53   |
|                                           | Windows 98/Windows Me                                        | 53           |
|                                           | Windows NT 4.0 (Administrador)                               | 71           |
|                                           | Windows 2000/Windows XP/Windows Server 2003 (Administrador)  | 80           |
| Configuración del cor                     | ntrolador de impresora (Macintosh)                           | 90           |
|                                           | Mac OS 8.6/9.x                                               | . 91         |
|                                           | Mac OS X                                                     | . 101        |
| Configuración de la F                     | unción de seguridad del controlador de PS                    | 113          |
|                                           | Windows 98/Me/NT/2000/XP/Server 2003                         | . 113        |
|                                           | Mac OS 8.6/9.x/X                                             | . 114        |
| Impresion desde aplic                     | caciones windows                                             | 115          |
|                                           |                                                              | . 116        |
|                                           | Windows NT 4.0 (Usuario)                                     | . 117        |
| Improción docdo anli                      | Windows 2000/Windows XP/Windows Server 2003 (Usuario)        | . 120<br>122 |
| Impresión desde apilo<br>Impresión en red |                                                              | 123          |
| Impresión utilizando e                    | el protocolo de impresión desde Internet (IPP)               | 126          |
|                                           | Descripción General                                          | . 126        |
|                                           | Selección de impresión IPP                                   | . 126        |
| Asistente de configur                     | ación del IPX-SPX                                            | 130          |
| Especificación                            |                                                              | 134          |
|                                           | Tipo de papel y tamaño de papel disponibles                  | . 134        |
|                                           | Peso y capacidad del papel disponibles                       | 138          |
|                                           | I ransparencias y etiquetas                                  | . 140        |
|                                           | Sobres (DP-190/1520P/1820P/1820E)                            | . 141        |
|                                           | Colocación de los sobres (DP-190/1520P/1820P/1820E)          | . 143        |
|                                           | Especificaciones de la impresora                             | . 144        |

### Tabla de Contenidos

### Localización de averías

| Localización de averí | as                                       | 145 |
|-----------------------|------------------------------------------|-----|
|                       | Fallo en la impresión                    | 145 |
|                       | El documento no se imprime correctamente | 146 |
| Apéndice              |                                          |     |

| Apéndice1         | 147 |
|-------------------|-----|
| Área de impresión | 147 |
| Tabla de símbolos | 148 |

# Requisitos del sistema

|                            |                                                                       | ·····                                       |
|----------------------------|-----------------------------------------------------------------------|---------------------------------------------|
| Ordenador personal         | BIN PC/AT y compatibles (Pentium II CPU o s                           | superior)                                   |
| Sistema operativo          | Windows 98* <sup>1</sup> , Windows Me* <sup>2</sup> , Windows NT 4    | 1.0* <sup>3</sup> (es necesario con Service |
|                            | Pack 3 o posterior) Windows 2000* <sup>4</sup> Window                 | x XP*5 Windows Server 2003*6                |
|                            | Macintach OC 0.0.0.0.0.0.0.0.0.0.0.0.0.0.0.0.0.0.0.                   |                                             |
|                            | Macintosh US 8.6-9.2.2 (Adobe PS 8.8 0 supe                           | enor), US X10, US X10.1, US                 |
|                            | X10.2.1, OS X10.3                                                     |                                             |
| Memoria del sistema        | La memoria mínima recomendada para cada                               | OS es la siguiente:                         |
|                            | Windows 98, Windows ME, Mac                                           | : 64 MB o superior                          |
|                            | Windows 2000, Windows XP, Windows NT 4.0                              | )                                           |
|                            | Windows Server 2003                                                   | : 128 MB o superior                         |
| Espacio libre en disco     | 40 MB o mayor (sin incluir el espacio de alma                         | cenamiento nara tinos de letra              |
|                            | adicionales)                                                          | cenamiento para tipos de letra              |
| Unidad de CD-ROM           | Utilizada para la instalación del software y util                     | idades desde el CD-ROM.                     |
| Interfaz                   | Puerto de impresora compatible con Centronio                          | cs bidireccional (ECP) / 10Base-            |
|                            | T/nuerto Ethernet 100Base_TX / Puerto LISB (                          | $(Evcento nara DP_3530/4530)$               |
|                            |                                                                       |                                             |
|                            |                                                                       |                                             |
|                            | Puerto Paralelo (sólo DP-3530/4530/6030)                              |                                             |
|                            |                                                                       |                                             |
| * 1 Sistema operativo Mici | rosoft <sup>®</sup> Windows <sup>®</sup> 98 (de ahora en adelante Win | dows 98)                                    |
|                            |                                                                       |                                             |

- \* 2 Sistema operativo Microsoft<sup>®</sup> Windows<sup>®</sup> Millennium Edition (de ahora en adelante Windows Me)
- \* 3 Sistema operativo Microsoft<sup>®</sup> Windows NT<sup>®</sup> Version 4.0 (de ahora en adelante Windows NT 4.0)
- \* 4 Sistema operativo Microsoft<sup>®</sup> Windows<sup>®</sup> 2000 (de ahora en adelante Windows 2000)
- \* 5 Sistema operativo Microsoft<sup>®</sup> Windows<sup>®</sup> XP (de ahora en adelante Windows XP)
- \* 6 Sistema operativo Microsoft<sup>®</sup> Windows Server<sup>®</sup> 2003 (de ahora en adelante Windows Server 2003)

### Procedimiento de instalación

Consulte las páginas siguientes para obtener información sobre cómo instalar correctamente el controlador de impresora según la versión del sistema operativo Windows y la forma de uso de la impresora.

| Si utiliza la máquina co | omo impresora USB;                                                                                                    |
|--------------------------|----------------------------------------------------------------------------------------------------|
| Windows 98               | : Siga el procedimiento que se describe en las páginas 17 a 20. (Conexión con un cable USB)                                                                       |
| Windows Me               | : Siga el procedimiento que se describe en las páginas 21 a 24. (Conexión con un cable USB)                                                                       |
| Windows NT               | : Este SO de Windows no es compatible con la impresora USB.                                                                                                    |
| Windows 2000             | : Siga el procedimiento que se describe en las páginas 25 a 27. (Conexión con un cable USB)                                                                       |
| Windows XP/              |                                                                                                    |
| Windows Server 2003      | : Siga el procedimiento que se describe en las páginas 28 a 30. (Conexión con un cable USB)                                                                       |
| Mac 8.6/9x               | : Siga el procedimiento que se describe en las páginas 31 a 34. (Conexión con un cable USB)                                                                       |
| Mac OS X                 | : Siga el procedimiento que se describe en la página 35. (Conexión con un cable USB)                                                                              |
| Si utiliza la máquina co | omo impresora de red;                                                                                                    |
| Windows 98               | Siga el procedimiento que se describe en las páginas 6 a 11 (Instalación del<br>controlador de impresora) y en las páginas 37 a 40 (Instalación del monitor LPR). |
| Windows Me               | : Siga el procedimiento que se describe en las páginas 6 a 11 (Instalación del controlador de impresora) y en las páginas 37 a 40 (Instalación del monitor LPR).  |
| Windows NT               | : Siga el procedimiento que se describe en las páginas 6 a 11 (Instalación del controlador de impresora) y en las páginas 41 a 44 (Instalación del monitor LPR).  |
| Windows 2000             | : Siga el procedimiento que se describe en las páginas 6 a 11 (Instalación del controlador de impresora) y en las páginas 45 a 48 (Instalación del monitor LPR).  |
| Windows XP/              | ······································                                                                                                    |
| Windows Server 2003      | : Siga el procedimiento que se describe en las páginas 6 a 11 (Instalación del controlador de impresora) y en las páginas 45 a 48 (Instalación del monitor LPR).  |
| Mac 8.6/9x               | : Siga el procedimiento que se describe en las páginas 12 a 14 (Instalación del controlador de impresora)                                                         |
| Mac OS X                 | : Siga el procedimiento que se describe en las páginas 15 a 16 (Instalación del controlador de impresora)                                                         |

### Windows

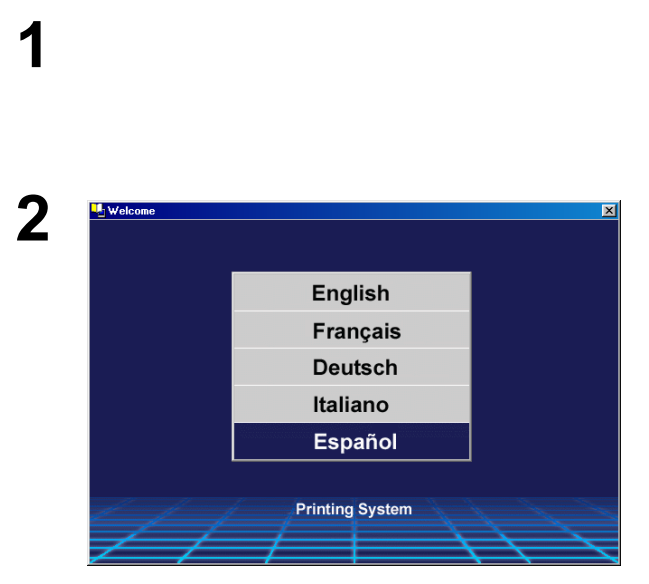

Cierre todas las aplicaciones e inserte el CD Sistema de Impresión Panasonic en la unidad de CD-ROM.

Seleccione el idioma deseado.

**Nota:** 1. Si el CD-ROM no se inicia automáticamente, haga doble clic en el icono **Mi PC** en el escritorio o en el menú **Jnicio**, luego haga doble clic en el icono del CD-ROM.

2. El idioma de la pantalla es diferente dependiendo del modelo.

### Windows

5

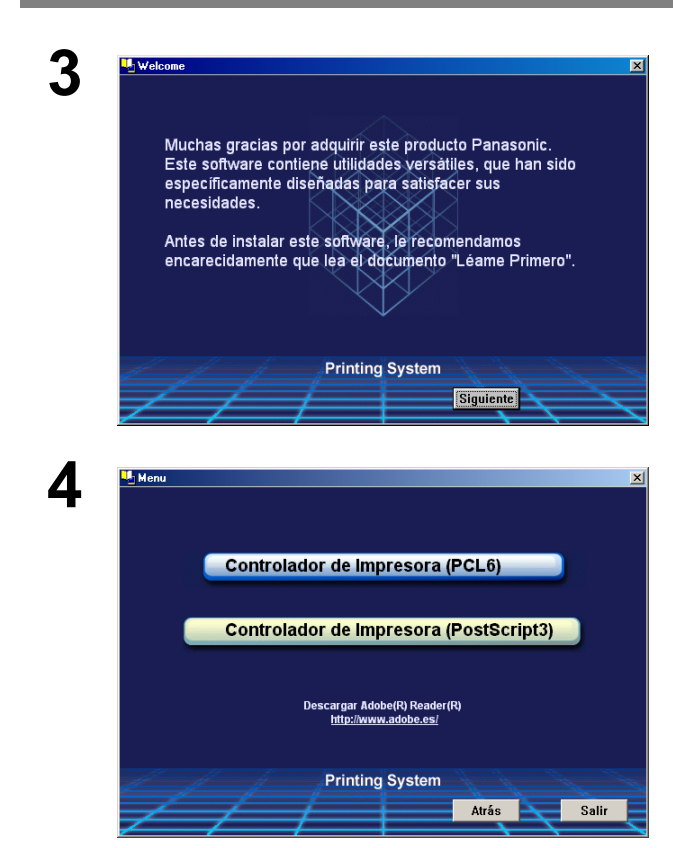

#### Aparecerá el mensaje de instalación.

Haga clic en el botón Siguiente

Haga clic en **Controlador de Impresora** (PostScript3).

 Jador de Impresora (PostScript3)
 X
 Para

 Léame Primero
 Si su instal

 Ver Manual de Instrucciones
 instala

 Instalar Controlador Impresora (PostScript3)
 37 a

 Instalar Función de seguridad del controlador de PS
 Haga

 Printing System
 Atrás
 Salir

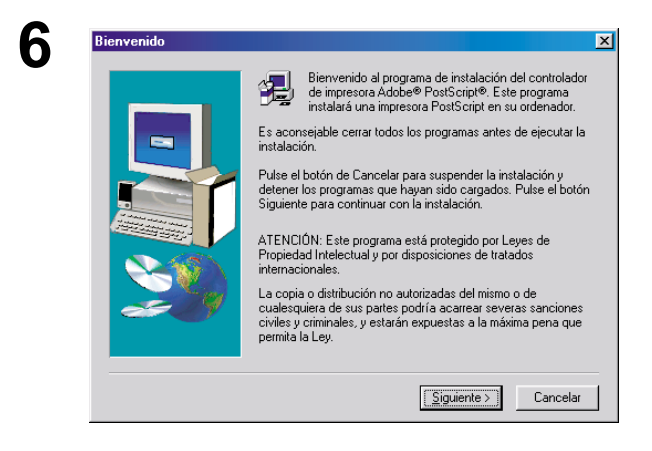

Para usuarios de Windows 98/Windows Me: Si su ordenador no tiene el Monitor de puerto LPR instalado, realice el procedimiento descrito en la sección "Instalación del Monitor LPR" en la página 37 antes de continuar con esta instalación.

Haga clic en Instalar Controlador Impressora (PostScript3).

Se inicia el asistente para la instalación.

Haga clic en el botón Siguiente

### Windows

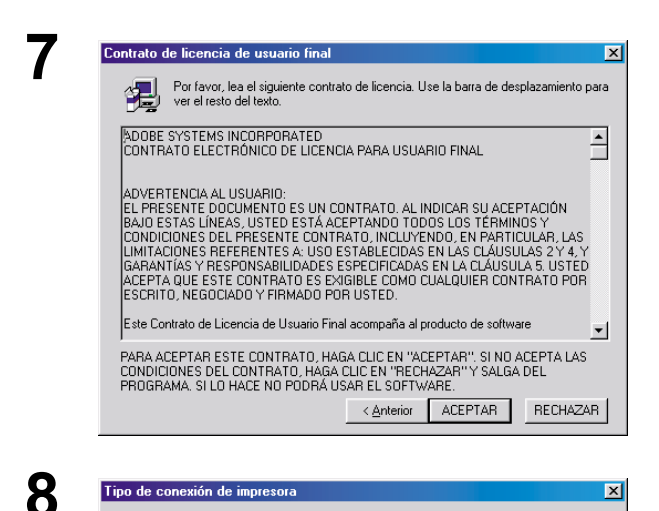

¿Cómo se conecta la impresora con su sistema?

< <u>A</u>trás Siguiente > Cancelar

sar con esta impresora. -- ver o cambiar los parár

Configurar puerto...

04/23/02 Examinar...

< <u>A</u>trás <u>Siguiente</u> > Cancelar

×

< <u>A</u>trás <u>Siguiente</u> Cancelar

Directamente (impresora local)
 Por red (impresora de red)

Seleccione el puerto que desea usar con esta Haga clic en Configurar puerto para ver o cam de ese puerto.

COM1: Puerto de comunicaciones COM2: Puerto de comunicaciones FILE: Crea un archivo en el disco LPT1: Puerto de impresora ECP

Seleccione el modelo de la impresora. Si ésta no aparece en la lista, haga clic en Examinar para buscarla en otra ubicación o consulte su documentación por si hay algún modelo compatible.

Si ninguno de los tipos le parece adecuado, seleccione Adobe Generic PostScript Printer,

13484 bytes

Puertos disponibles

delo de impresora

Lea el contrato de licencio de usario final y haga clic en el botón ACEPTAR.

Seleccione Impresora local y haga clic en el botón

Siguiente

Seleccione un puerto de impresora, normalmente **LPT1** para impresoras locales.

Haga clic en el botón Siguiente

Aparece la ventana Seleccionar modelo de impresora.

Haga clic en el botón Examinar...

**Nota:** La ventana aparecerá con la opción Impresora PostScript genérica resaltada. No seleccione esta impresora.

9

()

Impresora

DEFPRTR2.PPD

Selección de puerto local

### Windows

13

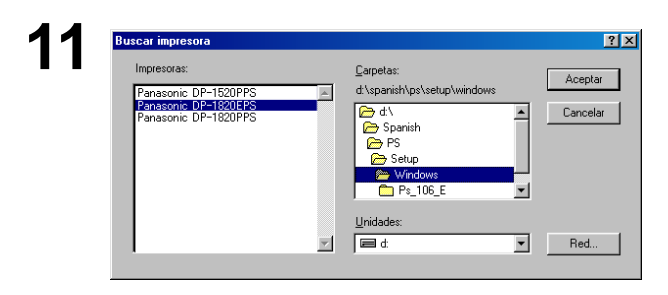

#### Aparece la ventana **Buscar impresora**. Seleccione la carpeta que contiene los archivos PPD. En el CD-ROM se encuentran en **D:\spanish\PS\Setup\Windows** (donde "D" corresponde a la unidad de CD-ROM de su equipo).

También se visualizan los modelos de impresora.

Haga clic en el botón Aceptar

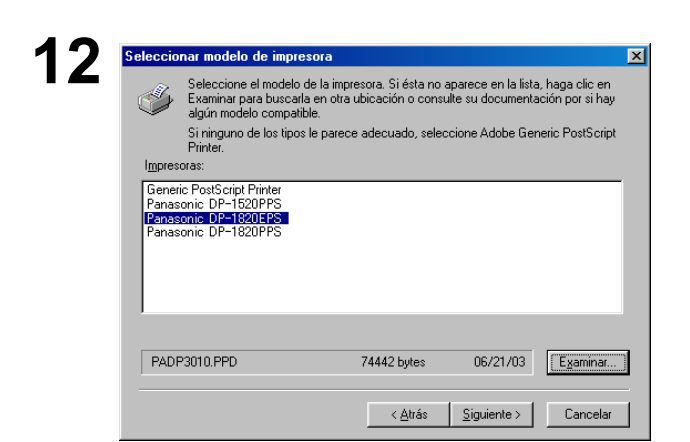

Seleccione el modelo correspondiente a su máquina y haga clic en el botón Siguiente .

| Acceso compartido |                                                                                                    |
|-------------------|----------------------------------------------------------------------------------------------------|
|                   | ¿Se va a compartir esta impresora con otros usuarios de la red?<br>C <u>S</u> í C N <u>o</u>                                                                          |
|                   | Breccipe et a signe et an nombre de recarso comparidor si a     mineroza     econso     comparido     Seleccipe el sistema operativo de todos los ordenadores que van |
|                   | usar esta impresora.<br>Windows 95 y Windows 98                                                                                                    |
| 29                |                                                                                                    |
|                   |                                                                                                    |
|                   | < <u>A</u> trás Siguie <u>n</u> te > <u>C</u> ancelar                                                                                                    |

 Información de la impresora
 ▼

 Puede escribir un nombre para la impresora o utilizar el que figura debajo.
 Puede escribir un nombre para la impresora o utilizar el que figura debajo.

 Nombre de impresora.
 Panasonic DP-1820E PS

 Poesea usar esta impresora como predeterminad@?
 91

 © 91
 © 10

 ¿Desea imprimir una página de prueba?
 © 1 (genemedado)

 © 91 (genemedado)
 No

Especifique si desea compartir o no la impresora con otros usuarios de la red. Haga clic en **Sí** e introduzca un nombre, o haga clic en **No**.

Haga clic en el botón Siguiente

**Nota:** Esta ventana no aparece en Windows 98/ Windows Me. La información que determina si se desea compartir o no una impresora se especifica durante los ajustes de red.

Aparece la ventana **Información de la impresora**. Puede aceptar el nombre de impresora

predeterminado que se muestra o cambiarlo según lo desee.

Seleccione **Sí** si desea usar esta impresora como la impresora predeterminada de Windows.

Seleccione **Sí** si desea imprimir una página de prueba.

Haga clic en el botón Siguiente .

X

Windows

16

1

Configu

ción de la impre

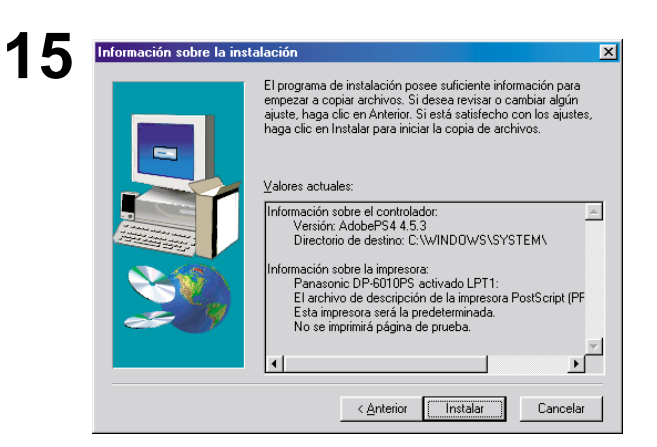

Si ha adquirido opciones para la impresora, como bandejas o memoria adicional, es conveniente que las configure ahora.

Para ello, elija Si y haga clic en Siguiente para abri el cuadro de propiedades de la impresora. Elija la fiche Configuración de dispositivo y especifique la configuración de la impresora. Luego, haga clic en Aceptar para certar el cuadro de propiedades.

Siguiente > Cancelar

¿Desea configurar la impresora ahora?

⊙ <u>S</u>í ⊖ <u>N</u>o Verifique los ajustes realizados en la ventana Información sobre la instalación.

Haga clic en el botón Instalar

Aparece la ventana **Configuración de la impresora**.

Seleccione Sí para configurar la impresora ahora.

Haga clic en el botón Siguiente

| Papel                                                                                                    | Gráficos                                                                                | Fue           | entes       |
|----------------------------------------------------------------------------------------------------|-----------------------------------------------------------------------------------------|---------------|-------------|
| Opciones de disposi                                                                                          | itivo Postscrij                                                                         | ot ∫ Co       | rondeles    |
| Memoria de impresora                                                                                         | a disponible (en KB):                                                                   | 5242          | ŧ           |
| Caché de fuentes dis                                                                                         | ponible (en KB):                                                                        | 2359          | 1           |
| - Características de la                                                                                      | impresora                                                                               | 1             | -           |
| Clasificar                                                                                                   | Clasificar                                                                              |               |             |
| Grapado                                                                                                    | Ninguno                                                                                 |               |             |
|                                                                                                    |                                                                                         |               |             |
| Clasificar                                                                                                   | •                                                                                       |               |             |
|                                                                                                    |                                                                                         |               |             |
| – Opci <u>o</u> nes instalables                                                                              |                                                                                         |               |             |
| Opci <u>o</u> nes instalables<br>Número de cajones                                                           | de 2                                                                                    |               |             |
| <ul> <li>Opciones instalables</li> <li>Número de cajones</li> <li>Bandeja de Gran Ca<br/>Finisher</li> </ul> | de 2<br>apac No instalado<br>No instalado                                               |               |             |
| – Opci <u>o</u> nes instalables<br><mark>Número de cajones</mark><br>Bandeja de Gran Ca<br>Finisher          | de 2<br>apac No instalado<br>No instalado                                               |               | ▲<br>▼      |
| Opci <u>o</u> nes instalables<br>Número de cajones<br>Bandeja de Gran Ca<br>Finisher                         | de 2<br>apac No instalado<br>No instalado                                               | aiones de nar | ▲<br>▼      |
| Opcignes instalables<br>Número de cajones<br>Bandeja de Gran Ca<br>Finisher<br>Cambiar configurac            | de 2<br>apac No instalado<br>No instalado<br>ión de: Número de c                        | ajones de pap | ▲<br>▼      |
| Opcignes instalables<br>Número de cajones<br>Bandeja de Gran Ca<br>Finisher<br>Cambiar configurad            | de 2<br>apac No instalado<br>No instalado<br>ión de: Número de c                        | ajones de pap | <b>N</b> el |
| Opcignes instalables<br>Número de cajones<br>Bandeja de Gran Ca<br>Finisher<br>Cambiar configurac<br>2       | de 2<br>apac No instalado<br>No instalado<br>ión de: Número de c<br>ión de: Rúmero de c | ajones de pap | Del minados |

Haga clic en el botón <u>Aceptar</u> para volver al asistente para la instalación.

Nota: Para ver las propiedades de la impresora, consulte la sección "Configuración del controlador de impresora". (Ver página 53 - 87)

### Windows

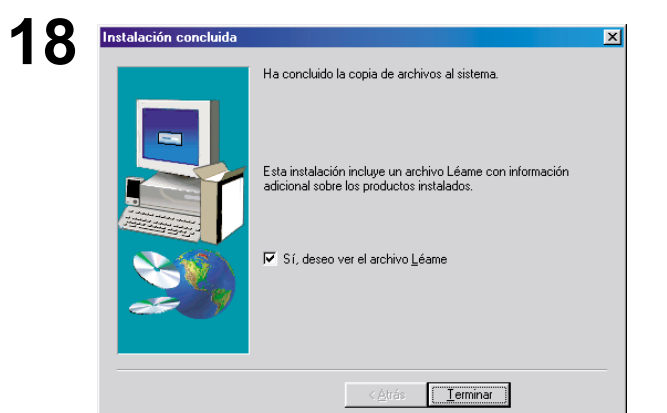

Seleccione **Sí** si desea ver el archivo ReadMe (Léame).

Haga clic en el botón Finalizar

De esta forma finaliza el procedimiento de instalación del controlador de impresora PostScript de Panasonic; el icono de impresora Panasonic se agrega a la carpeta Impresoras.

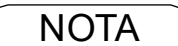

1. Cuando la instalación tenga lugar en Windows NT4.0 y Windows 2000/XP/Server 2003, regístrese con una cuenta que pueda cambiar la configuración del sistema (p.e. el Administrador).

### Mac OS 8.6/9.x

# 1

3

Adobe

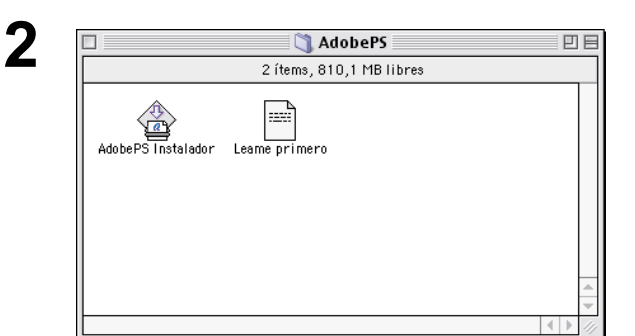

Cierre todas las aplicaciones e inserte el CD Sistema de Impresión Panasonic en la unidad de CD-ROM.

Haga doble clic en el icono de CD en el escritorio.

#### Spanish > PS > Setup > Mac > ps\_88\_E > SPA.sea.hqx

Descomprima el archivo **SPA.sea.hqx** con una herramienta de descompresión.

Haga doble clic en el icono de **AdobePS Instalador** para iniciar la instalación.

Nota: Instrucciones de instalación En el caso de un archivo ".hqx", ".sit" o ".sea" en un ordenador Macintosh, use Stufflt Deluxe o Stufflt Expander de Aladdin Systems (http://www.aladdinsys.com/) para acceder al contenido del archivo. Stufflt Expander está disponible como un producto freeware.

Aparecerá el mensaje de instalación.

Haga clic en el botón Continuar...

Lea el contrato de licencio de usario final y haga clic

en el botón ACEPTAR

Compruebe el lugar de instalación.

Haga clic en el botón Instalar

Nota: El controlador de impresora debe instalarse en el disco con el software de sistema activo. Si desea cambiar la ubicación, haga clic en la lista emergente para seleccionar una ubicación, elija la opción [Seleccionar carpeta] y luego seleccione o cree una nueva carpeta.

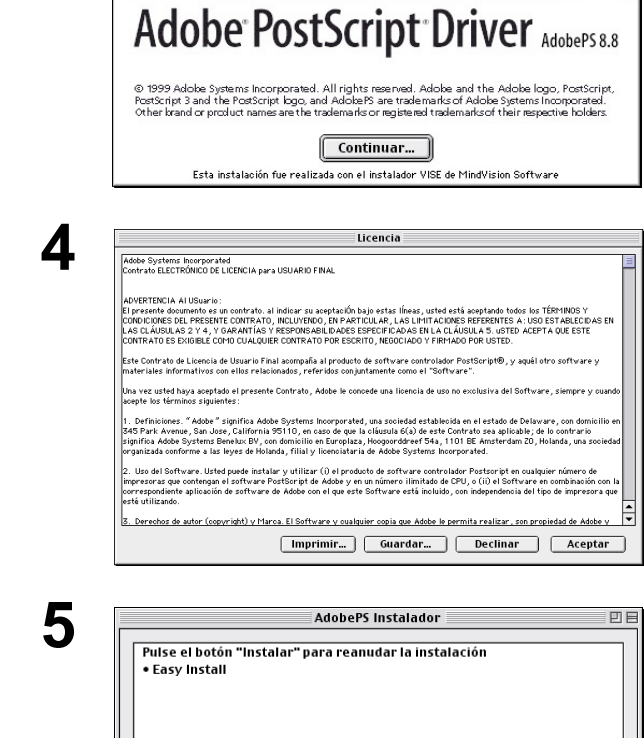

Salir

Instalar

\$

Ubicación de la instalación

Ubicación de la instalación: Macintosh HD

Ē

La carpeta "AdobePS Components" se creará en el disco "Macintosh HD"

### Mac OS 8.6/9.x

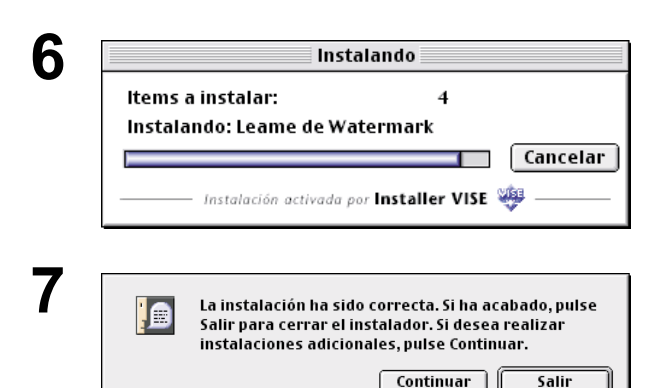

Una barra de progreso indica que se está instalando el controlador de impresora.

Haga clic en el botón Salir

Después de realizar la instalación del controlador de impresora AdobePS, deberá copiar el archivo de descripción de impresora PostScript (PPD) a la **Carpeta del Sistema** como se indica a continuación:

Abra las siguientes carpetas en su ordenador Macintosh:

Carpeta del Sistema > Extensiones > Descripción de la impresora

|   | 📓 Carpeta (                     | del Sistema  | E E                       |  |  |  |
|---|---------------------------------|--------------|---------------------------|--|--|--|
|   | 188 ítems, 2,51 GB libres       |              |                           |  |  |  |
|   | Nombre                          | Modificación | à                         |  |  |  |
|   | 👸 System                        | Hoy, 12:22   | =                         |  |  |  |
| ~ | 🛐 Extensiones                   | Hoy, 12:19   |                           |  |  |  |
|   | 🗳 AdobePS                       | Hoy, 12:22   |                           |  |  |  |
|   | 📋 Módulos de impresión          | Hoy, 12:19   |                           |  |  |  |
|   | 🞇 Gestor de región DVD          | Hoy, 12:15   |                           |  |  |  |
|   | 👸 Módulos Gestor de Localizació | n Hoy, 12:14 |                           |  |  |  |
|   | 📓 Descripción de la impresora ' | Hoy, 11:47   |                           |  |  |  |
|   | 试 MS Library Folder             | Hoy, 11:19   |                           |  |  |  |
|   | 试 Type Libraries                | Hoy, 11:19   |                           |  |  |  |
|   | 🧻 Archivos de guía globales     | Hoy, 11:07   |                           |  |  |  |
|   | 📋 MRJ Libraries                 | Hoy, 11:04   |                           |  |  |  |
|   | 📆 Voces                         | Hoy, 11:04   |                           |  |  |  |
|   | 🟐 Modem Scripts                 | Hoy, 11:03   |                           |  |  |  |
| ₽ | 试 ActiveX Controls              | Hoy, 11:02   | -                         |  |  |  |
|   |                                 |              | <ul> <li>● ● ∅</li> </ul> |  |  |  |

9

8

| ĺ | 🗆 🔤 🖏 N                 | Mac 📃        | 日  |
|---|-------------------------|--------------|----|
|   | 6 ítems, 2,51 GB libres |              |    |
| l | Nombre                  | Modificación | Ŧ  |
| I | 🕨 🏐 Tool                | Hoy, 11:58   | П  |
| l | ▶ 🐧 Ps_88_E             | Hoy, 11:58   |    |
| I | Panasonic_DP-1820E.ppd  | Ayer, 21:54  |    |
| I | Panasonic_DP-4510.ppd   | Ayer, 22:07  |    |
| I |                         |              |    |
| I |                         |              |    |
| I |                         |              | H  |
| l |                         |              | -  |
| l | Ш                       | ••           | 11 |

Abra la carpeta **Mac** en el CD-ROM.

Seleccione el archivo correspondiente al modelo de su impresora y arrástrelo a la carpeta Descripciones de la impresora.

De esta forma finaliza el procedimiento de instalación del controlador de impresora AdobePS; el icono de AdobePS se agrega al **Selector**.

Mac OS 8.6/9.x

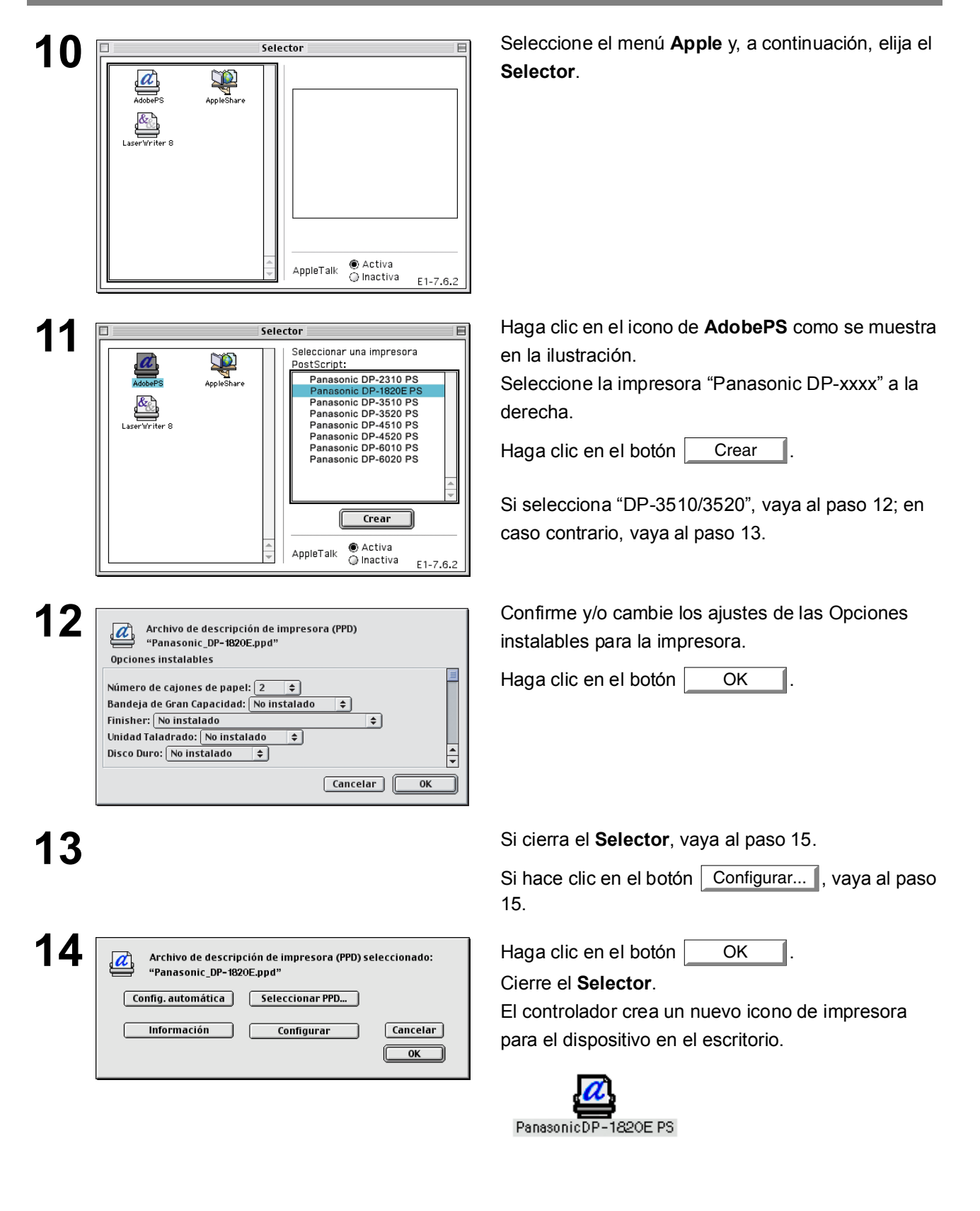

### Mac OS X

El sistema operativo Mac OS X viene con un controlador de impresora PostScript. Para poder imprimir, deberá instalar el archivo de descripción de impresora PostScript (PPD) en el sistema.

Para controlar la administración de cuentas con el software de administración de cuentas, es esencial establecer el código de departamento con la Utilidad de seguridad de controlador PS antes de instalar el controlador de impresora.

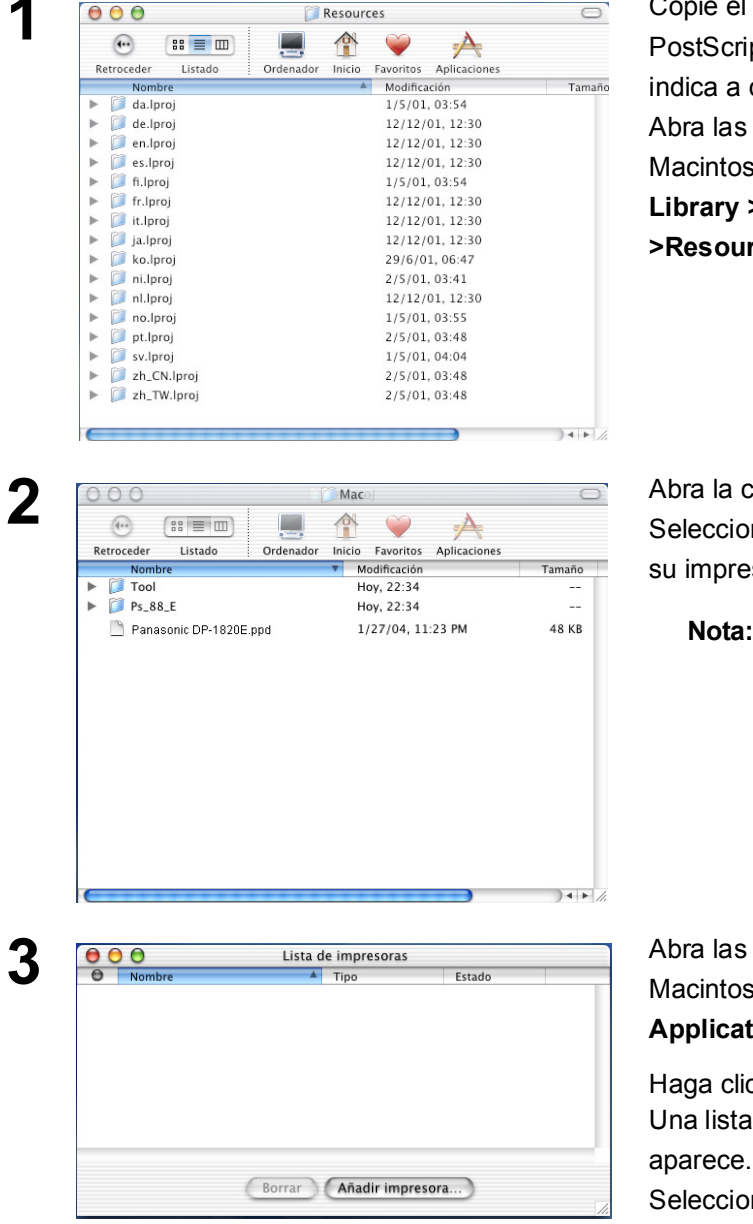

Copie el archivo de descripción de impresora PostScript (PPD) a la carpeta Biblioteca como se indica a continuación:

Abra las siguientes carpetas en su ordenador Macintosh.

Library > Printers >PPDs > Contents > >Resources > en.lproj

Abra la carpeta Mac en el CD-ROM.

Seleccione el archivo correspondiente al modelo de su impresora y arrástrelo a la carpeta **en.lproj**.

Nota: Abra la carpeta Mac > MacOSX102\_103 en el Mac OS X10.2, Mac OS X10.3.

Abra las siguientes carpetas en su ordenador Macintosh.

#### Applications > Utilities > Print Center

Haga clic en el botón <u>Añadir impresora...</u> Una lista de las impresoras disponibles de Appletalk aparece.

Seleccione el modelo de su máquina ("Panasonic DP-xxxx").

| Mac | Mac OS X                                                                                                    |                                                                                                    |  |  |  |
|-----|----------------------------------------------------------------------------------------------------|----------------------------------------------------------------------------------------------------|--|--|--|
| 4   | Lista de impresoras   AppleTalk   Zona AppleTalk local   Vombre   Tipo   Panasonic DP-1820E PS LaserWriter         | Haga clic en el menú desplegable <b>Modelo de<br/>impresora</b> y seleccione " <b>Panasonic_DP-xxx PS</b> ". |  |  |  |
|     | Modelo de impresora: Selección automática 🗘                                                                        |                                                                                                    |  |  |  |
| 5   | Lista de impresoras      AppleTalk      Zona AppleTalk local      Tipo      Panasonic DP-1820E PS      LaserWriter | Haga clic en el botón Añadir.                                                                                |  |  |  |
|     | Modelo de impresora: Panasonic_DP-6010.ppd 🛊 🤇                                                                     |                                                                                                    |  |  |  |
| 6   | Lista de impresoras  Nombre     Tipo Estado Panasonic DP-1820E PS LaserWriter                                      | La máquina se agrega a la lista de impresoras.                                                               |  |  |  |
|     | Borrar Añadir impresora                                                                                            |                                                                                                    |  |  |  |

### Conexión mediante cable USB (Windows 98)

Cuando use un cable USB para conectar la impresora, instale el controlador de impresora siguiendo el procedimiento que se describe a continuación.

Conecte la impresora al PC utilizando un cable USB.

Active (ON) el interruptor de alimentación de la máquina.

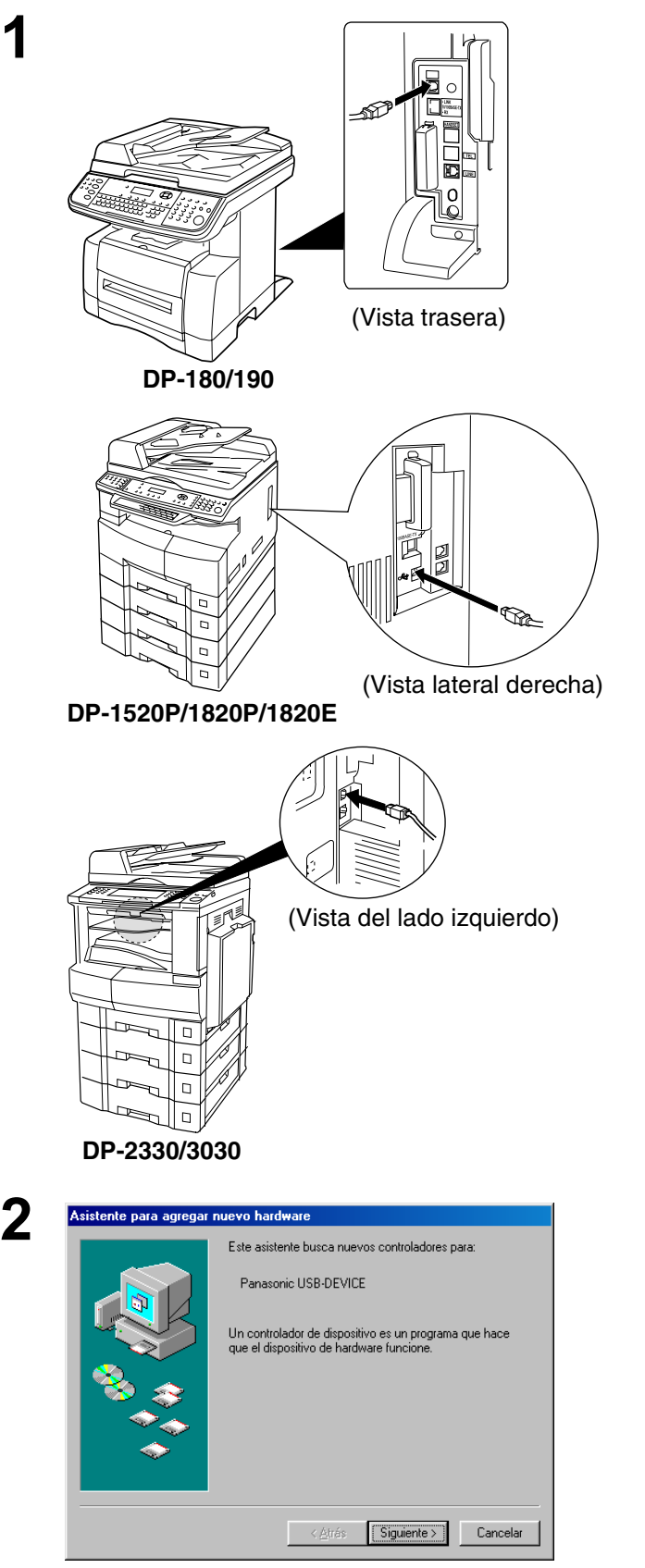

El cuadro de dialogo **Se ha encontrado** hardware nuevo aparecerá por un momento, seguido del cuadro de dialogo **Asistente para** agregar nuevo hardware.

Haga clic en el botón Siguiente

### **Conexión mediante cable USB (Windows 98)**

| Asistente para agregar | r nuevo hardware<br>¿Qué desea que haga Windows?                                                                                                    |
|------------------------|----------------------------------------------------------------------------------------------------|
|                        | Buscar el mejor controlador para su dispositivo. (Se<br>recomienda).<br>Mostrar una lista de todos los controladores en una<br>ubicación específica para que pueda seleccionar<br>el que desee. |
|                        | < <u>A</u> trás Siguiente > Cancelar                                                                                                    |

Windows buscará nuevos controladores en la base de datos de controladores de su disco duro y en las ubicaciones siguientes que seleccione. Haga clic en Siguiente para iniciar la búsqueda.

D:\Spanish\PS\Setup\Windows\Ps\_106\_E\Usb 💌

< <u>A</u>trás Siguiente > Cancelar

< Atrás **Finalizar** Cancelar

Examinar...

Unidades de <u>d</u>isquete

🔲 Unidad de <u>C</u>D-ROM

Actualización de <u>Microsoft Windows</u>
 Especificar una ubicación:

4

5

Seleccione Buscar el mejor controlador para su dispositivo.

Haga clic en el botón Siguiente

Introduzca el CD-ROM incluido con la opción PCL.

Seleccione Especificar una ubicación y escriba D:\Spanish\PS\Setup\Windows\ Ps\_106\_E\WinUsbDrv (donde "D:" corresponde a la unidad de CD-ROM).

Haga clic en el botón Siguiente .

| 6 | Asistente para agregar | nuevo hardware                                                                                                    | Haga clic en el botón | Siguiente . |
|---|------------------------|----------------------------------------------------------------------------------------------------|-----------------------|-------------|
| Ū |                        | Búsqueda del archivo de controlador para el dispositivo:<br>Panasonic USB Printing Support<br>Windows ya está preparado para instalar el mejor<br>controlador para este dispositivo. Haga clic en Atrás para<br>seleccionar un controlador diferente o en Siguiente para<br>continuar.<br>Ubicación del controlador:<br>D:\SPANISH\PS\SETUP\WINDOWS\PS_1( |                       |             |
|   |                        | < <u>A</u> trás Siguiente > Cancelar                                                                                                    |                       |             |
| 7 | Asistente para agregar | nuevo hardware Panasonic USB Printing Support Windows ha terminado de instalar el software requerido por su nuevo dispositivo de hardware.                                                                                                    | Haga clic en el botón | Finalizar . |

### Conexión mediante cable USB (Windows 98)

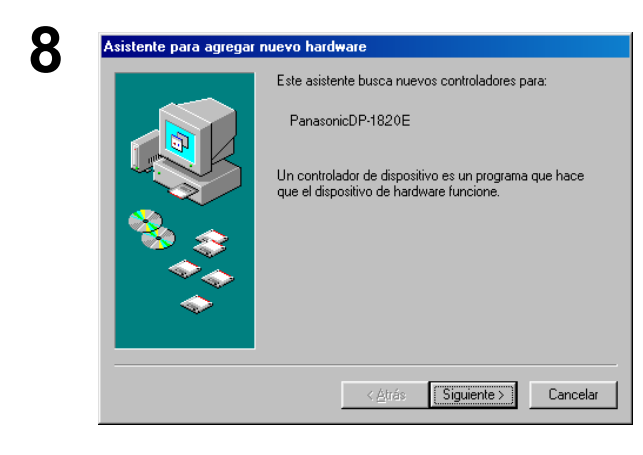

Asistente para agregar nuevo hardware
Qué desea que haga Windows?
Puscar el mejor controlador para su dispositivo. (Se leconienda).
Mostrar una lista de todos los controladores en una o ubicación específica para que pueda seleccionar el que desee.
<a href="https://www.eleconiendestruetaria.com">(Se</a>
Buscar el mejor controlador para su dispositivo. (Se leconienda).
Mostrar una lista de todos los controladores en una o ubicación específica para que pueda seleccionar el que desee.
<a href="https://www.eleconiendestruetaria.com">(Se</a>
Buscar el mejor controlador para su dispositivo. (Se
Unación específica para que pueda seleccionar el que desee.

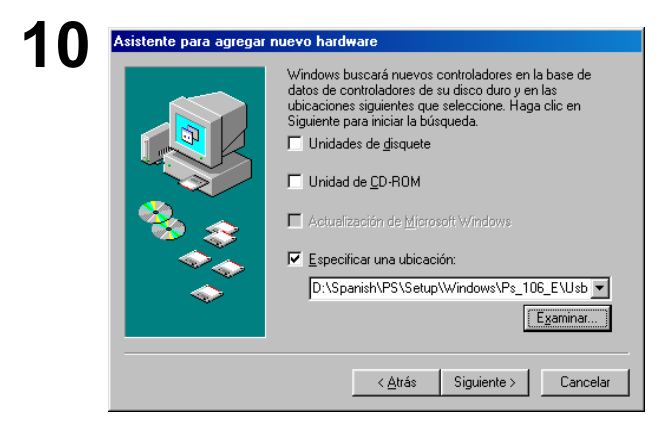

Búsqueda del archivo de controlador para el dispositivo:

Windows ya está preparado para instalar el mejor controlador para este dispositivo. Haga clic en Atrás para seleccionar un controlador diferente o en Siguiente para

D:\SPANISH\PS\SETUP\WINDOWS\PS\_10

< <u>A</u>trás Siguiente > Cancelar

Panasonic DP-1820EPS

continuar. Ubicación del controlador:

Asistente para agregar n

El cuadro de dialogo **Se ha encontrado** hardware nuevo aparecerá por un momento, seguido del cuadro de dialogo **Asistente para** agregar nuevo hardware.

Haga clic en el botón Siguiente

#### Seleccione **Buscar el mejor controlador para su dispositivo**.

Haga clic en el botón Siguiente

Seleccione Especificar una ubicación y escriba D:\Spanish\PS\Setup\Windows\ Ps\_106\_E\Windows (donde "D:" corresponde a la unidad de CD-ROM).

Haga clic en el botón Siguiente

Haga clic en el botón Siguiente

Continúa en la página siguiente...

### Conexión mediante cable USB (Windows 98)

| 40 |                                                                                                    | Introduzoa al nombro de la impresora y baga |
|----|----------------------------------------------------------------------------------------------------|---------------------------------------------|
| 12 | Asistente para agregar impresora                                                                                                    | introduzca el nombre de la impresora y haga |
|    | Puede escribir un nombre para la impresora o utilizar el que figura abajo. Cuando haya finalizado, haga clic en Siguiente.         Nombre de impresora:         Panasonic DP-1820E PS         Los programas basados en Wíndows utilizarán esta impresora como predeterminada.                                                                                                    | clic en el botón Siguiente .                |
|    | <siguiente>Cancelar</siguiente>                                                                                                    |                                             |
| 13 | Asistente para agregar impresora         Duando la impresora esté instalada, puede imprimir una página de prueba para comprobar la instalación.         ¿Desea imprimir una página de prueba?         · ⑤ ⑤ (frecomendado)         · ⑥ ⑤         · ⑧                                                                                                    | Haga clic en el botón Finalizar .           |
| 14 | Asistente para agregar nuevo hardware         Image: Second second seco | Haga clic en el botón Finalizar .           |
|    | < <u>Á</u> trás <b>Finalizar</b> Cancelar                                                                                                    |                                             |

### Conexión mediante cable USB (Windows Me)

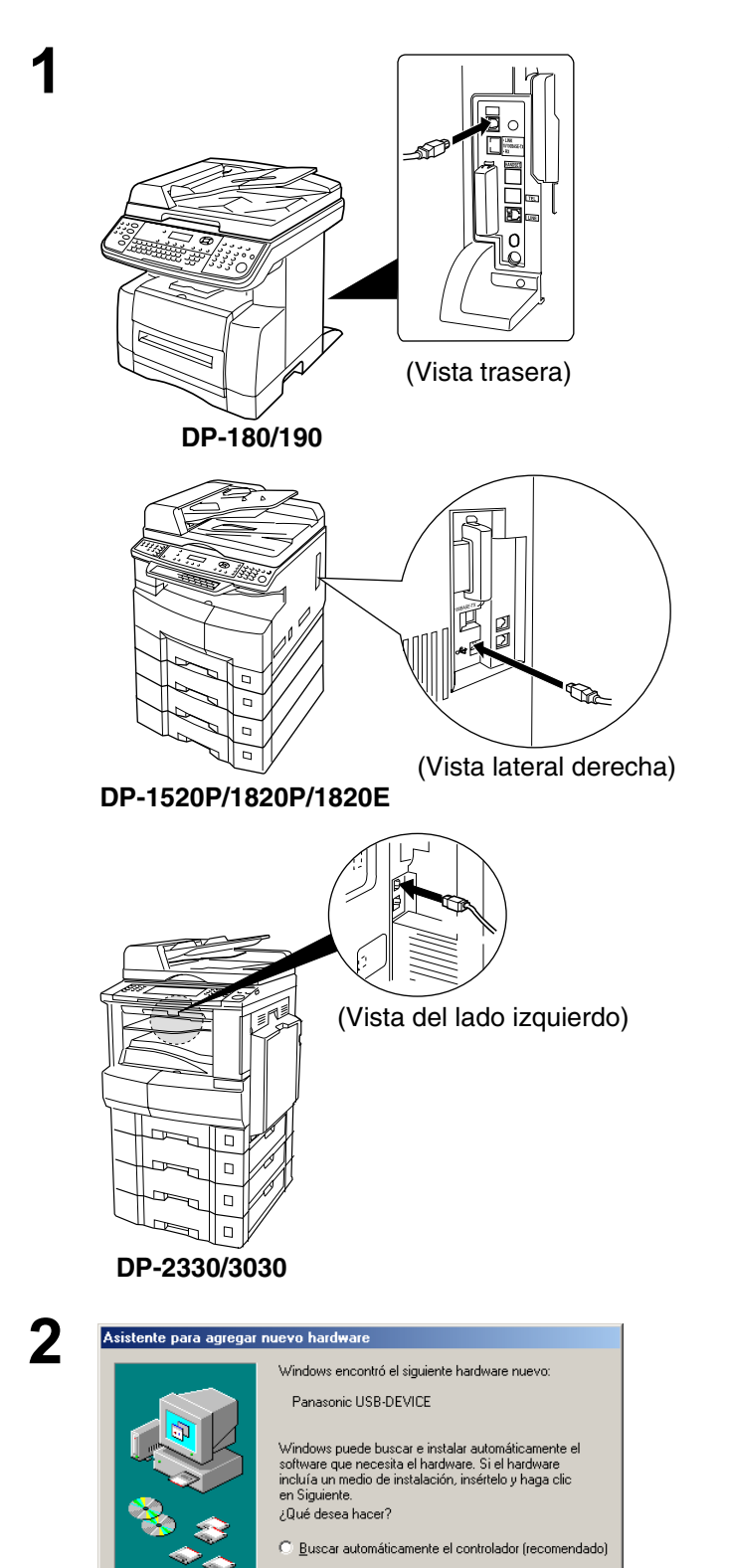

Conecte la impresora al PC utilizando un cable USB.

Active (ON) el interruptor de alimentación de la máquina.

El cuadro de dialogo **Se ha encontrado** hardware nuevo aparecerá por un momento, seguido del cuadro de dialogo **Asistente para** agregar nuevo hardware.

Seleccione Especificar la ubicación del controlador (avanzado).

Haga clic en el botón Siguiente

Especificar la ubicación del controlador (avanzado)

< <u>A</u>trás <u>Siguiente</u> > Cancelar

# Conexión mediante cable USB (Windows Me)

| 3                                                                                                    | Introduzca el CD-ROM incluido con la opción<br>PS.                                                                                                    |
|----------------------------------------------------------------------------------------------------|----------------------------------------------------------------------------------------------------|
| Asistente para agregar nuevo hardware         Windows buscará controladores actualizados en sibase de datos de controladores y en cualquiera de siguiente subicaciones. Haga clic en Siguiente par incira la búsqueda.         Image: State of the state of the stat                                                             | Seleccione Especificar una ubicación y<br>escriba<br>D:\Spanish\PS\Setup\Windows\Ps_106_E\<br>WinUsbDrv (donde "D:" corresponde a la<br>unidad de CD-ROM).<br>Haga clic en el botón Finalizar . |
| Asistente para agregar nuevo hardware         Image: State of the state of the state of the                                   | sitivo:<br>sitivo:<br>sitivo:<br>sitivo:<br>sitivo:<br>sitivo:<br>S_1<br>celar                                                                                                    |
| 6 Asistente para agregar nuevo hardware          Image: Constraint of the state of the state of the | Haga clic en el botón Finalizar .                                                                                                    |

### Conexión mediante cable USB (Windows Me)

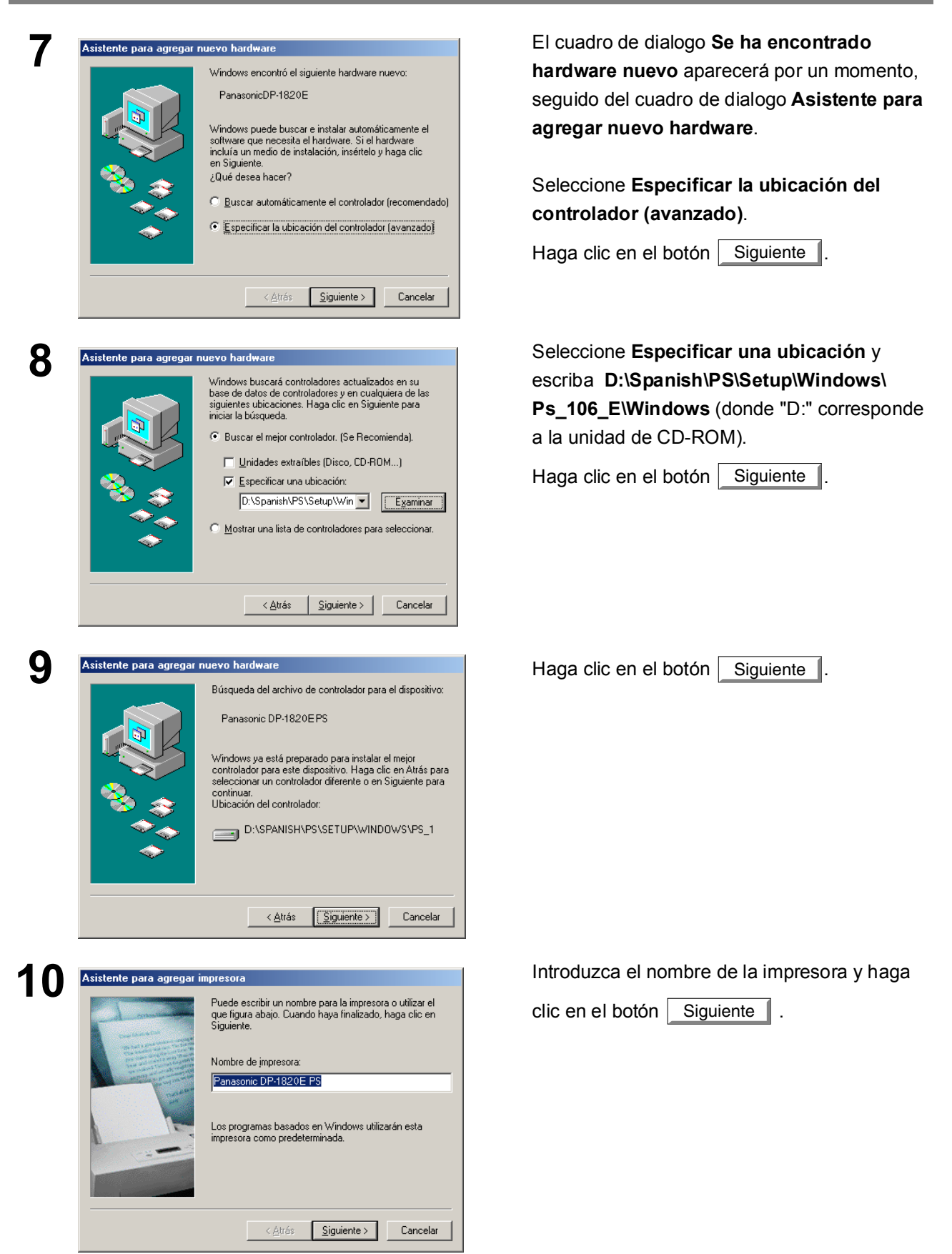

### Conexión mediante cable USB (Windows Me)

|            | Cuando la impresora esté instalada, puede imprimir<br>página de prueba para comprobar la instalación. |
|------------|----------------------------------------------------------------------------------------------------|
|            | ¿Desea imprimir una página de prueba?                                                                 |
|            | Sí (recomendado)                                                                                      |
| The second |                                                                                                    |
|            |                                                                                                    |
|            |                                                                                                    |
|            |                                                                                                    |
|            |                                                                                                    |

Introduzca el nombre de la impresora y haga

clic en el botón Finalizar .

Haga clic en el botón Finalizar

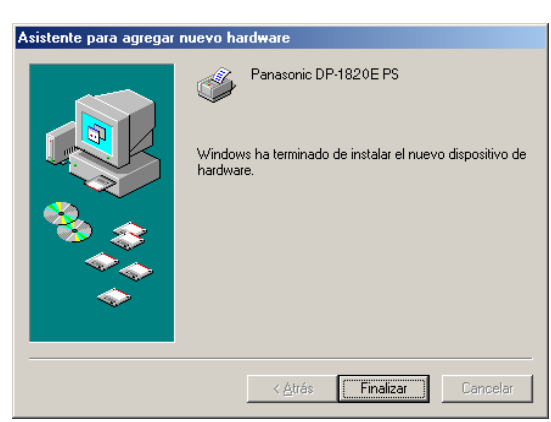

### Conexión mediante cable USB (Windows 2000)

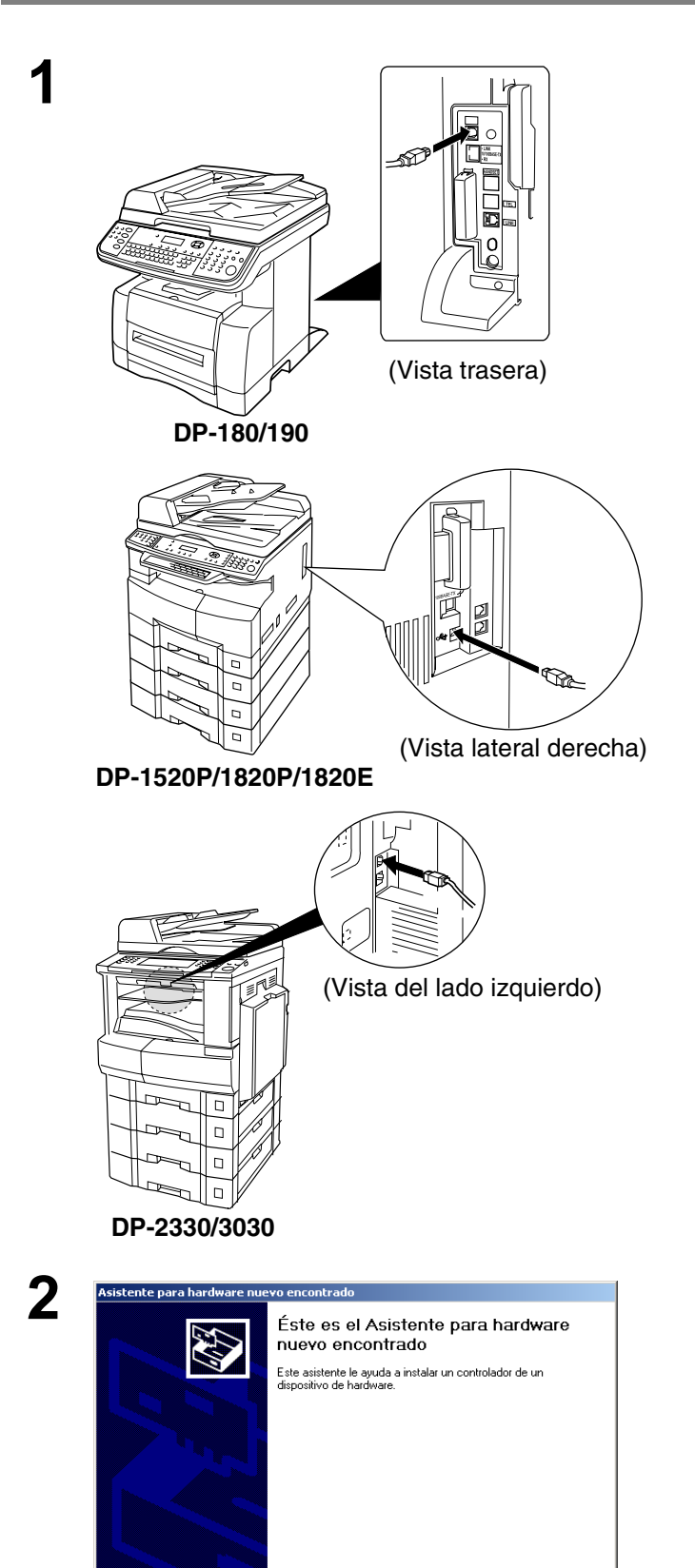

Conecte la impresora al PC utilizando un cable USB.

Active (ON) el interruptor de alimentación de la máquina.

Aparecerá el **Asistente para hardware nuevo encontrado**, que le ayudará a instalar el controlador de impresora.

Haga clic en el botón Siguiente

Para continuar, haga clic en Siguiente

< Atrás Siguiente > Cancelar

### Conexión mediante cable USB (Windows 2000)

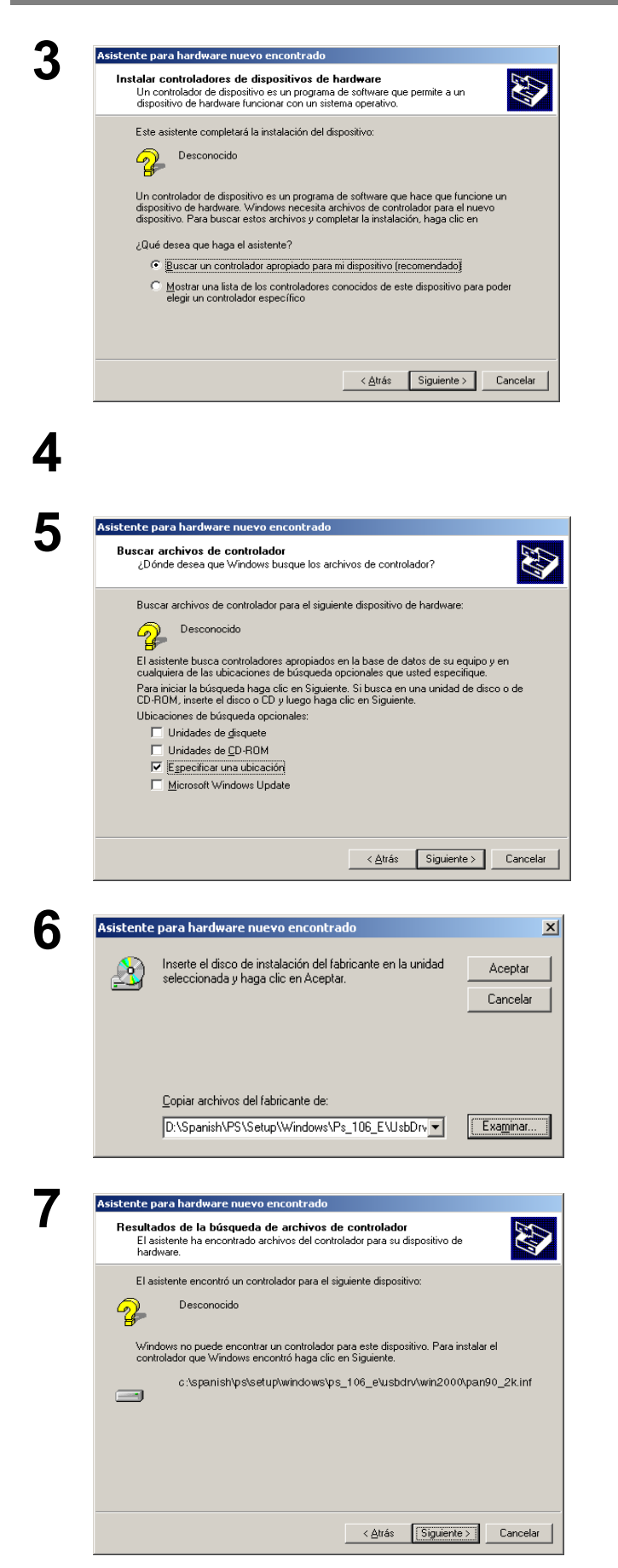

Seleccione Buscar un controlado apropiado para mi dispositivo.

Haga clic en el botón Siguiente

Introduzca el CD-ROM incluido con la opción PCL.

Seleccione Especificar una ubicación.

Haga clic en el botón Siguiente

Escriba D:\Spanish\PS\Setup\Windows\ Ps\_106\_E\Win2000 (donde "D:" corresponde a la unidad de CD-ROM).

Haga clic en el botón Aceptar

Haga clic en el botón Siguiente

Haga clic en el botón

Haga clic en el botón

Sí

### Conexión mediante cable USB (Windows 2000)

| Firma digital no encontra   | a   La firma digital de Microsoft indica que el software ha sido modificado con Windows y que dicho software no ha sido modificado desde que fue probado.  El software que va a instalar no posee una firma digital de Microsoft. Por lo tanto, no se garantiza que este software funcione correctamente con Windows.  Impresoras Si desea buscar software de Microsoft firmado digitalmente, visite el sitio Web de Windows Update en http://windowsupdate.microsoft.com para ver si hay alguno disponible.  ¿Desea continuar con la instalación?                                                                                                    |
|-----------------------------|----------------------------------------------------------------------------------------------------|
| Asistente para hardware nue | Sí       No       Más información         o encontrado          Finalización del Asistente para hardware nuevo encontrado         Aradware nuevo encontrado         Image: Signa and Signa and Signa a |

| Finalizar |  |  |
|-----------|--|--|
|           |  |  |

### Conexión mediante cable USB (Windows XP/Windows Server 2003)

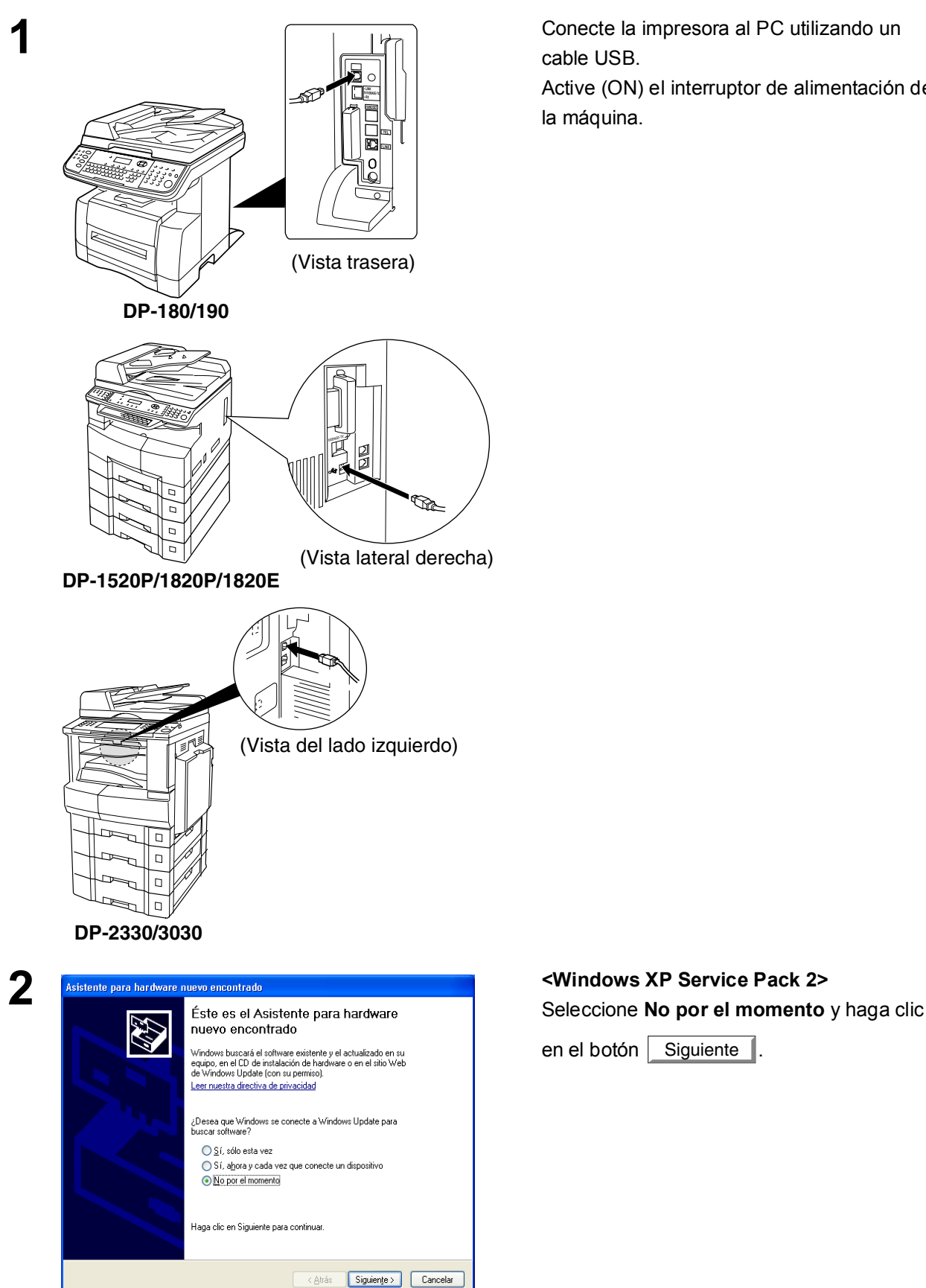

Conecte la impresora al PC utilizando un cable USB.

Active (ON) el interruptor de alimentación de la máquina.

Siguiente

### Conexión mediante cable USB (Windows XP/Windows Server 2003)

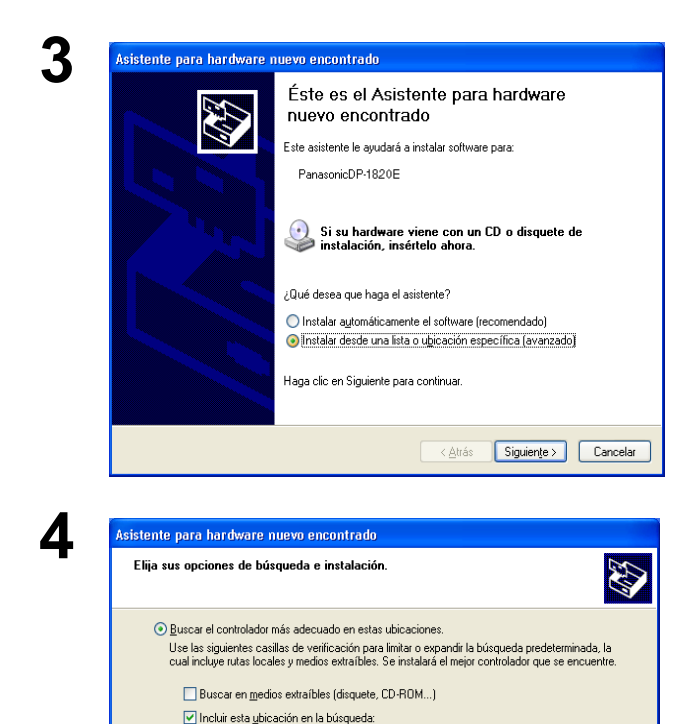

El icono Se ha encontrado hardware nuevo aparecerá en la barra de tareas. Aparecerá el cuadro de diálogo **Asistente para hardware nuevo encontrado**, que le ayudará a instalar el controlador de impresora.

Seleccione Instalar desde una lista o ubicación especifica.

Haga clic en el botón Siguiente

Seleccione Incluir ubicación en la búsqueda .

Escriba D:\Spanish\PS\Setup\Windows\ Ps\_106\_E\WinXP-2003 (donde "D:" corresponde a la unidad de CD-ROM). Introduzca el CD-ROM incluido con la opción PCL.

Haga clic en el botón Siguiente

Este mensaje puede aparecer si en su PC se ha instalado la versión antigua del controlador de la impresora,

Seleccione la última versión del archivo \*.inf y

haga clic en el botón Siguiente

5 Asistente para hardware nuevo encontrado Seleccione de la siguiente lista el hardware que mejor se ajuste al suyo He way Panasonic DP-1820EPS Fabricante Ubicación Descripción Versión Panasonic DP-1820E PS 1.0.0.0 Panasonic d:\spanish\printer\driver\usb\winxp Panasonic d:\printer\driver\usb\winxp-2k\dp-3 Panasonic DP-1820E PS 1.0.0.0 Panasonic DP-1820E PS 1.0.0.0 Panasonic DP-1820E PS 1.0.0.0 Panasonic d:\italian\printer\driver\usb\winxp-2 Panasonic d:\german\printer\driver\usb\winxp 🗸 > 🔥 Este controlador no está firmado digitalmente Por qué la firma de controladores es importante < <u>A</u>trás Siguien<u>t</u>e > Cancelar

D:\Spanish\PS\Setup\Windows\Ps\_106\_E\UsbDrv\WinXP

< <u>A</u>trás Siguien<u>t</u>e > Cancelar

Mediante esta opción podrá seleccionar de una lista el controlador del dispositivo. Windows no puede garantizar que el controlador que elija sea el más apropiado para su hardware.

O No buscar. Seleccionaré el controlador que se va a instala

Continúa en la página siguiente...

# Conexión mediante cable USB (Windows XP/Windows Server 2003)

| nción de hardware                                                                                                    | Haga clic en el botón Contin                                                                                                    | uar                                                                                                    |
|----------------------------------------------------------------------------------------------------|----------------------------------------------------------------------------------------------------|----------------------------------------------------------------------------------------------------|
| El software que está instalando para este hardware:<br>Impresoras<br>no ha superado la prueba del logotipo de Windows que comprueba<br>que es compatible con Windows XP. (¿Por qué es importante esta<br>prueba?)<br>Si continúa con la instalación de este software puede<br>crear problemas o desestabilizar la correcta funcionalidad<br>de su sistema bien inmediatamente o en el futuro.<br>Microsoft recomienda que detenga esta instalación ahora<br>y se ponga en contacto con su proveedor de hardware<br>para consultarle acerca del software que ha pasado la<br>prueba del logotipo de Windows.<br><u>Continuar</u> <u>Petener la instalación</u> |                                                                                                    |                                                                                                    |
| para hardware nuevo encontrado         Finalización del Asistente para hardware nuevo encontrado         El sisterte ha terninado de instalar el soltware para:         Image: Serie de la sisterte hardware nuevo encontrado         Panasonic DP-1820E PS         Haga clic en Finalizar para cerrar el asisterte.                                                                                                    | Haga clic en el botón Finali                                                                                                    | zar                                                                                                    |
|                                                                                                    | ción de hardware         El software que está instalando para este hardware:         Impresoras         no ha superado la prueba del logotipo de Windows que comprueba<br>que es compatible con Windows XP. (¿Por qué es importante esta<br>prueba?)         Si continúa con la instalación de este software puede<br>crear problemas o desestabilizar la correcta funcionalidad<br>de su sistema bien inmediatamente o en el futuro.<br>Microsoft recomienda que detenga esta instalación abora<br>y se ponga en contacto con su proveedor de hardware<br>para consultarle acerca del software que ha pasado la<br>prueba del logotipo de Windows.         continuar       Detener la instalación         prueba del logotipo de Windows.       Estente ha pasado la<br>prueba del logotipo de Windows.         prueba del logotipo de Windows.       Paración         prueba del logotipo de Windows.       Pasado la<br>prueba del logotipo de Windows.         prueba del logotipo de Windows.       Paración del Asistente para<br>fundare nuevo encontrado         prueba del logotipo de instala el software para       Paración del Asistente para<br>fundare nuevo encontrado         prueba de logotipo de instalar el software para       Paración dP-1820EPS         praecic DP-1820EPS       Haga cite en Finaliza para cerrar el asistente. | ción de hardware       Haga clic en el botón Contin         El software que está instalando para este hardware:<br>Impresoras       Impresoras         no ha superado la pueba del logolipo de Windows que comprueba<br>que si compatible con Windows XP. ( <i>LPOT qué es impostante esta</i> )<br>zueba?)       Impresoras         Si continúa con la instalación de cate software puede<br>crear problemas o desestabilizar lo correcta functionalidad<br>de su sistema bien inmediatamente o en el futuro.       Impresoras         Microsoft recomienda que detengo está instalación ahorar<br>y se ponga en contacto con su proveedor de hardware<br>para consultate accrece del software que ha pasado la<br>pueba del logolipo de Windows.       Haga clic en el botón         Impresora       Instalación       Finalización del Asistente para<br>fardware nuevo encontrado         Impresora       Paravir: DP1820EPS       Haga clic en el botón         Impresora       Paravir: DP1820EPS         Impresora       Impresorar el asitterte. |

equipo.

Conecte la impresora al PC con un cable USB.

Active el interruptor de alimentación de su

### Conexión con un cable USB (Mac 8.6/9x)

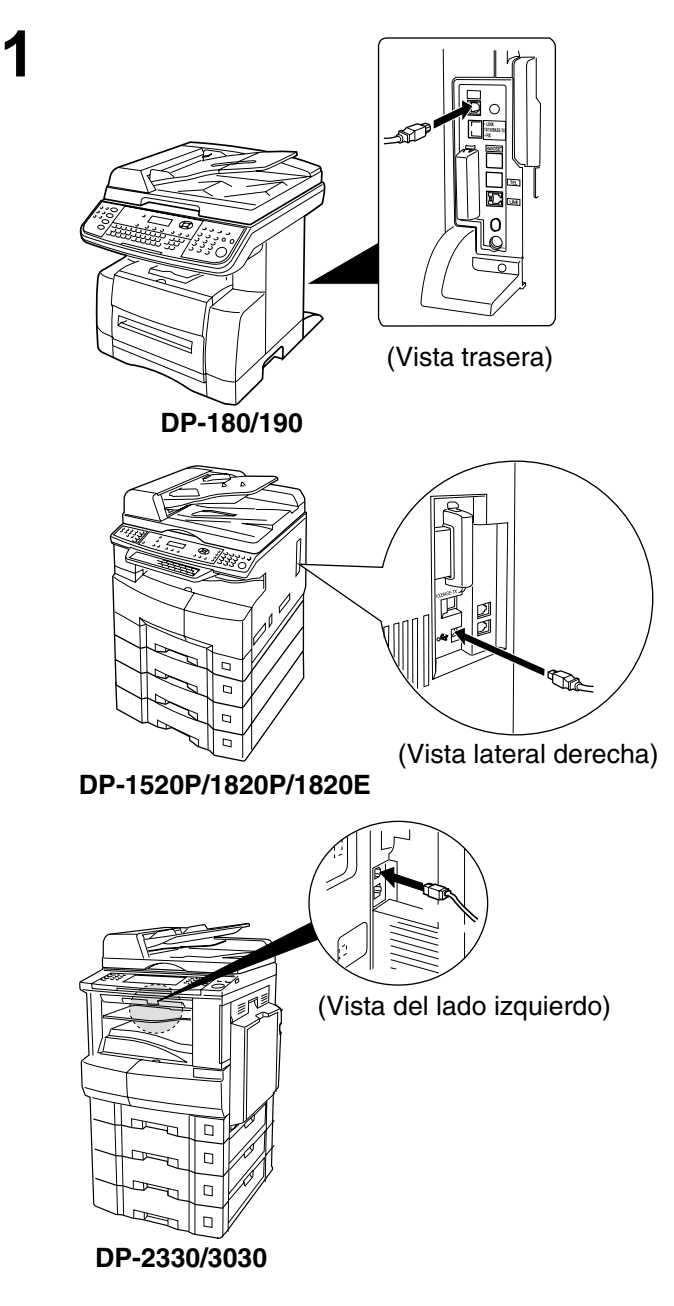

2

|                                  | 🗟 Extensiones                     |        | U B           |
|----------------------------------|-----------------------------------|--------|---------------|
| 14                               | 47 ítems, 2,51 GB libres          |        |               |
| Nombre                           | Modificación                      | Tamaño | Tipo ≜        |
| DP-2310/3010PS                   | jueves, 17 abril 2003, 20:59      | 56 K   | extensión     |
| 🖉 DrawSprocketLib                | martes, 12 septiembre 2000, 12:00 | 120 K  | biblioteca    |
| 👩 Driver CD/DVD Apple            | lunes, 6 noviembre 2000, 12:00    | 116 K  | extensión 💶   |
| 📉 Driver lomega                  | martes, 18 enero 2000, 12:00      | 84 K   | extensión 💻   |
| 🚱 EnetShimLib                    | Yunes, 6 noviembre 2000, 12:00    | 16 K   | biblioteca    |
| 🛃 Escala de tipo 1               | jueves, 3 agosto 2000, 12:00      | 548 K  | documento     |
| 🕢 Extensión barra de controles   | lunes, 6 noviembre 2000, 12:00    | 76 K   | extensión (   |
| C Extensión ColorSync            | viernes, 13 octubre 2000, 12:00   | 832 K  | extensión (   |
| Extensión Compartir Web          | viernes, 10 noviembre 2000, 12:00 | 376 K  | extensión (   |
| 😥 Extensión configuración de red | lunes, 6 noviembre 2000, 12:00    | 524 K  | biblioteca    |
| 🚳 Extensión FontSync             | martes, 21 septiembre 1999, 12:00 | 132 K  | extensión (   |
| 😥 Extensión Gestor Localización  | miércoles, 7 julio 1999, 12:00    | 76 K   | Extensión del |
| Extensión menú de contexto       | miércoles, 7 julio 1999, 12:00    | 76 K   | extensión 🖵   |
|                                  |                                   |        | (1)           |

Extraiga el **DP-xxx** del **DP-xxx.sit** en el CD-ROM y cópielo en el **System Folder > Extensions**.

# Conexión con un cable USB (Mac 8.6/9x)

| 2 |                                                                | AdobePS Components                             |                                   | Active la U  | tilidad Impresora Escritorio en los                                                                                                    |
|---|----------------------------------------------------------------|------------------------------------------------|-----------------------------------|--------------|----------------------------------------------------------------------------------------------------|
| J |                                                                | 3 ítems, 2,51 GB libres                        |                                   |              |                                                                                                    |
|   | Nombre                                                         | Modificación                                   | Tamaño Tipo ≜                     | Adobe PS     | Components de su Macintosh.                                                                                                    |
|   | AdobePS Read Me Files                                          | Hoy, 13:19                                     | — carpeta                         |              |                                                                                                    |
|   | Utilidad Impresora Escritorio                                  | Hoy, 13:19<br>sibado, 11 noviembre 2000, 13:30 | 4 K documenta<br>612 K aplicación | Nota:        | Si la <b>Utilidad Impresora Escritorio</b> no<br>está en los <b>Adobe PS Components</b> ,<br>siga los pasos del 1 al 7 que se<br>encuentran en la página 12 y 13. |
| Λ | Impresora                                                      | de escritorio i                                |                                   | Seleccione   | <b>AdobePS</b> del menú <b>Con</b> y                                                                                                    |
|   | mpresora                                                       | ue escritorio i                                | iueva 🔤                           | seleccione   | Impresora (USB) en el menú Crea                                                                                                    |
|   | Con: AdobePS                                                   | \$                                             |                                   | una impre    | sora                                                                                                    |
|   | Crear icono de                                                 | escritorio par                                 | a:                                | Haga clic e  | en el botón Siguiente .                                                                                                    |
|   | Impresora (A<br>Impresora (LF<br>Impresora (si                 | ppleTalk)<br>°R)<br>n conexión)                |                                   |              |                                                                                                    |
|   | Impresora (U                                                   | 5B)                                            |                                   |              |                                                                                                    |
|   | Conversor (Po                                                  | stScript)                                      | 4                                 |              |                                                                                                    |
|   | Crea una impresora (<br>por USB.                               | de escritorio para un                          | a conexión                        |              |                                                                                                    |
|   |                                                                | Cancelar                                       |                                   |              |                                                                                                    |
| 5 |                                                                | Sin título 1                                   |                                   | Hana clic e  | n el hotón <b>Cambiar</b> en                                                                                                    |
| J | Anchive PPD (PectScui                                          | nt <sup>M</sup> Printon Decemintion            |                                   | riaga cile e |                                                                                                    |
|   |                                                                |                                                | <b>1</b> )                        | Selección    | de impresora USB.                                                                                                    |
|   | Geni                                                           | rico                                           | Cambiar                           |              |                                                                                                    |
|   | Selección de impres                                            | ora USB                                        |                                   |              |                                                                                                    |
|   | <th>ecificar&gt;&gt;</th> <th>Cambiar</th> <th></th> <th></th> | ecificar>>                                     | Cambiar                           |              |                                                                                                    |
|   | Uso de la impresora:Enviar a ^<br>Con el driver: AdobePS       | < <sin especificar="">&gt; "</sin>             |                                   |              |                                                                                                    |
|   |                                                                |                                                | Crear                             |              |                                                                                                    |

### Conexión con un cable USB (Mac 8.6/9x)

| 6 | Impresora USB                                                                                                    | Seleccione su equipo y haga clic en el botón                                                                               |
|---|----------------------------------------------------------------------------------------------------|----------------------------------------------------------------------------------------------------|
| U | Impresora USB:<br>DP-1820E<br>Modelo : DP-1820E<br>Cancelar OK                                                                                                    | OK .                                                                                                    |
| 7 | Sin título 1<br>Archivo PPD (PostScript™ Printer Description)<br>Genérico<br>Selección de impresora USB<br>DP-1820E<br>Uso de la impresora: Enviar a "DP-1820E"<br>Cambiar<br>Uso de la impresora: Enviar a "DP-1820E"<br>Con el driver: AdobePS<br>Crear | Haga clic en el botón <b>Automática</b> en el<br>archivo de <b>Archivo PPD(Postscript Printer</b><br><b>Description)</b> . |
| 8 | Estado<br>Configurando Sin título 1<br>Estado: abriendo conexión con la impresora.<br>Cancelar                                                                                                    | Una barra de estado indicar· que el controlador<br>de la impresora ha sido instalado.                                      |

### Conexión con un cable USB (Mac 8.6/9x)

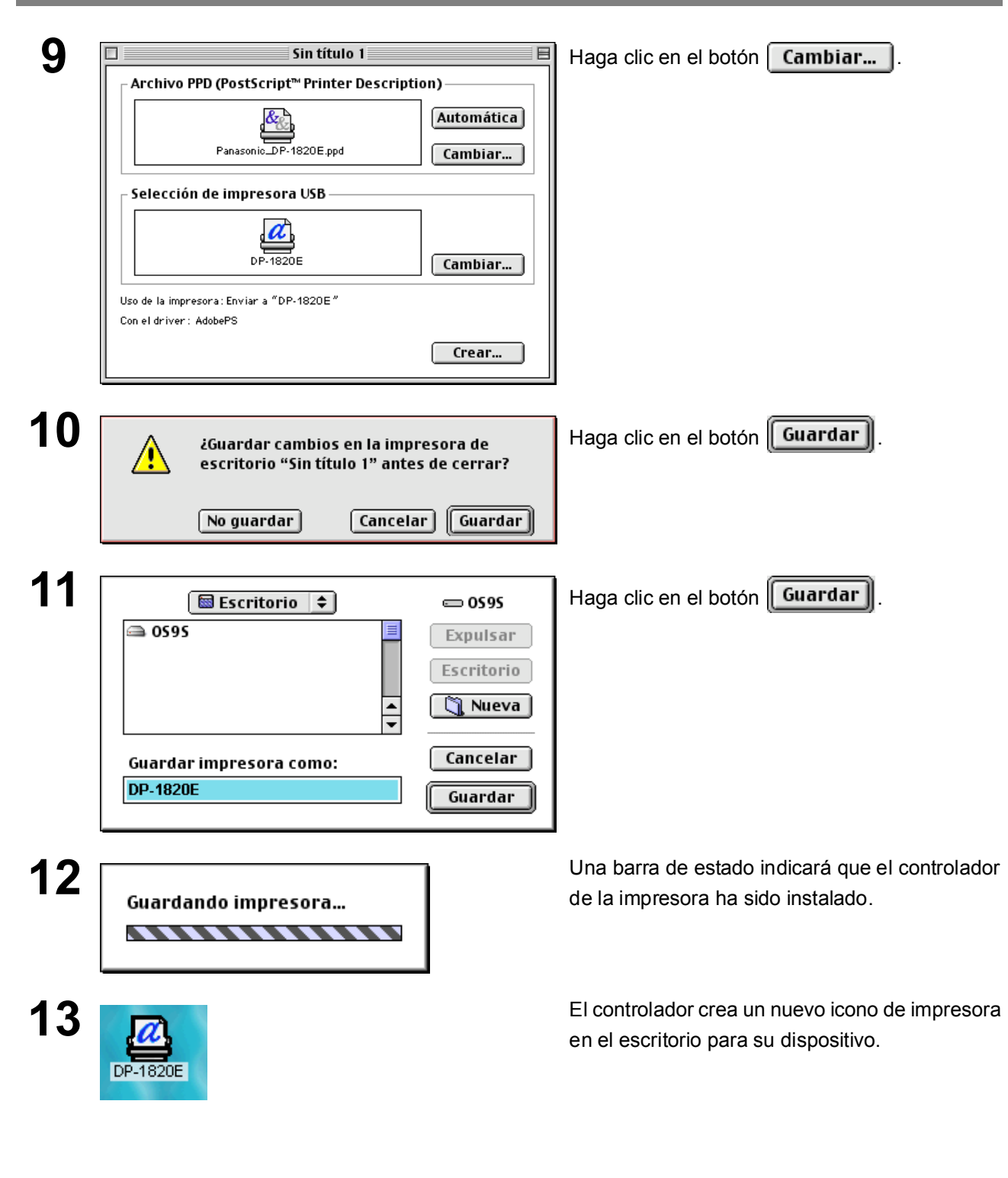

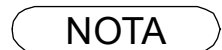

1. Haga clic en **Set\_Default Printer** del menú **Impresora** cuando su equipo sea ajustado para la impresora por defecto.

### Conexión con un cable USB (Mac OS X)

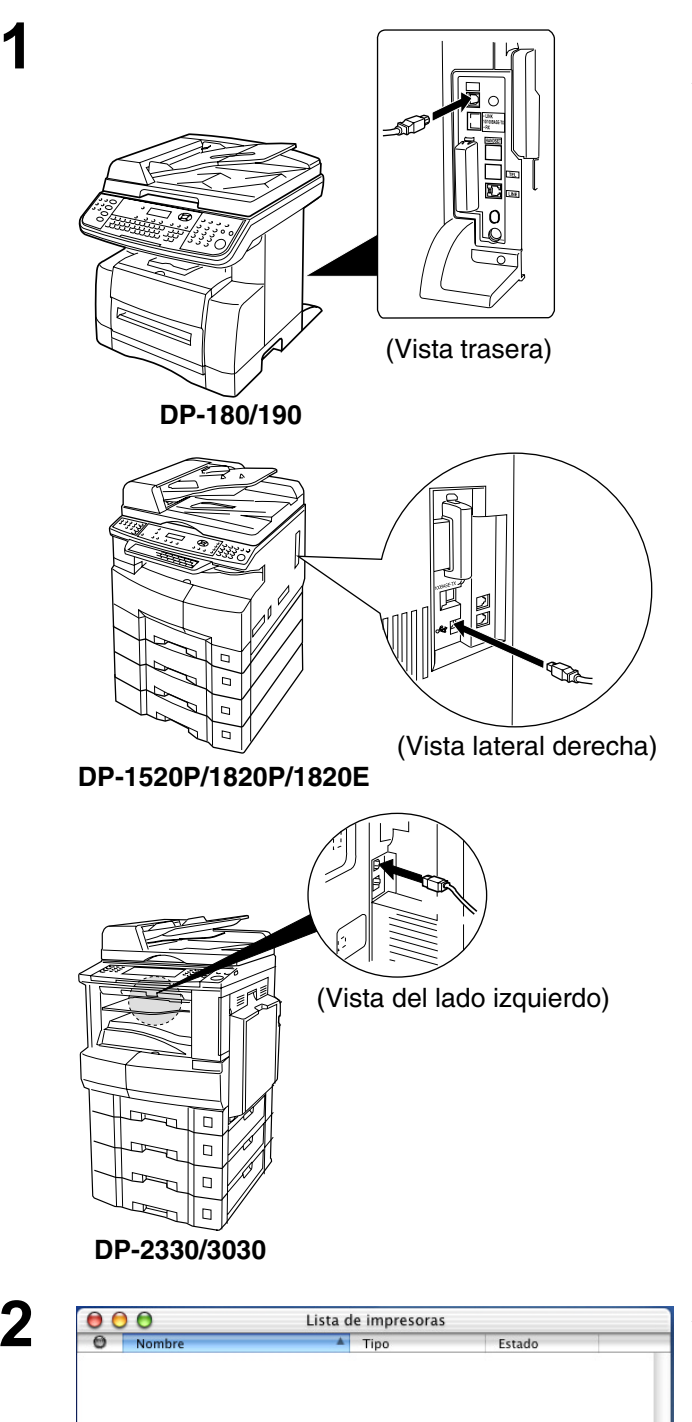

Conecte la impresora al PC con un cable USB. Active el interruptor de alimentación de su equipo.

Abra el **Printer Center** haga clic en **Añadir impresora** del menú **Impresoras**.

Borrar Añadir impresora...

### Conexión con un cable USB (Mac OS X)

| 000 | Lista de             | impresoras                  |
|-----|----------------------|-----------------------------|
| 0   | USB                  | *                           |
|     | Producto<br>DP-3010  | Tipo     PostScript printer |
|     |                      |                             |
|     | Modelo de impresora: | anasonic_DP-3010.ppd 🛟      |
|     |                      |                             |

| 00 | ) 🖯     | Lista de impresoras |                 |         |  |
|----|---------|---------------------|-----------------|---------|--|
| 0  | Nombre  |                     | Tipo            | Estado  |  |
| 0  | DP-3010 |                     | PostScript prin | nter    |  |
|    |         |                     |                 |         |  |
|    |         |                     |                 |         |  |
|    |         |                     |                 |         |  |
|    |         |                     |                 |         |  |
|    |         |                     |                 |         |  |
|    |         | Borrar              | Añadir imp      | resora) |  |
|    |         |                     |                 |         |  |

- 1. Seleccione USB.
- 2. Seleccione su impresora.
- 3. Seleccione Selección automática or Panasonic\_DP-xxxx.ppd del menú Modelo de impresora.
- 4. Haga clic en el botón Añadir.

Su equipo se muestra en la lista de impresora. Cierre el **Printer Center**.

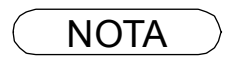

Δ

1. Abra **Printer Center** haga clic en su equipo, luego seleccione **Ajuster por omisóin** del menú **Impresoras** cuando su equipo se ajuste para la impresora por defecto.
## Windows 98/Windows Me

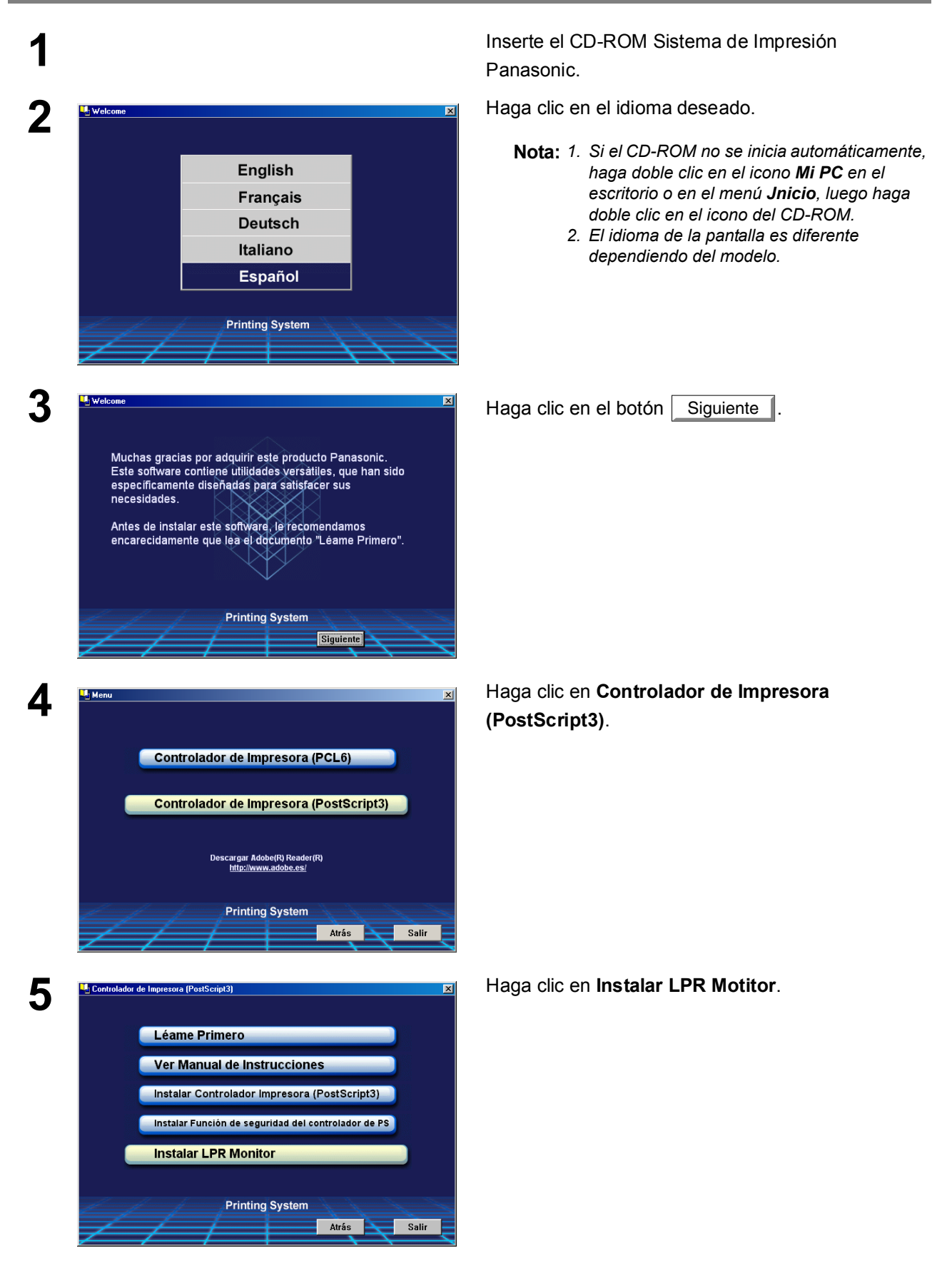

Windows 98/Windows Me

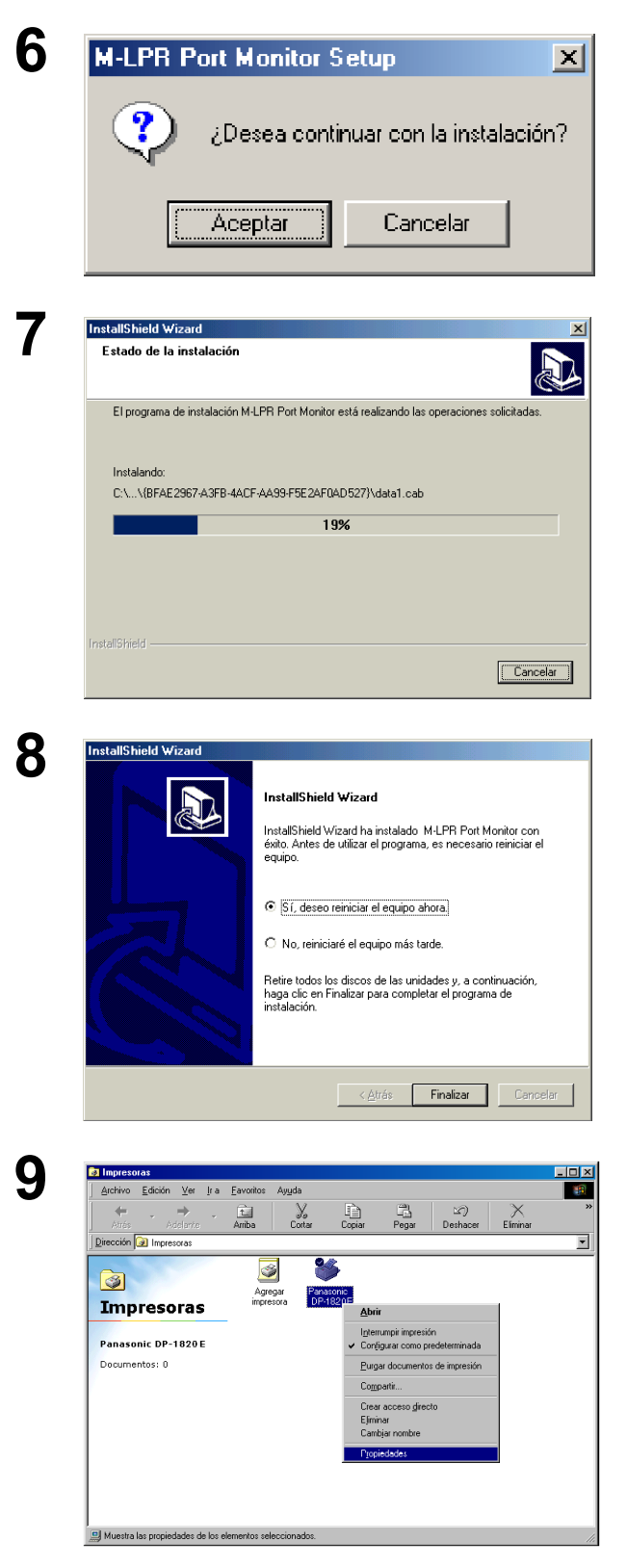

Aparece el cuadro de diálogo de Instalación.

Haga clic en el botón Acepter

Se copian los archivos necesarios.

El programa de instalación copia los archivos necesarios en su disco duro de su ordenador. Cuando haya finalizado el proceso de instalación, verá un mensaje indicándole que reinicie su ordenador.

Se recomienda que reinicie su ordenador ahora para que el Monitor LPR se inicie.

Haga clic en el botón Finalizar

Si no ha instalado todavía el controlador de la impresora, por favor proceda a la "Instalación del controlador de la impresora".

Después de que su ordenador se ha reiniciado, haga clic en el botón **Inicio**, apunte a **Configuración**, y luego haga clic en **Impresoras**.

Aparece la carpeta de **Impresoras**.

Haga clic derecho en el icono de la impresora deseada y seleccione **Propiedades** en el menú desplegable.

## Windows 98/Windows Me

10

| opiedades d          | e Panasonic D             | P-1820EP                 | 6                   | ?          |
|----------------------|---------------------------|--------------------------|---------------------|------------|
| Fuentes  <br>General | Opciones de c<br>Detalles | lispositivo<br>Compartir | Postscript<br>Papel | Corondeles |
| 🗳 Pana               | asonic DP-1820            | E PS                     |                     |            |
| C <u>o</u> mentario: |                           |                          |                     | _          |
| Separador de         | páginas:                  |                          | ▼ Exam              | inar       |
| [(mingdino)          |                           |                          |                     |            |
|                      |                           |                          |                     |            |
|                      |                           | Incrimi                  | pécies de prus      |            |
|                      |                           | <u></u>                  | pagina de proc      |            |
|                      |                           | Aceptar                  | Cancelar            | Apligar    |

| Fuentes       Dpciones de dispositivo       Postscript       Coronde         General       Detalles       Compartir       Papel       Gráfic         Imprimi en el siguiente puerto:       Imprimir en el siguiente puerto:       Agregar puerto         Imprimir con el siguiente controlador:       Agregar puerto         AdobePS Panasonic DP-1820EPS       Nuevo controlador.         Capturar puerto de impresora       Finalizar captura         Configuración gel tiempo de espera       No geleccionado:         No geleccionado:       15       segundos         Reintentar tragsmisión:       45       segundos | opiedades d                                    | le Panasonic D                                                       | P-1820E PS               | ;            |                   |                      |
|----------------------------------------------------------------------------------------------------|------------------------------------------------|----------------------------------------------------------------------|--------------------------|--------------|-------------------|----------------------|
| Panasonic DP-1820EPS         Imprimir en el siguiente puerto:         Imprimir con el siguiente controlador:         Imprimir con el siguiente controlador:         AdobePS Panasonic DP-1820EPS         Capturar puerto dg impresora         Configuración gel tiempo de espera         No geleccionado:       15         Reintentar transmisión:       45         segundos                                                                                                    | Fuentes<br>General                             | Opciones de d<br>Detalles                                            | ispositivo<br>Compartir  | Pos          | stscript<br>Papel | Corondel<br>Gráfico  |
| Imprimir en el siguiente puerto:       Agregar puerto         Imprimir con el siguiente controlador:       Eliminar puerto         AdobePS Panasonic DP-1820EPS       Nuevo controlador.         Capturar puerto de impresora       Finalizar captura         Configuración gel tiempo de espera       No geleccionado:         No geleccionado:       15       segundos         Reintentar transmisión:       45       segundos                                                                                                    | 🇳 Par                                          | asonic DP-1820E                                                      | EPS                      |              |                   |                      |
| Imprimir con el siguiente controlador:       Eliminar puerto         AdobePS Panasonic DP-1820EPS       Nuevo controlador.         Capturar puerto de impresora       Finalizar captura         Configuración gel tiempo de espera       Finalizar captura         No seleccionado:       15         Reintentar tragsmisión:       45         segundos       15                                                                                                    | Imp <u>r</u> imir en e<br>LPT1: (Pue           | l siguiente puerto:<br>rto de impresora E                            | CP)                      | -            | Agreg             | gar puerto           |
| AdobePS Panasonic DP-1820EPS     Nuevo controlador.       Capturar puerto de impresora     Finalizar captura       Configuración del tiempo de espera     No geleccionado:       No geleccionado:     15       Reintentar tragsmisión:     45                                                                                                    | I <u>m</u> primir con                          | el siguiente contro                                                  | lador:                   | _            | Elimin            | ar puerto            |
| Capturar puerto de impresora       Finalizar captura         Configuración del tiempo de espera       Incomposition del tiempo de espera         No seleccionado:       15         Reintentar tragsmisión:       45                                                                                                    | AdobePS P                                      | anasonic DP-182                                                      | 0EPS                     | •            | Nuevo             | con <u>t</u> rolador |
| Configuración <u>d</u> el tiempo de espera<br>No <u>s</u> eleccionado: 15 segundos<br>Reintentar tra <u>n</u> smisión: 45 segundos                                                                                                    | Capturar pu                                    | ierto d <u>e</u> impresora                                           |                          |              | Finali <u>z</u>   | ar captura           |
|                                                                                                    | - Configurad<br>No <u>s</u> elecc<br>Reintenta | ión <u>d</u> el tiempo de<br>ionado: 15<br>(tra <u>n</u> smisión: 45 | espera<br>segun<br>segun | idos<br>idos |                   |                      |
| Configuración de puerto                                                                                                    | Con <u>f</u> igurac                            | ión de puerto                                                        | C <u>o</u> nfiguració    | n de la      | a cola            |                      |

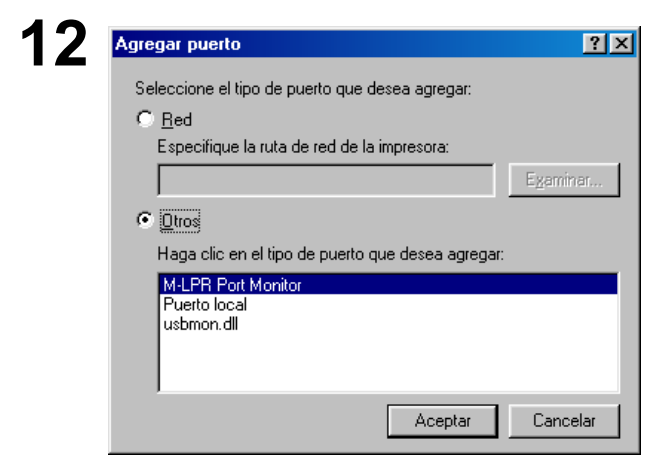

Aparecerá el cuadro de diálogo de propiedades.

El siguiente paso es registrar el Puerto LPR para impresión en red.

Antes de empezar, compruebe que la impresora esté instalada, conectada a la red, encendida y funcionando correctamente.

### Seleccione la ficha Detalles y haga clic en el botón

Agregar puerto...

Aparecerá el cuadro de diálogo **Agregar puerto**. Haga clic en el botón **Otros**, y seleccione **M-LPR Port Monitor** desde "Haga clic en el tipo de puerto que desea agregar:" y haga clic en el botón

Aceptar

## Windows 98/Windows Me

| M-LPR Port Monitor            |             |          |
|-------------------------------|-------------|----------|
| Nom. ordenad. ppal. o dr. IP: |             |          |
| 10.74.229.105                 |             | Aceptar  |
| Nombre de cola:               |             | Cancelar |
| lp105                         |             |          |
| Interrupción inicio trabajo:  | 180 Segundo |          |
| Tiempo interrup, recepción;   | 60 Segundo  |          |
| Tiempo interrup, envío:       | 180 Segundo |          |
| Habilitado reintento dialogo  |             |          |

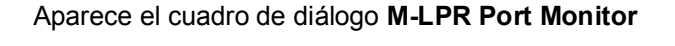

Escriba la dirección IP de la máquina en el campo **Nombre de host o dirección IP** y el nombre de la cola en (p. ej., lp105) en el campo **Nombre de cola**.

Haga clic en el botón OK . Si ocurre un error porque el nombre de cola ya existe para la misma dirección IP, seleccione un nombre que no exista, tal como "Nueva106".

La pantalla regresa a las propiedades de la impresora.

Compruebe que "Imprimir para los puertos siguientes:" ha cambiado al realizar el paso 13, y

haga clic primero en el botón Aplicar y luego

en el botón OK

El cuadro de diálogo de las propiedades de la impresora está cerrado y usted tiene ahora configurada la impresora como una impresora para red.

| Fuentes                | Opciones de o              | dispositivo           | Postscript                | Corondele            |
|------------------------|----------------------------|-----------------------|---------------------------|----------------------|
| General                | Detalles                   | Compartir             | Papel                     | Gráfico              |
| 🍏 Par                  | iasonic DP-1820            | EPS                   |                           |                      |
| Imp <u>r</u> imir en e | l siguiente puerto:        |                       |                           |                      |
| 10.74.229.1            | 05:lp (Lpr Port M          | onitor)               |                           | jar puerto           |
| I <u>m</u> primir con  | el siguiente contr         | olador:               | Eļimir                    | ar puerto            |
| AdobePS P              | anasonic DP-182            | OEPS                  | <ul> <li>Nuevo</li> </ul> | con <u>t</u> rolador |
| Capturar pu            | uerto d <u>e</u> impresora | a                     | Finaliz                   | ar captura           |
| – Configurac           | ión <u>d</u> el tiempo de  | espera                |                           |                      |
| No <u>s</u> elecc      | ionado: 15                 | i segur               | ndos                      |                      |
| Reintenta              | r tra <u>n</u> smisión: 45 | segur                 | ndos                      |                      |
| Configurac             | ión de puerto              | C <u>o</u> nfiguració | n de la cola              |                      |
|                        |                            |                       |                           |                      |
|                        |                            |                       |                           |                      |

NOTA

## Windows NT 4.0

Regístrese utilizando una cuenta con los derechos del administrador.

| Red                                           | ?                                                                                                    |
|-----------------------------------------------|----------------------------------------------------------------------------------------------------|
| Identificación Servicios                      | Protocolos Adaptadores Enlaces                                                                                                    |
| Windows util<br>equipo en la<br>grupo de trat | liza la siguiente información para identificar a su<br>red. Puede cambiara el nombre de su equipo y<br>pajo o dominio en que aparecerá. |
| Nombre de equipo:                             | WINNT-SP                                                                                                    |
| Dominio:                                      | UT-ENG                                                                                                    |
|                                               | Cam <u>b</u> iar                                                                                                    |
|                                               |                                                                                                    |
|                                               |                                                                                                    |
|                                               |                                                                                                    |
|                                               |                                                                                                    |
|                                               |                                                                                                    |
|                                               |                                                                                                    |
|                                               |                                                                                                    |
|                                               |                                                                                                    |
|                                               |                                                                                                    |

Haga clic en el botón Inicio, seleccione Configuraciones, y haga clic en el Panel de control.

Aparecerá la ventana de Panel de control.

Haga doble clic en el applet de **Red**.

Aparecerá el cuadro de diálogo de Red.

|   | <b>ר</b> |
|---|----------|
| , | L        |

1

| Red                                                                    |                                                                      |                                                    |                                            |                                        |                            | ? ×                       |
|------------------------------------------------------------------------|----------------------------------------------------------------------|----------------------------------------------------|--------------------------------------------|----------------------------------------|----------------------------|---------------------------|
| Identificación                                                         | Servicios                                                            | Protocolos                                         | Adapta                                     | dores Enla                             | aces                       |                           |
| <u>S</u> ervicios de r                                                 | ed:                                                                  |                                                    |                                            |                                        |                            |                           |
| Estación<br>Estación<br>Examina<br>Impresión<br>Interfaz N<br>Servidor | ación de RF<br>de trabajo<br>dor de equip<br>n de Microso<br>NetBIOS | i <b>C</b><br>pos<br>oft TCP/IP                    |                                            |                                        |                            |                           |
| Agregar<br>Descripción<br>El servicio o<br>RPC ejecut<br>Mapper'y o    | de llamada a<br>ar procedim<br>tros servicio                         | Quitar<br>a procedimier<br>ientos en va<br>ss RPC. | <u>Propiec</u><br>nto remoti<br>rios equip | dades<br>o permite a l<br>los. Incluye | Actu<br>os prog<br>el 'End | alizar<br>gramas<br>point |
|                                                                        |                                                                      |                                                    |                                            |                                        | _                          | Consola                   |
|                                                                        |                                                                      |                                                    |                                            | Aceptar                                |                            | Cancelar                  |

Haga clic en la pestaña Servicios.

Compruebe si el Servicio LPR ya está instalado. (Indicado por **Impresión TCP/IP de Microsoft** mostrado en la lista de los Servicios de Red).

Si está ya instalado, continúe con el paso 7. De lo contrario continúe instalando el servicio LPR.

# Windows NT 4.0

| 3 | Seleccionar Servicio de red       ? X         Haga clic en el Servicio de red que desea instalar y después en "Aceptar". Si tiene un disco de instalación para este componente, haga clic en "Utilizar disco".         Servicio de red:         Configuración de RPC         Configuración de RPC         Enrutador RIP para el protocolo Internet (IP)         Estación de trabajo         Impresión TCP/IP de Microsoft         Interfaz NetBIOS         Microsoft Deschieb Source         Utilizar disco                                                                                                    | Haga clic en el botón álogo de Seleccionar Servicio<br>de red, y seleccione Impresión TCP/IP de<br>Microsoft. Añadir para que aparezca el cuadro<br>de diálogo de Seleccionar Servicio de red, y<br>seleccione Impresión TCP/IP de Microsoft.<br>Haga clic en el botón Aceptar. |
|---|----------------------------------------------------------------------------------------------------|----------------------------------------------------------------------------------------------------|
| 4 | Instalación de Windows NT       Continuar         Image: Continuar de instalación debe copiar algunos archivos de Windows NT.       Continuar         Se buscarán los archivos en la ubicación especificada a continuación. Si desea buscar en otro lugar, escriba la ubicación correcta, haga clic en Continuar.       Cancelar         Image: Continuar de instalación debe copiar algunos archivos en la ubicación correcta, haga clic en Continuar.       Cancelar         Image: Continuar de instalación debe copiar algunos archivos en la ubicación correcta, haga clic en Continuar.       Cancelar         Image: Continuar de instalación de instalación de instalac                                                                                        | Aparecerá el cuadro de diálogo de Instalación de<br>Windows NT.<br>Inserte el CD-ROM Windows NT 4.0 y escriba<br>D:\i386\ (donde "D:" corresponde a la unidad de CD-<br>ROM de su equipo).<br>Haga clic en el botón Continuar                                                   |
| 6 | Cambio de configuración de la red       Image: Configuración de la red         Debe cerrar el sistema y reiniciar su equipo para que surta efecto la nueva configuración.         ¿Desea reiniciar su equipo ahora?         Image: Image: | Aparecerá el cuadro de diálogo <b>Cambio de</b><br><b>configuración de la red</b> ; haga clic en el botón<br>Si para reiniciar su ordenador ahora.<br>Ha finalizado la instalación del Servicio LPR.                                                                            |

Sección de la impresora

## Instalación del monitor LPR (Línea de impresora remota)

## Windows NT 4.0

7

8

9

| Archivo   | <u>E</u> dición | i <u>V</u> er A  | kyuda                                                |
|-----------|-----------------|------------------|------------------------------------------------------|
| 3         | )               |                  | •                                                    |
| Agre      | .gar<br>sora    | Panaso<br>DP-182 | nic<br>0EPS                                          |
|           |                 |                  | Abrir                                                |
|           |                 |                  | Interrumpir impresión                                |
|           |                 |                  | ✓ Esta <u>b</u> lecer como predeterminada            |
|           |                 |                  | Configuración predeterminada de documento            |
|           |                 |                  | Compartir                                            |
|           |                 |                  | Purgar documentos de impresión                       |
|           |                 |                  | Crear acceso directo                                 |
|           |                 |                  | <u>E</u> liminar                                     |
|           |                 |                  | Ca <u>m</u> biar nombre                              |
|           |                 |                  | Propiedades                                          |
|           |                 |                  |                                                      |
| bre los ( | elemento        | s seleccio       | nados.                                               |
| Panad     | ia D.P.         | 4020E D0         | Destination                                          |
| Panas     | onic Di-        | 182051-5         | Propiedades                                          |
| General   | Puertos         | Plan   U         | Compartir   Seguridad   Configuración de dispositivo |
|           |                 |                  |                                                      |

Descripció Local Port Local Port

Local Port Local Port

Local Port

Local Port

LPT1:

LPT2: LPT3: COM1

COM2

Agregar puerto...

Habilitar soporte bidirecciona
 Activar cola de impresión

Puertos de impresora

Local Port LPR Port

Puertos de impresora disponibles: Digital Network Port

Lexmark DLC Network Port Lexmark TCP/IP Network Port

Impresora Panasonic DP-18

Eliminar puerto

Puerto nuevo...

-

Aceptar

Nuevo monitor...

Cancelar

Cancelar

? ×

Después de reiniciar el ordenador, inicie una sesión con una cuenta que tenga privilegios de administrador, haga clic en el botón **Inicio**, seleccione **Configuración** y haga clic en **Impresoras**.

Aparece la carpeta de Impresoras.

Haga clic con el botón derecho del mouse en el icono de la impresora deseada y seleccione **Propiedades** en el menú emergente.

El siguiente paso es registrar el Puerto LPR para impresión en red.

Antes de empezar, compruebe que la impresora esté instalada, conectada a la red, encendida y funcionando correctamente.

Seleccione la ficha **Puertos** y haga clic en el botón Agregar puerto...

Aparecerá el cuadro de diálogo de **Puertos de impresora**.

Seleccione LPR Port y haga clic en el botón

## Windows NT 4.0

| 1 | Λ |
|---|---|
|   | U |

| 10.74.229.105 | Aceptar             |
|---------------|---------------------|
| 미             | Cancelar            |
|               | Ayuda               |
|               | 10.74.229.105<br> p |

Aparecerá el cuadro de diálogo Agregar impresora compatible LPR.

Introduzca la dirección IP de la impresora en el campo superior e "Ip" para el nombre de cola de la impresora en el campo inferior.

Haga clic en el botón Aceptar

(Espere mientras el asistente verifica la dirección IP y la conectividad a la Red)

Aparecerá el cuadro de diálogo de Puertos de impresora.

Haga clic en el botón Aceptar

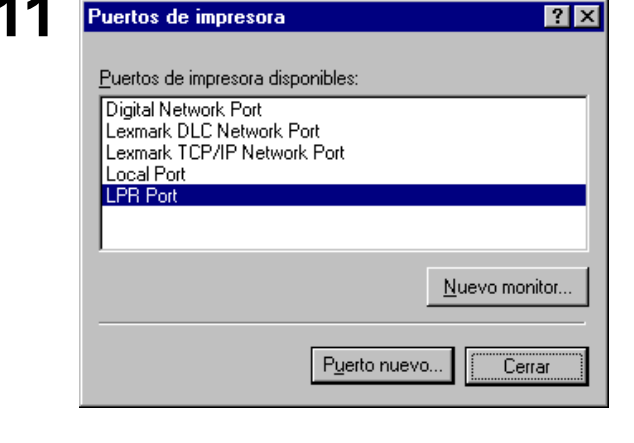

General Puertos Plan Compartir Seguridad Configuración de dispositivo

Impresora

Panasonic DP-18

-

Aceptar Cancelar

Imprima en los siguientes puertos. Los trabajos se imprimirán en el primer puerto libre de los indicados.

Descripción

Local Port

Local Port

Local Port

Local Port

Local Port

al Pr Agregar puerto... Eliminar puerto Configurar puerto...

Panasonic DP-1820E PS Propiedades

Puerto 10.74.229.105:LP

DIPT1

LPT2:

LPT3:

СОМ1: СОМ2:

COM3

Habiltar soporte bidirecciona 🗖 Activar cola de impresión

Panasonic DP-1820E PS

Seleccione el puerto de impresora y haga clic en el

botón Aceptar

? ×

El cuadro de diálogo de las propiedades de la impresora está cerrado y usted tiene ahora configurada la impresora como una impresora para red.

## Windows 2000/Windows XP/Windows Server 2003

Regístrese utilizando una cuenta con los derechos del administrador.

| Panasonic D     | P-1020E PS Propieda      | 1125              |                           |  |
|-----------------|--------------------------|-------------------|---------------------------|--|
| ieneral Comp    | artir   Puertos   Avanza | das Seguridad Con | figuración de dispositivo |  |
| A.              |                          |                   |                           |  |
|                 | Panasonic DP-1820E       | PS                |                           |  |
| 1161            |                          |                   |                           |  |
| Ubicación:      |                          |                   |                           |  |
| Comentario:     |                          |                   |                           |  |
|                 |                          |                   |                           |  |
| <u>M</u> odelo: | AdobePS Panasonic [      | P-1820EPS         |                           |  |
| - Característic | as                       |                   |                           |  |
| Color: No       |                          | Papel disponible: |                           |  |
| Doble cara:     | Sí                       | A4                | <u> </u>                  |  |
| Grapa: Sí       |                          |                   |                           |  |
| Velocidad: 6    | 0 ppm                    |                   |                           |  |
| Resolución      | máxima: 1200 ppp         |                   | -                         |  |
|                 |                          |                   |                           |  |
|                 | Preferencias de i        | mpresión I Imprim | ir nágina de prueba       |  |
|                 |                          |                   |                           |  |
|                 |                          |                   | Acentar Cancelar          |  |
|                 |                          |                   | odribbidi                 |  |

Abra la ventana de **Impresoras** (Windows XP/ Windows Server 2003:**Impresoras y facsimi**).

Haga clic con el botón derecho del mouse en el icono de la impresora deseada y seleccione **Propiedades** en el menú emergente.

Aparecerá el cuadro de diálogo de propiedades.

| -≪γ Pi        | anasonic DP-1820E PS           |                    | Consignation     |          | 1 |
|---------------|--------------------------------|--------------------|------------------|----------|---|
|               |                                |                    |                  |          |   |
| morimir en lo | s siquientes quertos. Los      | s documentos se ir | oprimitán en el  |          |   |
| rimer puerto  | libre seleccionado.            | s documentos se il | primitant on or  |          |   |
| Puerto        | Descrinción                    | Impresora          |                  | <b>A</b> |   |
| LPT1:         | Puerto de impresora            | Panasonic DP-1     | 820E PS          |          |   |
| LPT2:         | Puerto de impresora            |                    |                  |          |   |
| LPT3:         | Puerto de impresora            |                    |                  |          |   |
| COM1:         | Puerto serie                   |                    |                  |          |   |
| 🗆 сом2:       | Puerto serie                   |                    |                  | _        |   |
| 🗆 сомз:       | Puerto serie                   |                    |                  |          |   |
| COM4:         | Puerto serie                   |                    |                  | <b>•</b> |   |
|               |                                |                    |                  |          |   |
| Agregar p     | uer <u>t</u> o <u>E</u> limina | r puerto C         | onfigurar puerto |          |   |
|               |                                |                    | 2                | <u> </u> |   |
| Habilitar     |                                |                    |                  |          |   |
|               | a oola do la improvora         |                    |                  |          |   |

Seleccione la ficha **Puertos** y haga clic en el botón

Agregar puerto...

## 3

2

1

| Puertos de impresora                   | ? ×    |
|----------------------------------------|--------|
| Tipos de puerto disponi <u>b</u> les:  |        |
| Local Port                             |        |
| Puerto local<br>Puerto TCP/IP estándar |        |
| Standard TCP/IP Port                   |        |
|                                        |        |
| 1                                      |        |
| Nuevo tipo de puerto Puerto nuevo Car  | ncelar |

### Seleccione Standard TCP/IP Port y pulse el botón

Puerto nuevo...

## Windows 2000/Windows XP/Windows Server 2003

| Asistence para agregar puerto de impresora estándar TCP/IPFilippino de la contrata agregar puerto de impresoraAsistencte para agregar puerto de impresoraCalibración de de la contrata agregar puerto de impresora1 di dipositivo de incencidad y contiguada1 di dipositivo de incencidad y contiguada1 de dete conectidad y contiguada1 de dete conectidad y contiguada1 de dete conectidad y contiguada                                                                                                    | Haga clic en el botón Siguiente.                                                                                                    |
|----------------------------------------------------------------------------------------------------|----------------------------------------------------------------------------------------------------|
| Asistente para agregar puerto de impresora estándar TCP/IP         Agregar Puerto<br>¿Para qué dispositivo desea agregar un puerto?         Escriba el nombre de impresora o dirección IP y un nombre de puerto para el dispositivo<br>deseado.         Nombre de impresora o girección IP:         10.74 223.105         Nombre de puerto:         IP=10.74.223.105         Cattás                                                                                                    | Ingrese la dirección IP, el nombre de puerto y pulse<br>el botón Siguiente . Nota: El nombre del Puerto se introduce<br>automáticamente junto con la dirección IP.<br>Puede que necesite usted cambiarlo según<br>se requiera.                                                                                             |
| Adstente para agregar puerto de impresora estándar TCP/IP         Más información sobre puertos         Más información sobre puertos         Registrativa detectado es de lipo desconocido. Anegúrese de que:         1. El dispositivo detectado es de lipo desconocido. Anegúrese de que:         2. La dirección y realice o tra búrqueda en la red retrocediendo a la página anterior del asterne o bien seleccione el lipo de dispositivo si está seguro de que la dirección es correcta.         Tipo de dispositivo | <ul> <li><dp-180 1520p="" 1820e="" 1820p="" 190=""></dp-180></li> <li>Seleccione Personalizado y pulse el botón</li> <li>Configuración</li> <li>o</li> <li><dp-2330 3030="" 3530="" 4530="" 6030=""></dp-2330></li> <li>Seleccione Standard y haga clic en el botón</li> <li>Siguiente . Luego, vaya al paso 9.</li> </ul> |

## Windows 2000/Windows XP/Windows Server 2003

| 7 | Configurar monitor de puertos TCP/IP estándar       ? ×         Configuración de puerto       IP_10.74.229.105         Nombre del puertos o dirección       10.74.229.105         Protocolo       © Sin formato         © Sin formato       © LPR         Configuración original       9100         Número de puerto:       9100         ?       Configuración LPR         Nombre de cola:       LPR1         Image: Cuenta de bytes LPR (abilitada)       Image: Cuenta de bytes LPR (abilitada)         Image: Constructivo generativo generativo                                                                                                    | <ol> <li>En la sección Protocolo, seleccione LPR.</li> <li>En la sección Configuración de LPR, introduzca<br/>el Nombre de cola (p. ej. LPR1) y seleccione la<br/>opción Cuenta de bytes LPR habilitada .</li> <li>Haga clic en el botón <u>Aceptar</u>.</li> </ol> |
|---|----------------------------------------------------------------------------------------------------|----------------------------------------------------------------------------------------------------|
| 8 | Aceptar Cancelar      Acistente para agregar puerto de impresora estándar TCP/IP      Más información sobre puerto:     No se puede identificar el dispositivo.      El dispositivo detectador es de lipo descorrecto.      I. El dispositivo detectador es de lipo descorrecto.      Topo de dispositivo      Egándar Generic Network Card      Certigurado correctance.      Configuración      (Atrás Siguiente > Cancelar                                                                                                    | Haga clic en el botón Siguiente.                                                                                                    |
| 9 | Asistente para agregar pueto de impresora estándar TCP/IP<br>Finalización del Asistente para agregar<br>pueto de impresora estándar TCP/IP<br>Ha eleccionado un pueto con las iguientes<br>características.<br>SMMP: No<br>Protocolo: LPR, LPR1<br>Dispositiva: 10.74.223.105<br>Dispositiva: 10.74.223.105<br>Dispositiva: 10.74.223.105<br>Dispositiva: Alexander Seconder Seconder | Haga clic en el botón Finalizar.                                                                                                    |

## Windows 2000/Windows XP/Windows Server 2003

| uercos de impresora                                                                                                    | Haga clic en el botón Cerrar .                           |
|----------------------------------------------------------------------------------------------------|----------------------------------------------------------|
| Tipos de puerto disponi <u>b</u> les:                                                                                                    |                                                          |
| Local Port                                                                                                    |                                                          |
| Jerto local<br>Jerto TCR/IR estándar                                                                                                    |                                                          |
| itandard TCP/IP Port                                                                                                    |                                                          |
|                                                                                                    |                                                          |
| Nuevo tipo de puerto Puerto nuevo                                                                                                    | Cerrar                                                   |
|                                                                                                    |                                                          |
|                                                                                                    |                                                          |
| anaconic DD-1998E DE Dessindador                                                                                                    |                                                          |
| anaral Compatiz Puetos Avanzadas Seguridad Configuración de dispositiva                                                                                                    | Haga clic en el botón Aplicar .                          |
| eneral companii - denee   Avanzadas   Segundad   comiguración de dispositivo                                                                                                    |                                                          |
| Panasonic DP-1820EPS                                                                                                    |                                                          |
| Imprimir en los siguientes puertos 1 os documentos se imprimirán en el                                                                                                    | Haga clic en el botón Cerrar .                           |
| primer puerto libre seleccionado.                                                                                                    |                                                          |
| Puerto Descripción Impresora                                                                                                    |                                                          |
| □ COM1: Puerto serie<br>□ COM2: Puerto serie                                                                                                    | El cuadro de diálogo de las propiedades de la            |
| COM3: Puerto serie                                                                                                    |                                                          |
| L'UMA: Puerte serie                                                                                                    | Impresora esta cerrado y usted tiene anora               |
| CUM4: Puerto serie     FILE: Imprimir a un archivo                                                                                                    |                                                          |
| □ CUM4: Puerto sene<br>□ FILE: Imprimir a un archivo<br>☑ IP_10.74.229.105 Standard TCP/IP Port<br>◀                                                                                                    | configurada la impresora como una impresora para         |
| CUM4: Pueto sene     FILE: Imprimi a un archivo     PILE: Imprimi a un archivo     PILP:10.74.223.105 Standard TCP/IP Port     ▼                                                                                                    | configurada la impresora como una impresora para         |
| □ UUM4:     Pueto serie       □ FILE:     Imprimia sun archivo       □ II_1074 223105     Standard TCP/IP Port       ✓ II_21074 223105     Standard TCP/IP Port       ▲gregar pueto     Eliminar pueto                                       | configurada la impresora como una impresora para<br>red. |
| CUM4: Pueto sene     FILE: Imprime un archivo     P_10.74.229.105 Standard TCP/IP Pott      Agregar puerto      Elminar puerto     Configurar puerto      Habitar competibilidad (pidreccional)                                              | configurada la impresora como una impresora para<br>red. |
| CUM4: Pueto sene FILE: Imprimi a un archivo FILE: Imprimi a un archivo FILE: Imprimi a un archivo FILE: Configurar pueto Agregar pueto Eliminar pueto Configurar pueto Habiltar compatibilidad bidreccional Habiltar la cola de la impresora | configurada la impresora como una impresora para<br>red. |

## Windows

Si desea usar las funciones Buzón y Buzón seguro, es de suma importancia que primero configure los ajustes de la utilidad. Para que sea posible controlar la administración de costes con la aplicación Administración de contabilidad, primero se debe configurar la utilidad.

Cierre todas las aplicaciones e inserte el CD Sistema de Impresión Panasonic en la unidad de CD-ROM.

Seleccione el idioma deseado.

**Nota:** 1. Si el CD-ROM no se inicia automáticamente, haga doble clic en el icono **Mi PC** en el escritorio o en el menú **Inicio**, luego haga doble clic en el icono del CD-ROM.

2. El idioma de la pantalla es diferente dependiendo del modelo.

3

4

1

2

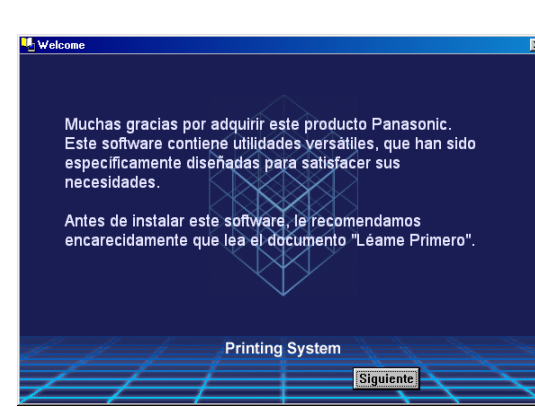

English

Français

Deutsch

ltaliano Español

Printing System

mu ≍ Ha Controlador de Impresora (PCL6) Controlador de Impresora (PostScript3) Descargar Adobe(R) Reader(R) http://www.adobe.es/ Printing System

Atrás

Salir

Aparecerá el mensaje de instalación.

Haga clic en el botón Siguiente

Haga clic en Controlador de Impresora (PostScript3).

Windows

| 5 | Controlador de Impresora (PostScript3)  Léame Primero Ver Manual de Instrucciones Instalar Controlador Impresora (PostScript3) Instalar Función de seguridad del controlador de PS Instalar LPR Monitor  Printing System Atrás Salir                                                                                                    | Seleccione Instalar Función de seguridad del<br>controlador de PS.                                        |
|---|----------------------------------------------------------------------------------------------------|----------------------------------------------------------------------------------------------------|
| 6 | InstallShield Wizard       X         Elegir ubicación de destino       Image: Control ac argeta en la que el programa de instalación ubicará los arbitos.         El programa instalará Función de seguridad del controlador de PS en la carpeta siguiente.       Para realizar la instalación en esta carpeta, haga clic en Siguiente. Para hacerto en otra carpeta, haga clic en el botón Examinar y seleccione otra.         Carpeta de destino       CAFunción de seguridad del controlador de PS       Egaminar         InstallShield       Image: Carpeta de seguridad del controlador de PS       Egaminar                                                                                                    | Haga clic en el botón Siguiente.                                                                          |
| 7 | Función de seguridad del controlador de PS         Image: Controlador de PS         Image: Controlador de PS | Haga clic en el botón Si si desea crear un acceso directo a la Utilidad de seguridad PS en el escritorio. |
| 8 | InstallShield Wizard       Image: Comparison of the seguridad del controlador de PS está realizando las operaciones solicitadas.         Instalando:       Image: Churchart SA8-4684-45D 3-9F6C-348AC5CCD9AF}\Setup.exe         Instalando:       78%                                                                                                    | Se copian los archivos necesarios.                                                                        |

## Windows

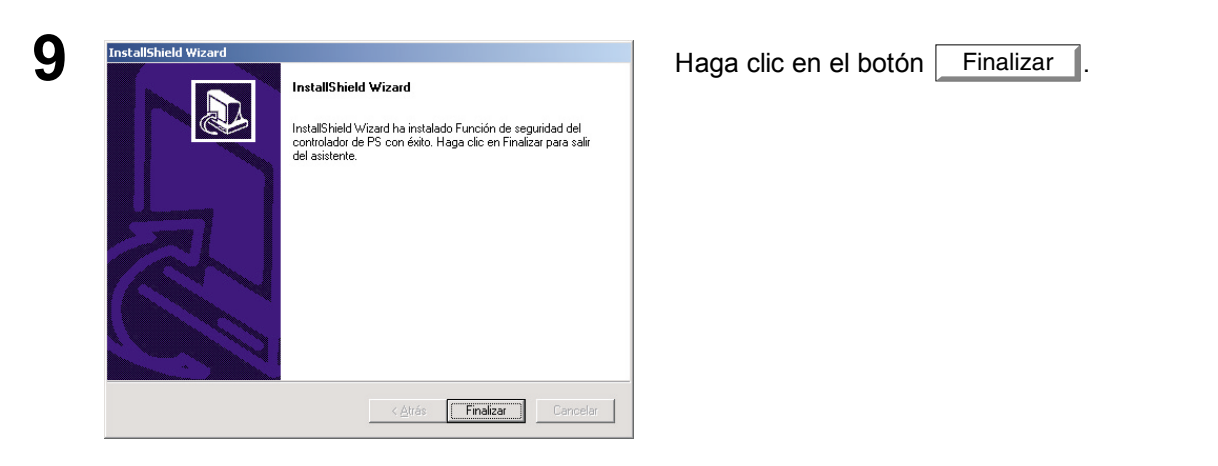

La carpeta Utilidad de seguridad de controlador PS se agrega al menú Programas, con lo que finaliza la instalación.

## Mac OS

Para poder utilizar códigos de departamento, buzones o buzones seguros, se debe introducir la información requerida antes de instalar el controlador de impresora.

Si el sistema operativo de su equipo es Mac OS X, use la Utilidad de seguridad de controlador PS para cambiar la configuración antes de agregar la impresora. Si ya ha agregado la impresora, bórrela, cambie la configuración con la Utilidad de seguridad de controlador PS y luego agregue la impresora.

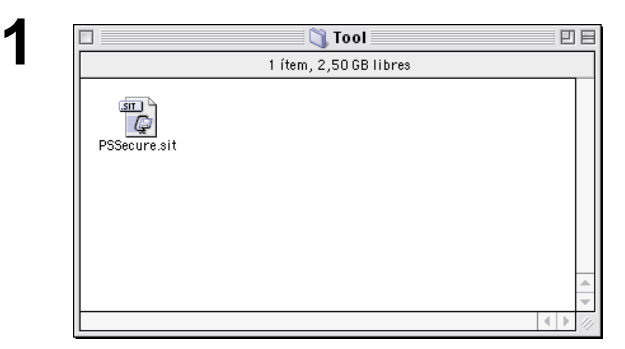

Cierre todas las aplicaciones e inserte el CD Sistema de Impresión Panasonic en la unidad de CD-ROM.

Haga doble clic en el icono de CD en el escritorio.

For OS 8.6/9.x: Seleccione Spanish > PS >

Setup > Mac > Tool >

For OS X : Seleccione Spanish > PS > Setup > Mac > Tool > OSX\_only

Copie el archivo **PSSecure.sit** al disco duro.

**Nota:** Si el archivo PSSecure.sit no se descomprime automáticamente, instale una utilidad de descompresión apropiada.

Para comenzar, haga doble clic en el icono de

## Función de seguridad.

En caso de que de Mac OS X PS Driver Security Utility

Nota: Instrucciones de instalación En el caso de un archivo ".hqx", ".sit" o ".sea" en un ordenador Macintosh, use Stufflt Deluxe o Stufflt Expander de Aladdin Systems (http://www.aladdinsys.com/) para acceder al contenido del archivo. Stufflt Expander está disponible como un producto freeware.

|              | 2 (tems 2 48 GB libres  |   |
|--------------|-------------------------|---|
|              | 2 ítems, 2,48 GB libres |   |
| PSSecure.sit | Función de seguridad    |   |
|              |                         | 4 |

## Windows 98/Windows Me

Para cambiar la configuración de la impresora, abra las propiedades de la impresora siguiendo el procedimiento que se describe a continuación.

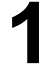

Haga clic en el botón **Inicio**, coloque el cursor sobre **Configuraciones** y elija **Impresoras**.

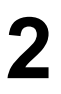

En la ventana de impresoras, haga clic con el botón derecho en el icono de la impresora deseada y seleccione **Propiedades** en el menú desplegable.

Aparecerá el cuadro de diálogo de propiedades.

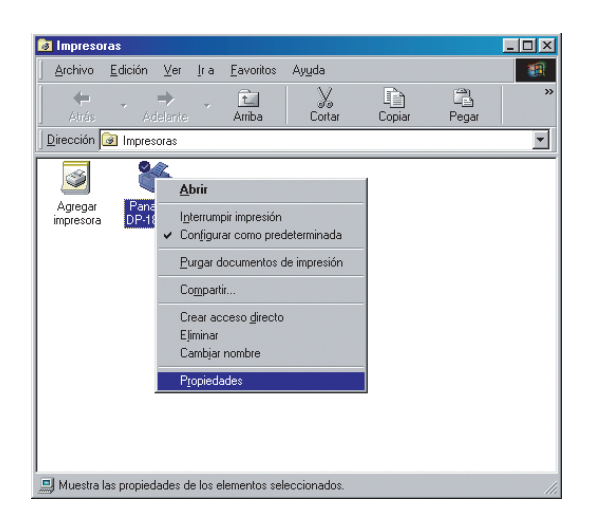

## Windows 98/Windows Me

## **Cuadro General**

| Propiedades de Panasonic DP-1820E PS                                                                                                    |  |
|----------------------------------------------------------------------------------------------------|--|
| Fuentes         Opciones de dispositivo         Postscript         Corondeles           General         Detalles         Compartir         Papel         Gráficos |  |
| Panasonic DP-1820E PS                                                                                                    |  |
| 1 Comentario:                                                                                                    |  |
| 2)Separador de páginas:                                                                                                    |  |
| (ringuno)                                                                                                    |  |
|                                                                                                    |  |
| 3                                                                                                    |  |
| I <u>m</u> primir página de prueba                                                                                                    |  |
| Aceptar Cancelar Apligar                                                                                                    |  |

### 1. Comentario

Introduzca comentarios a las propiedades, si hay.

Si otro usuario instala esta impresora en su ordenador, y se comparte la impresora, el comentario especificado aquí también aparecerá en ese ordenador. Sin embargo, el comentario mostrado para un ordenador ya instalado no cambiará, aunque los comentarios se modifiquen más tarde.

## 2. Separador de páginas

Esta característica no se dispone en su máquina.

## 3. Botón Imprimir página de prueba

Imprime una página de prueba. Permite al usuario comprobar si se ha instalado correctamente la impresora.

## Windows 98/Windows Me

## **Cuadro Detalles**

| Propiedades de Panasonic DP-1820E PS                                                                                                    |
|----------------------------------------------------------------------------------------------------|
| Fuentes         Opciones de dispositivo         Postscript         Corondeles           General         Detalles         Compartir         Papel         Gráficos |
| Panasonic DP-1820E PS                                                                                                    |
| 1       Imprimir en el siguiente puerto:         133.185/254.93/p       [M-LPR Port]                                                                              |
| ③ Imprimir con el siguiente controlador:     Eliminar puerto       AdobePS Panasonic DP-1820EPS     Nuevo controlador                                             |
| 5 Capturar puerto de impresora Finalizar captura                                                                                                    |
| Configuración del tiempo de espera                                                                                                    |
| Reintentar transmisión:     145     segundos       8     9                                                                                                    |
|                                                                                                    |
| Aceptar Cancelar Apligar                                                                                                    |

#### 1. Imprimir en el siguiente puerto

Muestra el puerto al que la impresora está conectada o la ruta a la impresora de la red.

Para cambiar el destino de la impresora, seleccionar el puerto de destino para imprimir desde la lista o introducir aquí la ruta de la red.

- 2. Botón Agregar puerto... / Eliminar puerto... Agrega/borra un nuevo puerto o una nueva ruta de red.
- 3. Imprimir con el siguiente controlador.

Muestra el tipo de controlador de la impresora. Especificar la impresora que se está usando o el modelo de impresora que puede ser emulada con la impresora en uso.

4. Botón Nuevo controlador...

Actualiza o modifica controlador de la impresora

5. Botón Capturar puerto de impresora... / Finalizar captura... Asigna un puerto local a la impresora conectada a la red o cancela un puerto local asignado a la impresora de red.

6. **Configuración del tiempo de espera - No seleccionado** Especifica la cantidad de tiempo (en segundos) que puede transcurrir hasta que la impresora esté en

línea. Si la impresora no está en línea dentro de este periodo de tiempo, aparecerá un mensaje de error.

### 7. Configuración del tiempo de espera - Reintentar transmisión <para LPR Port>

Especifica la cantidad de tiempo (en segundos) que puede transcurrir hasta que la impresora esté lista para imprimir. Si la impresora no está lista para imprimir dentro de este periodo de tiempo, aparecerá un mensaje de error.

Aumenta el valor si ocurre un error de retraso cuando se imprime un documento grande.

## Windows 98/Windows Me

8. Botón Configuración puerto...

Especifica el método de envío (sistema de cola) de documentos desde el programa a la impresora.

### • Tipo de datos en cola

Seleccionar el tipo de datos de la cola (formato RAW). Si especifica el formato RAW se requiere más tiempo antes de pasar una aplicación a operativa, después de imprimir en la aplicación.

### Habilitar soporte bidireccional <para LPR Port>.

Asegúrese de activar la casilla de verificación "Habilitar compatibilidad bidireccional". De lo contrario, la información de estado podrá no recibirse correctamente.

### 9. **Botón** Configuración de la cola... Modifica los atributos del puerto de la impresora.

## Windows 98/Windows Me

## **Ficha Compartir**

| Propiedades de Panasonic DP-1820E PS     ? ×       Fuentes     Opciones de dispositivo     Postscript     Corondeles       General     Detalles     Compartir     Papel     Gráficos                                                                                                    |
|----------------------------------------------------------------------------------------------------|
| Image: Compartido como         Image: Compartido como         Image: Como         Image: Como         Image: Como         Image: Como         Image: Como         Image: Como         Image: Como         Image: Como         Image: Como         Image: Como         Image: Como         Image: Como         Image: Como |
| Aceptar Cancelar Apligar                                                                                                    |

#### 1. No compartido/Compartido como

Determine si esta impresora se va a mostrar o usar con otros ordenadores.

### 2. Nombre del recurso compartido

Especifique el nombre de la impresora compartida. Se puede utilizar el nombre mostrado o cambiarlo por otro. El nombre especificado en ese momento aparecerá en pantalla cuando otros usuarios vean la información sobre la impresora en la red.

#### 3. Comentario

Puede introducir un comentario sobre la impresora compartida (tal como el tipo de impresora y el lugar donde está instalada). Cuando otros usuarios vean esta información sobre la impresora en la red, aquí aparecerá el comentario especificado.

### 4. Contraseña

Especifica una contraseña cuando otros usuarios se conectan a esta impresora.

1. La pestaña de usos **Compartir** no aparece en el cuadro de diálogo de propiedad, a menos que se haya especificado el uso compartido.

## Windows 98/Windows Me

## Ficha Papel

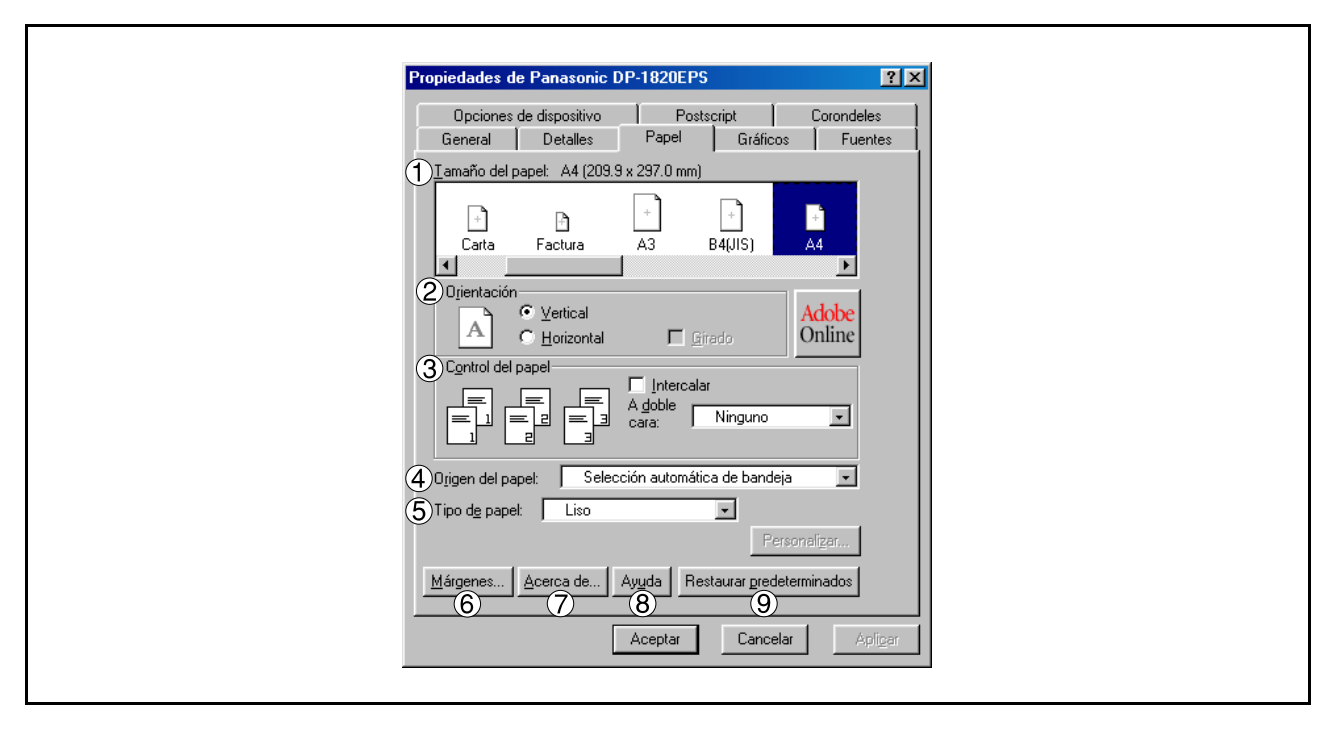

### 1. Tamaño de papel

Selecciona un tamaño de documento.

### 2. Orientación

Selecciona la orientación de impresión (Vertical/Horizontal).

### 3. Control del papel

Controla la salida de la impresora y agrupa páginas.

Seleccione **Intercalar** si desea que cada conjunto de copias múltiples sea intercalado al copiarlo. En caso contrario, cada página se imprime en grupos individuales.

El menú **A doble cara** especifica si la impresora debe o no imprimir el documento en ambas caras del papel y la forma en que debe hacerlo.

### 4. Origen del papel

Especifica si el papel que se desea usar está cargado en el dispositivo. Si elige la opción **Selección automática de bandeja**, el controlador de impresora seleccionará automáticamente una bandeja apropiada según el tamaño de papel seleccionado.

## **Nota:** 1. Si no se encuentra un papel adecuado, el controlador de la impresora seleccionará la bandeja 1. (DP-180/190)

2. Si no se encuentra un papel adecuado, el controlador de la impresora seleccionará la bandeja de paso. (DP-1520P/1820P/1820E)

## 5. Tipo de papel

Especifica el tipo de papel a usar, por ejemplo, papel corriente o grueso.

Nota: Si para Tipo de papel se selecciona un ajuste diferente de Liso, el controlador de la impresora seleccionará Bandeja de bypass si se seleccionó Selección automàtica de bandeja como Origen de papel.

## Windows 98/Windows Me

6. Botón Márgenes...

Muestra el cuadro de diálogo Márgenes. Haga clic en este botón para visualizar el área de la página que no está disponible para impresión.

7. Botón Acerca de...

Muestra la versión y la información de propiedad intelectual de este controlador de impresora.

8. Botón Ayuda

Muestra la ventana de ayuda para este controlador de impresora.

9. Botón Restaurar predeterminados

## Windows 98/Windows Me

## Ficha Gráficos

| Fuentes       Opciones de dispositivo       Postscript       Corondeles         General       Detalles       Compartir       Papel       Gráficos         Pesolución:       600x600ppp       Imprimi como imagen en negativo       Imprimi como imagen reflejada         Pescela       Imprimi como imagen reflejada       Imprimi como imagen reflejada         Pescela:       Imprimi como imagen reflejada         Pescela:       Imprimi como imagen reflejada         Imprimi como imagen reflejada         Imprimagen         Imprimi como | Proniedades de Panasonic NP-1820F PS 21x                                                                                                    | 1 |
|----------------------------------------------------------------------------------------------------|----------------------------------------------------------------------------------------------------|---|
| Escala: 100 = %     Convertir texto gris a gris de PostScript     Convertir gráficos grises a gris de PostScript      6 7     Ayuda Restaurar predeterminados                                                                                                    | Fuentes       Opciones de dispositivo       Postscript       Corondeles         General       Detalles       Compartir       Papel       Gráficos         Resolución:       600x600ppp       •       •       •         2       Especial       Imprimir como imagen en pegativo       •       •         Imprimir como imagen reflejada       3       Proceso de papel       •       •         Imprimir gria       •       Imprimir gria       •       •       • |   |
|                                                                                                    | <ul> <li>④ Escala: 100 ★ %</li> <li>⑤ Convertir texto gris a gris de PostScript</li> <li>⑤ Convertir gráficos grises a gris de PostScript</li> <li>⑥ ⑦</li> <li>Ayuda Bestaurar predeterminados</li> </ul>                                                                                                    |   |

## 1. Resolución

Selecciona la resolución de impresión (300/600/1200 ppp mejorada).

### 2. Especial

Imprime una imagen negativa y/o una imagen espejo del documento. Haga clic en estas opciones para ver un ejemplo.

### 3. Proceso del papel

Especifica el patrón de disposición para la impresión de varios documentos en una sola hoja de papel y determina si se utilizan o no los bordes de la página. Seleccione estas opciones para ver un ejemplo.

### 4. Escala (25-400%)

Especifica el porcentaje de ampliación o reducción para la impresión de documentos. Si la relación de ampliación/reducción puede especificarse desde la aplicación, indique 100% aquí y especifique el porcentaje de ampliación/reducción en el cuadro de diálogo Imprimir de la aplicación.

## 5. Convertir texto/gráficos gris a gris de PostScript

Esta función no está disponible en su máquina.

## 6. Botón Ayuda

Muestra la ventana de ayuda para este controlador de impresora.

## 7. Botón Restaurar predeterminados

## Windows 98/Windows Me

## **Ficha Fuentes**

| Propiedades de Panasonic DP-1820EPS                                                                                            | ? ×     |
|----------------------------------------------------------------------------------------------------|---------|
| General Detalles Compartir Papel G<br>Fuentes Opciones de dispositivo Postscript Corc                                          | ráficos |
| ① I Sustituir fuentes TrueType por fuentes de la impresora<br>si es necesario                                                  |         |
| (2)                                                                                                    | _       |
| ③□ Añadir símbolo de moneda del euro a fuentes PostScript                                                                      |         |
| (4) Enviar fuentes como       (5) Actualizar fuentes transferibles         (6)       Ayuda       (7) Restaurar predeterminados |         |
| Aceptar Cancelar                                                                                                    | Apligar |

### 1. Sustituir fuentes TrueType por fuentes de la impresora

Le indica al controlador que determine qué fuentes PostScript debe sustituir por fuentes TrueType. En lugar de enviar todas las fuentes TrueType a la impresora, esta opción sustituye una fuente de impresora PostScript por las fuentes TrueType comunes usadas en el documento.

De forma predeterminada, las fuentes TrueType comunes son sustituidas por aquellas fuentes similares a PostScript durante la impresión, pero aquellas fuentes que no guardan similitud con PostScript son enviadas a la impresora en el formato especificado en el cuadro Enviar fuentes TrueType como del cuadro de diálogo Enviar fuentes como.

#### 2. No usar fuentes de la impresora

Inhabilita las fuentes residentes en la impresora. Use esta opción avanzada cuando vaya a enviar la salida PostScript a distintos modelos de impresora.

#### 3. Añadir simbolo de moneda del euro a fuentes PostScript

Agrega el símbolo de la moneda europea a la mayoría de las fuentes PostScript.

### 4. Botón Enviar fuentes como...

Actualiza la lista de fuentes PostScript descargada a la impresora para que el controlador de impresora pueda imprimirlas correctamente.

### 5. Botón Actualizar fuentes transferibles

Muestra el cuadro de diálogo Enviar fuentes como. Haga clic en este botón para especificar cómo se deben enviar las fuentes TrueType o PostScript.

### 6. Botón Ayuda

Muestra la ventana de ayuda para este controlador de impresora.

### 7. Botón Restaurar predeterminados

## Windows 98/Windows Me

## Ficha Opciones de dispositivo (vea la Nota 1) (DP-180/1520P/1820P/1820E)

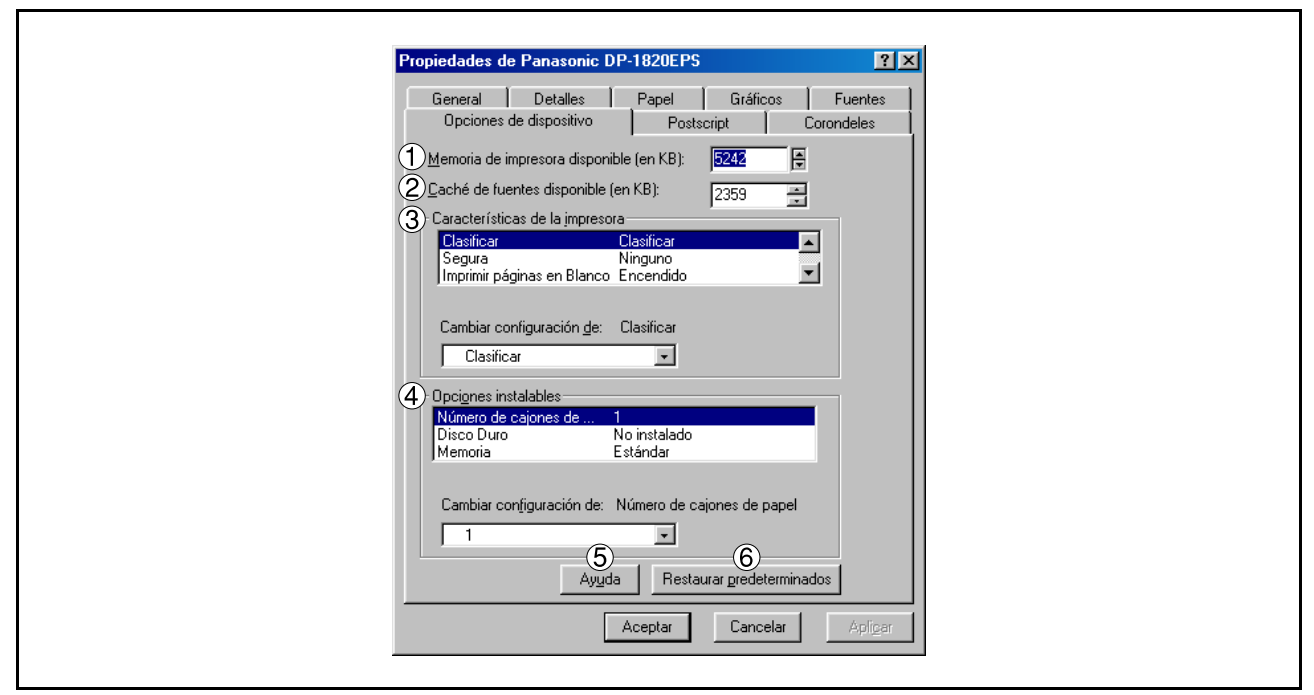

## 1. Memoria de impresora disponible

Especifica la cantidad de memoria de impresora disponible. El controlador utiliza esta información para realizar tareas de impresión tales como enviar fuentes desde el ordenador a la impresora.

### 2. Caché de fuente disponible

Muestra la cantidad de memoria caché de fuente que está disponible actualmente para fuentes Type 32 (formato de fuente de mapa de bits). El controlador ajusta automáticamente el tamaño de la memoria caché de fuente de acuerdo con la opción de memoria instalada seleccionada en el cuadro Opciones instalables.

## 3. Características de la impresora

Especifica los siguientes ajustes de la impresora:

### Clasificar

Determina si la impresora debe apilar o clasificar al imprimir varias copias.

**Nota:** Cuando utilice el Apilar con Rotación y Clasificar con Rotación (es decir, Carta y Carta-R, A4 y A4–R) es necesario colocar papel en la máquina en ambas direcciones.

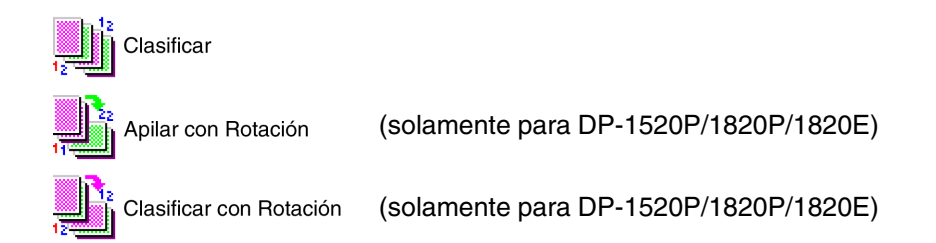

### Ahorro de Tóner

Se realizará la impresión utilizando menor cantidad de toner, permitiendo el ahorro en el consumo de toner cuando se imprimen muchos diseños preliminares antes de la impresión del documento final.

## Windows 98/Windows Me

### Ahorro de tóner (Sólo para DP-180/190 )

Este ajuste ahorra tóner reduciendo su consumo y tiene un coste efectivo cuando se imprimen muchas copias de borradores previas al documento final.

### Segura

Seleccione Buzón o Buzón seguro para almacenar los datos de impresión en el buzón de la máquina. Disponible cuando la unidad de disco duro opcional (DA-HD18/HD19/HD30/HD60) está instalada.

**Nota:** 1. Para que sea posible usar la contraseña de ID de usuario, la Utilidad de seguridad de controlador PS debe estar instalada.

2. DA-HD18 : Para DP-1520P/1820P/1820E

DA-HD19 : Para DP-180/190

DA-HD30: Para DP-2330/3030

DA-HD60: Para DP-3530/4530/6030

### Imprimir páginas en Blanco

Determina si las páginas en blanco se imprimen o no.

### · Cambio de bandeja (Excepto para Windows 98, Windows Me)

Para una impresión ininterrumpida, esta configuración permite el cambio automático de bandeja a otra con el mismo tamaño de papel, cuando el papel se acaba en la bandeja seleccionada.

### Cubierta frontal

Fije para insertar un espacio en blanco la página como la portada. Especifique donde el papel que usted desea utilizar está situado en el dispositivo. Si usted elige Selec. Automát. de Bandeja, el conductor de la impresora seleccionará automáticamente una bandeja apropiada según el tamaño del papel seleccionado.

### Contraportada

Fije para insertar un espacio en blanco la página como la cubierta trasera. Especifique donde el papel que usted desea utilizar está situado en el dispositivo. Si usted elige Selec. Automát. de Bandeja, el conductor de la impresora seleccionará automáticamente una bandeja apropiada según el tamaño del papel seleccionado.

### 4. Opciones instalables

Especifica los siguientes ajustes de la impresora:

### Número de bandejas de papel

Selecciona el número de bandejas de papel disponibles para la impresora cuando hay una consola de sistema opcional instalada.

### Disco Duro

Seleccione esta opción si hay una unidad de disco duro instalada.

### • Memoria

Selecciona la memoria (estándar o adicional). (Sólo disponible si la unidad opcional HDD (DA-HD18/HD19/HD30/HD60) está instalada.

Nota: DA-HD18 : Para DP-1520P/1820P/1820E DA-HD19 : Para DP-180/190 DA-HD30 : Para DP-2330/3030 DA-HD60 : Para DP-3530/4530/6030

### 5. Botón Ayuda

Muestra la ventana de ayuda para este controlador de impresora.

## Windows 98/Windows Me

6. Botón Restaurar predeterminados

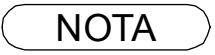

<sup>1.</sup> La pestaña de opción de dispositivo especifica los ajustes especificos del dispositivo y ajustes de dispositivos opcionales.

<sup>2.</sup> Antes de imprimir un documento, asegúrese de ajustar adecuadamente la **Opciones de Dispositivo**. De lo contrario, esto puede convertirse en la causa de un problema impresión.

## Windows 98/Windows Me

## Ficha Opciones de dispositivo (vea la Nota 1) (DP-2330/3030/3530/4530/6030)

| <para 4530="" 6030="" dp-3530=""></para>                                                                                                    | <pre><para 3030="" dp-2330=""></para></pre>                                                                                                    |
|----------------------------------------------------------------------------------------------------|----------------------------------------------------------------------------------------------------|
| Propiedades de Panasonic DP-6030PS                                                                                                    | Propiedades de Panasonic DP-3030PS                                                                                                    |
| General Detalles Compartir Papel Gráfic<br>Fuentes Opciones de dispositivo Postscript Corondel                                                                                                    | os General Detalles Papel Gráficos Fuentes<br>es Opciones de dispositivo Postscript Corondeles                                                                                                    |
| 1       Memoria de impresora disponible (en KB):       5242       €         2       Caché de fuentes disponible (en KB):       2359       1         3       Características de la impresora       Impresora         Clasificar         Grapado       Ninguno         Taladrado       Ninguno | Memoria de impresora disponible (en KB):       5242         Caché de fuentes disponible (en KB):       2359         Características de la impresora         Clasificar         Clasificar         Grapado         Segura         Ninguno |
| Cambiar configuración de: Clasificar<br>Clasificar                                                                                                    | Cambiar configuración de: Clasificar<br>Clasificar<br>Clasificar                                                                                                    |
| Número de cajones de 2<br>Bandeja de Gran Capac No instalado<br>Finisher No instalado                                                                                                    | Número de cajones de 2<br>Opción externa Ninguno<br>Bandeja interna No instalado                                                                                                    |
| Cambiar configuración de: Número de cajones de papel<br>2 5 6<br>Ayuda Restaurar predeterminados                                                                                                    | Cambiar configuración de: Número de cajones de papel 2 5 6 Ayuda Restaurar predeterminados                                                                                                    |
| Aceptar Cancelar Aplin                                                                                                    | Aceptar Cancelar Apligar                                                                                                    |

## 1. Memoria de impresora disponible

Especifica la cantidad de memoria de impresora disponible. El controlador utiliza esta información para realizar tareas de impresión tales como enviar fuentes desde el ordenador a la impresora.

### 2. Caché de fuente disponible

Muestra la cantidad de memoria caché de fuente que está disponible actualmente para fuentes Type 32 (formato de fuente de mapa de bits). El controlador ajusta automáticamente el tamaño de la memoria caché de fuente de acuerdo con la opción de memoria instalada seleccionada en el cuadro Opciones instalables.

### 3. Características de la impresora

Especifica los siguientes ajustes de la impresora:

### 4. Clasificar

Determina si la impresora debe apilar o clasificar al imprimir varias copias.

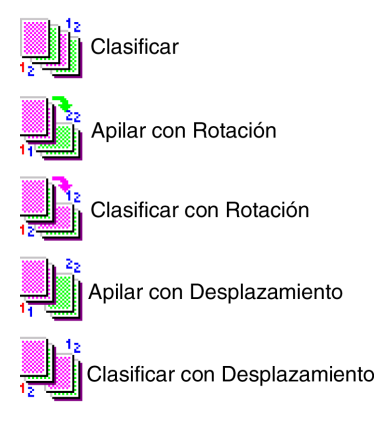

## Windows 98/Windows Me

## • Grapado

Selecciona la posición de grapado. Esta función está disponible cuando el finalizador opcional (DA-FS300, FS330, FS355, FS600 o FS605) está instalado.

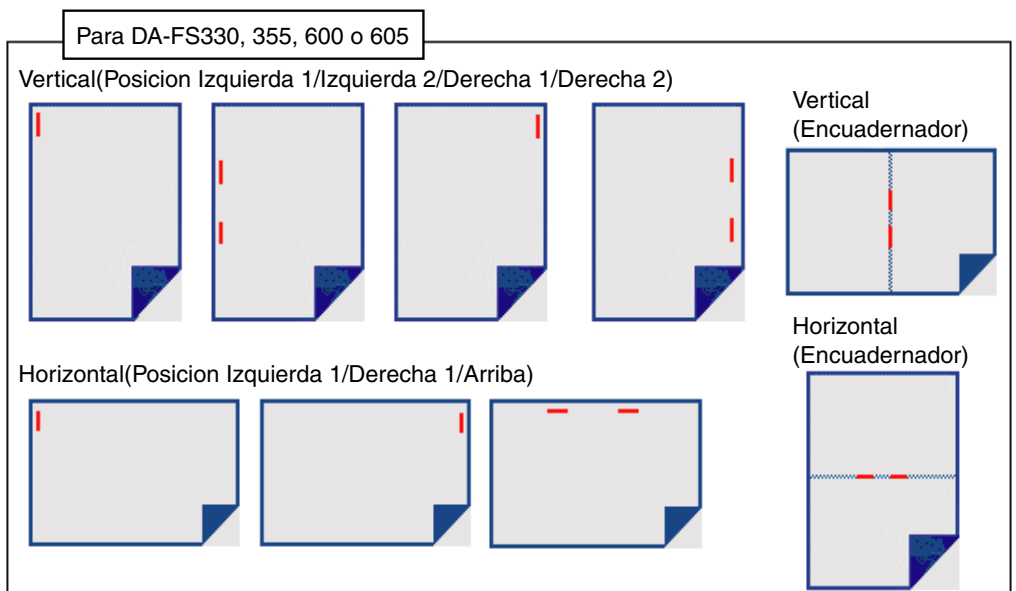

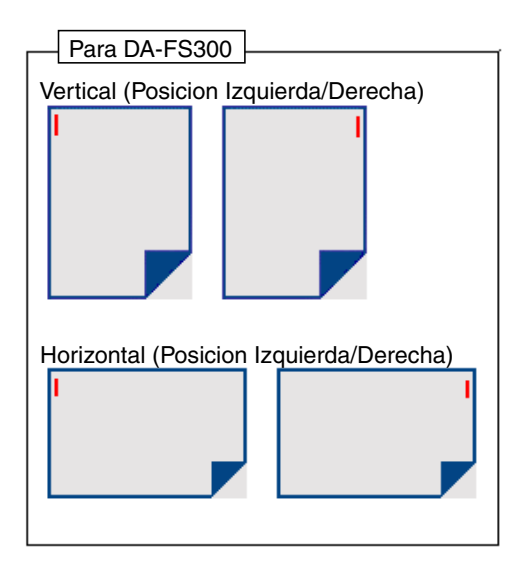

## Windows 98/Windows Me

### • Taladrado (para DP-3530/4530/6030)

Selecciona la posición de perforación. Disponible cuando la unidad de perforación opcional está instalada.

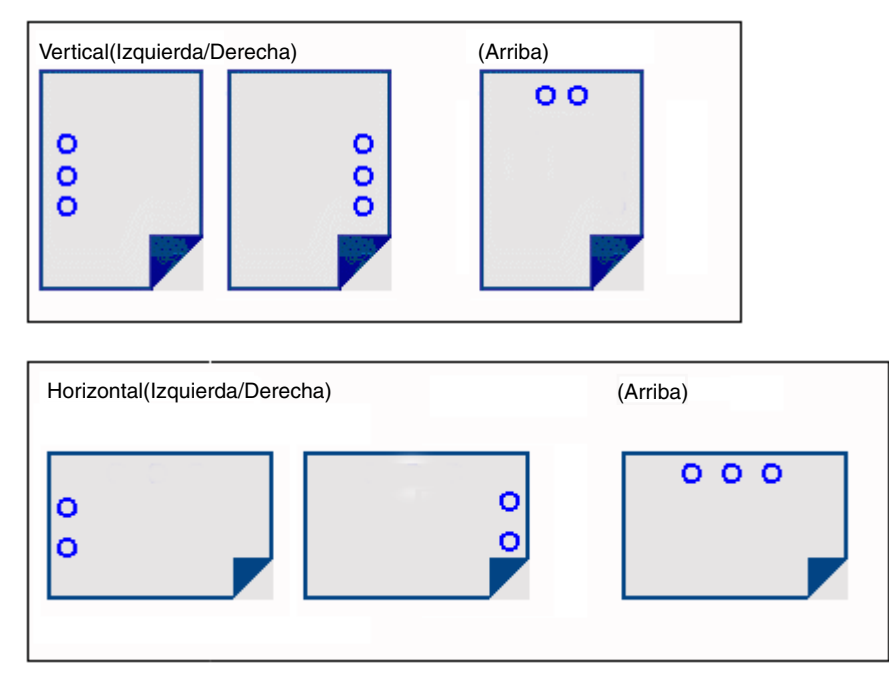

#### • Segura

Seleccione Buzón o Buzón seguro para almacenar los datos de impresión en el buzón de la máquina. Disponible cuando la unidad de disco duro opcional (DA-HD30/HD60) está instalada.

**Nota:** Para que sea posible usar la contraseña de ID de usuario, la Utilidad de seguridad de controlador PS debe estar instalada.

#### Imprimir páginas en Blanco

Determina si las páginas en blanco se imprimen o no.

#### Cambio de bandeja (Excepto para Windows 98, Windows Me)

Permite que haya alimentación continua de papel si hay papel del mismo tamaño cargado en otra bandeja (cambio automático de bandeja). Si no se selecciona esta opción, la máquina se detendrá cuando el papel se acabe en la bandeja seleccionada.

#### Cubierta frontal

Fije para insertar un espacio en blanco la página como la portada. Especifique donde el papel que usted desea utilizar está situado en el dispositivo. Si usted elige Selec. Automát. de Bandeja, el conductor de la impresora seleccionará automáticamente una bandeja apropiada según el tamaño del papel seleccionado.

#### Contraportada

Fije para insertar un espacio en blanco la página como la cubierta trasera. Especifique donde el papel que usted desea utilizar está situado en el dispositivo. Si usted elige Selec. Automát. de Bandeja, el conductor de la impresora seleccionará automáticamente una bandeja apropiada según el tamaño del papel seleccionado.

#### Aviso Dúplex (sólo para DP-2330/3030)

Seleccione esta opción para insertar **"IMPRESION DUPLEX"** en el pie de página de la 1a página en estilo de página de 2 caras.

## Windows 98/Windows Me

5. Opciones instalables

Especifica los siguientes ajustes de la impresora:

- Número de bandejas de papel Selecciona el número de bandejas de papel disponibles para la impresora cuando hay una consola de sistema opcional instalada.
- Bandeja de Gran Capacidad (LCT) (para DP-3530/4530/6030) Especifica si hay una bandeja de alta capacidad (LCT) instalada.
- Finisher (para DP-3530/4530/6030) Selecciona el tipo de finalizador si hay uno instalado.
- Unidad Taladrado (para DP-3530/4530/6030) Seleccione esta opción si hay una unidad de perforación instalada.
- Opción externa (solamente para DP-2330/3030) Seleccione el tipo de opcion exterior.
- Bandeja interna (solamente para DP-2330/3030) Seleccione Instalada si hay una bandeja interna instalada.
- Dúplex (solamente para DP-2330/3030) Seleccione Instalada si hay una unidad dúplex instalada.
- **Disco Duro** Seleccione esta opción si hay una unidad de disco duro instalada.
- Memoria

Selecciona la memoria (estándar o adicional). (Sólo disponible cuando la unidad de disco duro opcional (DA-HD30/HD60) está instalada.)

### 6. Botón Ayuda

Muestra la ventana de ayuda para este controlador de impresora.

7. Botón Restaurar predeterminados

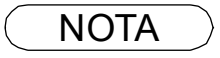

<sup>1.</sup> La pestaña de opción de dispositivo especifica los ajustes especificos del dispositivo y ajustes de dispositivos opcionales.

## Windows 98/Windows Me

## Ficha Postscript

| Propiedades de Panasonic DP-1820E PS                                                                                                    | X |
|----------------------------------------------------------------------------------------------------|---|
| General         Detalles         Compartir         Papel         Gráficos           Fuentes         Opciones de dispositivo         Postscript         Corondeles |   |
| Eormato de salida PostScript:     [PostScript (Optimizar para velocidad)                                                                                          |   |
| Encabezado PostScript     Transferir el encabezado con cada trabajo de impresión                                                                                  |   |
| C Suponer que el encabezado está transferido y cargado                                                                                                    |   |
| Enviar encabezado ahora                                                                                                    |   |
| ③☑ Imprimir información de errores PostScript                                                                                                    |   |
| <u>values de dempo de espera del trabajo:</u> <u>0</u> segundos                                                                                                   |   |
| 5)Tiempo de espera: 600 - segundos<br>6 7 8                                                                                                    |   |
| Opciones avanzadas Ayuda Restaurar predeterminados                                                                                                    |   |
| Aceptar Cancelar Apligar                                                                                                    |   |

### 1. Formato de salida PostScript

Especifica el formato para los archivos PostScript. En general, use PostScript (optimización de velocidad) para imprimir documentos.

### 2. Encabezado PostScript

Determina si se debe enviar o no información de encabezado a la impresora cada vez que se imprime un documento; esta es una función avanzada que sólo debe utilizarse si se tiene experiencia en el uso de encabezados.

## 3. Imprimir información de errores PostScript

Especifica si se debe enviar o no un identificador de error PostScript especial con cada documento que se imprime.

### 4. Valores de tiempo de espera PostScript - Tiempo de espera del trabajo

Especifica el número máximo de segundos que el trabajo de impresión puede tardar en transferirse desde el ordenador a la impresora antes de ser cancelado.

El valor cero significa que el trabajo nunca se cancela. Si utiliza la impresora en modo compartido, no especifique el valor cero.

### 5. Valores de tiempo de espera PostScript - Tiempo de espera

Especifica el número máximo de segundos que la impresora debe esperar a que el ordenador envíe datos antes de cancelar el trabajo.

El valor cero significa que el trabajo nunca se cancela. Si utiliza la impresora en modo compartido, no especifique el valor cero.

## 6. Botón Opciones avanzadas...

Muestra el cuadro de diálogo Opciones PostScript avanzadas. Haga clic en este botón para ver y cambiar la configuración PostScript avanzada. Use esta opción solamente si es un usuario avanzado con experiencia en el uso de PostScript.

### 7. Botón Ayuda

Muestra la ventana de ayuda para este controlador de impresora.

### 8. Botón Restaurar predeterminados

Ajusta los valores de todas las opciones del cuadro de diálogo actual a los valores predeterminados especificados en el archivo PPD.

Continúa en la página siguiente...

## Windows 98/Windows Me

## **Ficha Corondeles**

| Zaniadadas da Danasanis DE 1000E DS                                                                                   | 7 |
|----------------------------------------------------------------------------------------------------|---|
| General Detalles Compartir Papel Gráficos<br>Fuentes Opciones de dispositivo Postscript Corondeles                    |   |
| Seleccionar un corondet:                                                                                              |   |
| Imprimir corondel         Egrimera página solamente         Eg segundo plano         Contorno solamente         Ayuda |   |
| Aceptar Cancelar Apligar                                                                                              | 1 |

## 1. Seleccionar un corondel

Muestra una lista de las definiciones de marca de agua disponibles. Haga clic en una entrada de la lista para borrarla o editarla.

El botón <u>Nuevo</u> muestra el cuadro de diálogo de Nueva filigrana, que le permite añadir una nueva filigrana a la lista.

## 2. Imprimir corondel

Especifica la forma y el estilo de la marca de agua.

## 3. Botón Ayuda

Muestra la ventana de ayuda para este controlador de impresora.

## Windows NT 4.0 (Administrador)

## **Cuadro General**

| Sanasonic DP-1820E PS Propiedades                                          | 3 ×      |
|----------------------------------------------------------------------------|----------|
| General Puettos Plan Compatir Seguridad Configuración de dispositivo       |          |
| Panasonic DP-1820E PS                                                      |          |
|                                                                            |          |
|                                                                            |          |
| 3 Controlador. AdobePS Panasonic DP-1820E PS Nuevo controlador             |          |
| Página geparadora Procesador de impresión <u>Imprimir página de prueba</u> |          |
|                                                                            |          |
| Aceptar                                                                    | Cancelar |
|                                                                            |          |

### 1. Comentario

Introduzca comentarios a las propiedades, si hay.

Si otro usuario instala esta impresora en su ordenador, y se comparte la impresora, el comentario especificado aquí también aparecerá en ese ordenador. Sin embargo, el comentario mostrado para un ordenador ya instalado no cambiará, aunque los comentarios se modifiquen más tarde.

### 2. Ubicación

Especifica la ubicación de la impresora.

### 3. Controlador

Muestra el tipo de controlador de impresora. Especifica la impresora que se está usando o el modelo de impresora que puede ser emulada con la impresora en uso.

Haga clic en el botón Nuevo controlador... para actualizar o modificar el controlador de impresora.

4. Botón Página separadora...

Esta característica no se dispone en su máquina.

### 5. Botón Procesador de impresión...

Especifica el procesador a usar para imprimir (Procesador de Impresión) y el tipo de datos (Tipo de datos por defecto).

El procesador y tipo de datos afectan al funcionamiento de la impresora en Windows NT. Normalmente no necesitan modificarse. Sin embargo, podría ser necesaria una modificación cuando se usa la impresora para una aplicación especial.

### 6. Botón Imprimir página de prueba

Imprime una página de prueba. Permite al usuario comprobar si se ha instalado correctamente la impresora.

## NOTA

 En Windows NT 4.0, la configuración de propiedades depende de la cuenta de inicio de sesión. Esta sección describe las propiedades que el administrador del sistema debe especificar.

Para más detalles acerca de las propiedades que el usuario puede especificar, consulte la sección "Impresión desde aplicaciones Windows".115

## Windows NT 4.0 (Administrador)

## **Cuadro Puertos**

| Panasonic DP-1820E PS Propiedades     General Puertos Plan Compatir Seguridad Configuración de dispositivo                                                                                                    |  |
|----------------------------------------------------------------------------------------------------|--|
| Panasonic DP-1820E PS      Imprima en los siguientes puertos. Los trabajos se imprimirán en el primer      puerto time de los indicados.      Puerto     Puerto     Descripción Impresora     Puerto     Descripción Impresora     Puerto     Descripción Impresora     Puerto     Descripción Impresora     Puerto     Descripción Impresora     Puerto     Descripción Impresora     Puerto     Descripción     Inpresora     Puerto     Descripción     Inpresora     Puerto     Descripción     Descripción     Descr |  |
| Agregar puerto     Eliminar puerto     Configurar puerto     Activar cola de impresión                                                                                                    |  |

### 1. Imprima en los siguientes puertos

Muestra una lista de los puertos disponibles para imprimir (Puerto), su estado (Descripción) y las impresoras que están conectadas a estos puertos (Impresoras).

2. **Botón** Agregar puerto... *I* Eliminar puerto... Añade/borra un nuevo puerto o ruta de la red.

### 3. Botón Configurar puerto...

Configura el puerto seleccionado. En el caso de un puerto paralelo, se debe especificar Reintentar transmisión.

### 4. Habilitar soporte bidireccional

En una impresora, esta opción permite recibir datos de configuración y datos de estado desde un ordenador.

### 5. Activar cola de impresión

La función de cola de impresión permite enviar datos desde una impresora lógica a dos o más impresoras. Cuando se habilita la función de cola de impresión, un trabajo de impresión transmitido es enviado a la primera impresora que está preparada para imprimir.
# Windows NT 4.0 (Administrador)

# **Cuadro Plan**

| 🥔 Panasonic DP-1820E PS Propiedades 🛛 😰 🔀                                                   |
|---------------------------------------------------------------------------------------------|
| General Puertos Plan Compartir Seguridad Configuración de dispositivo                       |
| 1 Disponibles: © Siempre                                                                    |
| C Desde 0.00 🚟 Hasta 0.00 🚍                                                                 |
|                                                                                             |
| Minima J                                                                                    |
| Prioridad actual: 1                                                                         |
|                                                                                             |
| 3.º Imprimir utilizando la <u>c</u> ola para que el programa termine de imprimir más rápido |
| C Empezar a imprimir después de que Ja última página haya entrado en la cola de impresión   |
| Empezar a imprimir de inmediato                                                             |
| O Imprimir directamente a la impresora                                                      |
|                                                                                             |
| 5) Imprimir primero los documentos de la cola de impresión                                  |
| 6 🗖 Conservar los documentos después de que se hayan impreso                                |
|                                                                                             |
|                                                                                             |
|                                                                                             |

## 1. Disponibles

Prepara la impresora para su funcionamiento. Especifica las horas de funcionamiento al seleccionar **Desde - Hasta**.

## 2. Prioridad

Fija la prioridad de la impresión. Con el control deslizante se puede ajustar de 1 a 99.

## 3. Imprimir utilizando la cola.../Imprimir directamente a la impresora

Especifica cómo se deben enviar los documentos desde la aplicación a la impresora.

### 4. Dejar pendientes documentos incorrectos

El sistema de cola compara los atributos del documento con los de la impresora, y detiene la impresión si los atributos del documento (tamaño del papel, orientación, etc.) no cuadran con los de la impresora.

- Imprimir primero los documentos de la cola de impresión
   Siempre imprime documentos en cola primero, independientemente de la prioridad de impresión.
- 6. Conservar los documentos después de que se hayan impreso Deja los documentos en la cola de impresión incluso después de imprimirlos. Estos documentos se pueden imprimir de nuevo directamente desde la cola, sin tener en cuenta el estado de la aplicación.

# Windows NT 4.0 (Administrador)

# **Cuadro Compartir**

| Panasonic DP-1820E PS Propiedades     Seguridad Configuración de dispositivo                                                                                                    |  |
|----------------------------------------------------------------------------------------------------|--|
| Panasonic DP-1820EPS  Compartido Compartido  Nombre de recurso compartido:                                                                                                    |  |
| Puede instalar controladores alternativos para que los usuarios de los<br>siguientes sistemas los puedan utilizar automáticamente cuando se<br>conectan. 3 Dontroladores alternativos: Windows 95 Windows NI 4 0 x86 [Instalado] Windows NI 4 0 x86 [Instalado] Windows NI 4 0 Apha Windows NI 4 0 Apha Windows NI 4 0 Apha Windows NI 4 0 Apha Windows NI 4 0 Apha |  |
| Para modificar los permisos en la impresora, vaya a la ficha "Seguridad".           Aceptar         Cancelar           Cancelar         Cancelar                                                                                                    |  |

### 1. No compartido/Compartido

Determine si esta impresora se va a mostrar o usar con otros ordenadores.

### 2. Nombre del recurso compartido

Especifique el nombre de la impresora compartida. Se puede utilizar el nombre mostrado o cambiarlo por otro. El nombre especificado en ese momento aparecerá en pantalla cuando otros usuarios vean la información sobre la impresora en la red.

3. Controladores alternativos (El controlador de impresora PS no está disponible en este menú.) Permite cargar controladores de impresora de otros sistemas operativos. Cuando los usuarios de estos sistemas operativos se conectan a la impresora, el controlador de impresora correspondiente se carga automáticamente.

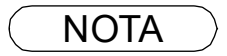

 Cuando se comparte una impresora en la red, el controlador de la impresora está instalado en un servidor de impresión, y otros ordenadores copiarán automáticamente ese controlador y lo usarán.

Por este motivo, el servidor de impresión debe estar preparado con los controladores de la impresora para todos los sistemas operativos de los ordenadores que compartan la impresora.

# Windows NT 4.0 (Administrador)

# **Cuadro Seguridad**

| Panasonic DP-1820E PS Propiedades       Image: Comparities Seguridad       Configuración de dispositivo         Fermisos       Image: Comparities Seguridad       Configuración de dispositivo         Permisos       Image: Comparities Seguridad       Configuración de dispositivo         Permisos       Image: Comparities Seguridad       Permisos         Image: Comparities Seguridad       Permisos       Image: Comparities Seguridad         Image: Comparities Seguridad       Permisos       Image: Comparities Seguridad         Image: Comparities Seguridad       Image: Comparities Seguridad       Image: Comparities Seguridad         Image: Comparities Seguridad Seguridade       Image: Comparities Seguridade       Image: Comparities Seguridad |  |
|----------------------------------------------------------------------------------------------------|--|
| AceptarCancelar                                                                                                    |  |

1. Botón Permisos

Fijar los privilegios de acceso de la impresora.

2. Botón Auditoría

Muestra las personas que utilizaron esta impresora y cómo la usaron.

3. Botón Propiedad

Determinar la propiedad de la impresora.

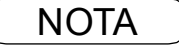

1. Para poder utilizar estas funciones, seleccionar antes Auditar desde Políticas de Gestión del Usuario y activar Acceso de Archivo y Objeto en el cuadro de diálogo Política de Auditar.

# Windows NT 4.0 (Administrador)

# Ficha Configuración de dispositivo (DP-180/1520P/1820P/1820E)

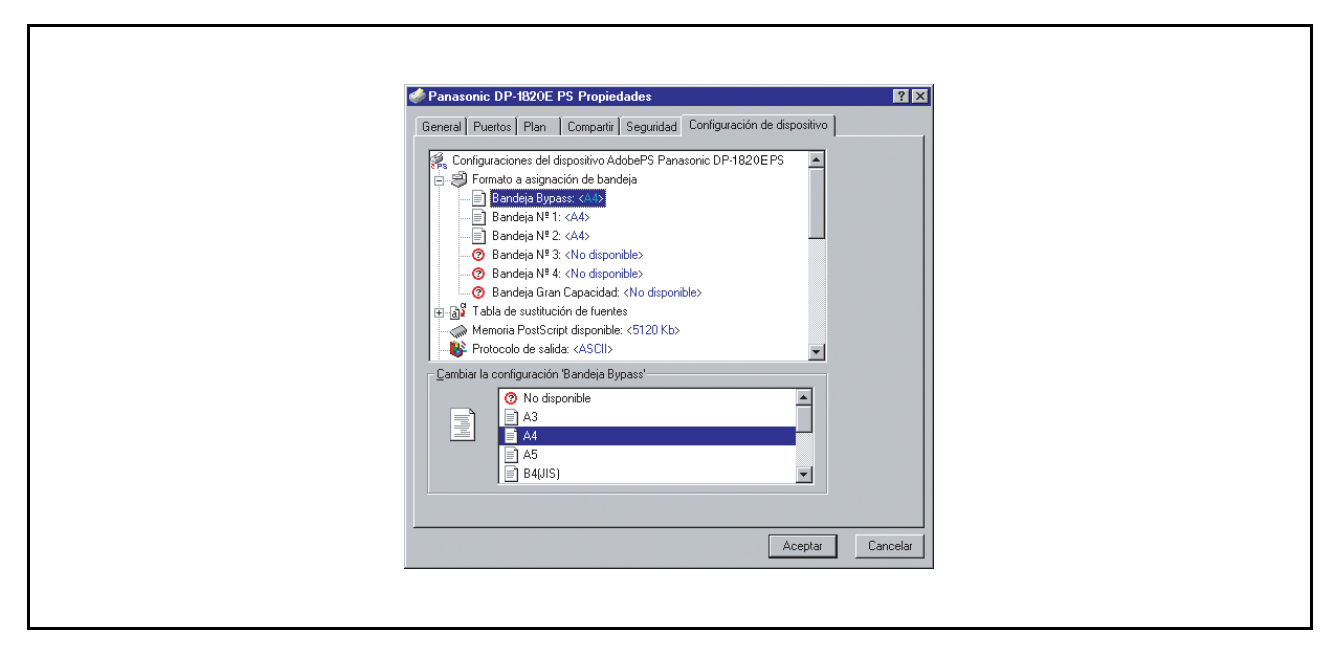

Especifica los siguientes ajustes y opciones de la impresora:

### Formato a asignación de bandeja

Especifica el tamaño de papel de cada bandeja disponible.

### Tabla de sustitución de fuentes

Especifica las fuentes PostScript que deben sustituirse por fuentes TrueType. En lugar de enviar todas las fuentes TrueType a la impresora, esta opción sustituye una fuente de impresora PostScript por las fuentes TrueType comunes usadas en el documento.

### Memoria PostScript disponible

Especifica la cantidad de memoria de impresora disponible. El controlador utiliza esta información para realizar tareas de impresión tales como enviar fuentes desde el ordenador a la impresora.

### Protocolo de salida

Especifica el formato de datos para la impresora. Use esta opción solamente si es un usuario avanzado con experiencia en el uso de PostScript.

### • Enviar CTRL+D antes/después de cada trabajo

Envía un comando CTRL+D para notificar a la impresora de que el trabajo actual a terminado de imprimirse y que la impresora debe reiniciarse. Use esta opción solamente si es un usuario avanzado con experiencia en el uso de PostScript.

- Convertir text gris/gráficos grises a gris de PostScript Esta función no está disponible en su máquina.
- Añadir símbolo del euro a fuentes PostScript

Agrega el símbolo de la moneda europea a la mayoría de las fuentes PostScript.

# Windows NT 4.0 (Administrador)

### Tiempo de espera de trabajo

Especifica el número máximo de segundos que el trabajo de impresión puede tardar en transferirse desde el ordenador al papel antes de ser cancelado.

El valor cero significa que el trabajo nunca se cancela. Si utiliza la impresora en modo compartido, no especifique el valor cero.

### Tiempo limite de espera

Especifica el número máximo de segundos que la impresora debe esperar a que el ordenador envíe datos antes de cancelar el trabajo.

El valor cero significa que el trabajo nunca se cancela. Si utiliza la impresora en modo compartido, no especifique el valor cero.

### Tam. mín. para enviar fuente como contorno

Especifica el tamaño mínimo de fuente a descargar como contorno. La velocidad de impresión puede aumentar si se aumenta este valor.

### Tam. máx. para enviar fuente como mapa de bits

Especifica el tamaño máximo de fuente a descargar como mapa de bits. La velocidad de impresión puede aumentar si se disminuye este valor.

Opciones instalables

#### Número de bandejas de papel

Selecciona el número de bandejas de papel disponibles para la impresora cuando hay una consola de sistema opcional instalada.

### Disco Duro

Seleccione esta opción si hay una unidad de disco duro instalada.

#### • Memoria

Selecciona la memoria (estándar o adicional). (Sólo disponible si la unidad opcional HDD (DA-HD18/HD19/HD30/HD60) está instalada.

**Nota:** 1. DA-HD18 : Para DP-1520P/1820P/1820E

- DA-HD19 : Para DP-180/190
- DA-HD30 : Para DP-2330/3030
- DA-HD60 : Para DP-3530/4530/6030
- 2. Antes de imprimir un documento, asegúrese de ajustar adecuadamente la **Configuración de dispositivo**. De lo contrario, esto puede convertirse en la causa de un problema impresión.

# Windows NT 4.0 (Administrador)

# Ficha Configuración de dispositivo (DP-2330/3030/3530/4530/6030)

| Panasonic DP-6030PS Proniedades I                                                                                                    |  |
|----------------------------------------------------------------------------------------------------|--|
| General       Puetos       Plan       Compartir       Seguridad       Configuración de dispositivo         Image: Seguridad       Configuración de dispositivo       Image: Seguridad       Configuración de dispositivo         Image: Seguridad       Configuración de dispositivo       Image: Seguridad       Configuración de dispositivo         Image: Seguridad       Fornatio a asignación de bandeja       Image: Seguridad       Image: Seguridad       Image: Seguridad         Image: Seguridad       Seguridad       Seguridad       Image: Seguridad       Image: Seguridad       Image: Seguridad         Image: Seguridad       Seguridad       Seguridad       Seguridad       Image: Seguridad       Image: Seguridad       Imag |  |
| Cambiar la configuración Bandeja Bypass'         Image: Cambiar la configuración Bandeja Bypass'         Image: Cambiar la configuración Bandeja Bypass'       |  |
|                                                                                                    |  |

Especifica los siguientes ajustes y opciones de la impresora:

### · Formato a asignación de bandeja

Especifica el tamaño de papel de cada bandeja disponible.

### Tabla de sustitución de fuentes

Especifica las fuentes PostScript que deben sustituirse por fuentes TrueType. En lugar de enviar todas las fuentes TrueType a la impresora, esta opción sustituye una fuente de impresora PostScript por las fuentes TrueType comunes usadas en el documento.

## Memoria PostScript disponible

Especifica la cantidad de memoria de impresora disponible. El controlador utiliza esta información para realizar tareas de impresión tales como enviar fuentes desde el ordenador a la impresora.

Protocolo de salida

Especifica el formato de datos para la impresora. Use esta opción solamente si es un usuario avanzado con experiencia en el uso de PostScript.

### Enviar CTRL+D antes/después de cada trabajo

Envía un comando CTRL+D para notificar a la impresora de que el trabajo actual a terminado de imprimirse y que la impresora debe reiniciarse. Use esta opción solamente si es un usuario avanzado con experiencia en el uso de PostScript.

Convertir text gris/gráficos grises a gris de PostScript

Esta función no está disponible en su máquina.

### Añadir símbolo del euro a fuentes PostScript

Agrega el símbolo de la moneda europea a la mayoría de las fuentes PostScript.

# Windows NT 4.0 (Administrador)

### Tiempo de espera de trabajo

Especifica el número máximo de segundos que el trabajo de impresión puede tardar en transferirse desde el ordenador al papel antes de ser cancelado.

El valor cero significa que el trabajo nunca se cancela. Si utiliza la impresora en modo compartido, no especifique el valor cero.

### Tiempo limite de espera

Especifica el número máximo de segundos que la impresora debe esperar a que el ordenador envíe datos antes de cancelar el trabajo.

El valor cero significa que el trabajo nunca se cancela. Si utiliza la impresora en modo compartido, no especifique el valor cero.

### Tam. mín. para enviar fuente como contorno

Especifica el tamaño mínimo de fuente a descargar como contorno. La velocidad de impresión puede aumentar si se aumenta este valor.

#### Tam. máx. para enviar fuente como mapa de bits

Especifica el tamaño máximo de fuente a descargar como mapa de bits. La velocidad de impresión puede aumentar si se disminuye este valor.

Opciones instalables

- Número de bandejas de papel Selecciona el número de bandejas de papel disponibles para la impresora cuando hay una consola de sistema opcional instalada.
- Bandeja de Gran Capacidad (LCT) (para DP-3530/4530/6030) Especifica si hay una bandeja de alta capacidad (LCT) instalada.
- Finisher (para DP-3530/4530/6030)

Selecciona el tipo de finalizador si hay uno instalado.

- Unidad Taladrado (para DP-3530/4530/6030) Seleccione esta opción si hay una unidad de perforación instalada.
- Opción externa (solamente para DP-2330/3030) Seleccione el tipo de opcion exterior.
- Bandeja interna (solamente para DP-2330/3030) Seleccione Instalada si hay una bandeja interna instalada.
- Dúplex (solamente para DP-2330/3030) Seleccione Instalada si hay una unidad dúplex instalada.
- Disco Duro

Seleccione esta opción si hay una unidad de disco duro instalada.

• Memoria

Selecciona la memoria (estándar o adicional). (Sólo disponible cuando la unidad de disco duro opcional (DA-HD30/HD60) está instalada.)

# Windows 2000/Windows XP/Windows Server 2003 (Administrador)

# Cuadro General

| Panasonic DP-1820E PS Propiedades                                          |
|----------------------------------------------------------------------------|
| General Compartir Puertos Avanzadas Seguridad Configuración de dispositivo |
| 1 Demasconic DP1820E PS                                                    |
|                                                                            |
|                                                                            |
| Modelo: AdobePS Panasonic DP-1820EPS                                       |
| 4 Características                                                          |
| Color: No Papel disponible:                                                |
| Doble cara: Sí A4                                                          |
| Grapa: Sí                                                                  |
| Velocidad: 60 ppm                                                          |
| Resolución máxima: 1200 ppp 5 6                                            |
| Preferencias de impresión                                                  |
| Aceptar Cancelar Aplicar                                                   |

## 1. Nombre de impresora

Aparece el nombre de la impresora especificado en la instalación.

### 2. Ubicación

Especifica la ubicación de la impresora.

### 3. Comentario

Introduzca comentarios a las propiedades, si hay.

Si otro usuario instala esta impresora en su ordenador, y se comparte la impresora, el comentario especificado aquí también aparecerá en ese ordenador. Sin embargo, el comentario mostrado para un ordenador ya instalado no cambiará, aunque los comentarios se modifiquen más tarde.

### 4. Características

Aparecen las funciones y atributos de la impresora.

## 5. Botón Preferencias de impresiòn...

Cambia las propiedades (atributos de impresión) especificadas para cada usuario. Para más detalles acerca de los ajustes, consulte la sección "Impresión desde aplicaciones Windows". (Ver página 115)

## 6. Botón Imprimir página de prueba

Imprime una página de prueba. Permite al usuario comprobar si se ha instalado correctamente la impresora.

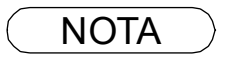

 En Windows 2000/Windows XP/Windows Server 2003, la configuración de propiedades depende de la cuenta de inicio de sesión. Esta sección describe las propiedades que el administrador del sistema debe especificar.

Para más detalles acerca de las propiedades que el usuario puede especificar, consulte la sección "Impresión desde aplicaciones Windows". (Ver página 115)

# Windows 2000/Windows XP/Windows Server 2003 (Administrador)

# **Cuadro Compartir**

| 😻 Panasonic DP-1820E PS Propiedades                                                                                                    | ? ×         Second constraints           Propiedades de Panasonic DP-1820EPS                                                                                                    |
|----------------------------------------------------------------------------------------------------|----------------------------------------------------------------------------------------------------|
| General Compartir Puertos Avanzadas Seguridad Configuración de dispositivo                                                                                                    | General Compartir Puertos Opciones avanzadas Administración del color Seguridad Device Options                                                                                                    |
| Panasonic DP-1820EPS                                                                                                    | Puede compartir esta impresora con otros usuarios de su red. Para compartir esta impresora,<br>haga cic en Compartir esta impresora.                                                                                                    |
| D° Mg compartidaj<br>C° Compartida como:                                                                                                    | O ©No compartir esta impresora<br>○ Compartir esta impresora<br>Nombre del recurso compando:                                                                                                    |
| Controladores para diferentes versiones de Windows<br>Si está compatiendo esta impresora con otros usuados que utilizan<br>otras versiones de Windows, tendá que instalar controladores<br>adicionales para éstas. | Controladores<br>Si está compartiendo esta impresora con otros usuarios que utilizan otras versiones de<br>Windowi, es posible que denee instalar controladores adcionales para que los usuarios no<br>tergran que buscar el controlador de la impresora cuando as conceten a la impresora<br>compartida.<br>(Controladores adcionates) |
| Aceptar Cancelar A                                                                                                    | pricer Cancelar Apricar A                                                                                                    |

1. No compartida/Compartida como (No compartir esta impresora/Compartir esta impresora) Determine si esta impresora se va a mostrar o usar con otros ordenadores.

Para la impresora compartida, especificar el nombre compartido de la impresora que se va a compartir. El nombre especificado aquí aparece cuando otros usuarios ven la información de la impresora en la red.

2. Botón Controladores adicionales... (El controlador de impresora PS no está disponible en este menú.)

Permite cargar controladores de impresora de otros sistemas operativos. Cuando los usuarios de estos sistemas operativos se conectan a la impresora, el controlador de impresora correspondiente se carga automáticamente.

NOTA

1. Cuando se comparte una impresora en la red, el controlador de la impresora está instalado en un servidor de impresión, y otros ordenadores copiarán automáticamente ese controlador y lo usarán.

Por este motivo, el servidor de impresión debe estar preparado con los controladores de la impresora para todos los sistemas operativos de los ordenadores que compartan la impresora.

# Windows 2000/Windows XP/Windows Server 2003 (Administrador)

# **Cuadro Puertos**

|   | Panasonic DP-1820E PS Propiedades                                                                                                    |  |
|---|----------------------------------------------------------------------------------------------------|--|
| ( | General       Compartir       Puetos       Avanzadas       Seguridad       Configuración de dispositivo         Imprimir en los siguientes puetos. Los documentos se imprimirán en el primer pueto libre seleccionado.       Impresora       Impresora         Pueto       Descripción       Impresora       Impresora         LIP12       Pueto de impresora       Impresora         COM12       Pueto serie       COM2       Pueto serie         COM2       Pueto serie       COM2       Pueto serie         COM3       Pueto serie       Impresora       Impresora |  |
|   | Agregar puerto                                                                                                    |  |
|   | Habiltar competiziidad bidreocional<br>Habiltar la cola de la impresora                                                                                                    |  |
|   | Aceptar Cancelar Apligar                                                                                                    |  |
|   |                                                                                                    |  |

## 1. Imprima en los siguientes puertos

Muestra una lista de los puertos disponibles para imprimir (Puerto), su estado (Descripción) y las impresoras que están conectadas a estos puertos (Impresoras).

2. Botón Agregar puerto... / Eliminar puerto Añade/borra un nuevo puerto o ruta de la red.

### 3. Botón Configurar puerto...

Configura el puerto seleccionado. En el caso de un puerto paralelo, se debe especificar Reintentar transmisión.

4. Habilitar compatibilidad bidireccional (La función no está disponible con este modelo.) Asegúrese de activar la casilla de verificación "Habilitar compatibilidad bidireccional" al instalar el monitor de estado. De lo contrario, la información de estado podrá no recibirse correctamente.

### 5. Habilitar la cola de la impresora

La función de cola de impresión permite enviar datos desde una impresora lógica a dos o más impresoras. Cuando se habilita la función de cola de impresión, un trabajo de impresión transmitido es enviado a la primera impresora que está preparada para imprimir.

# Windows 2000/Windows XP/Windows Server 2003 (Administrador)

# **Cuadro Avanzadas**

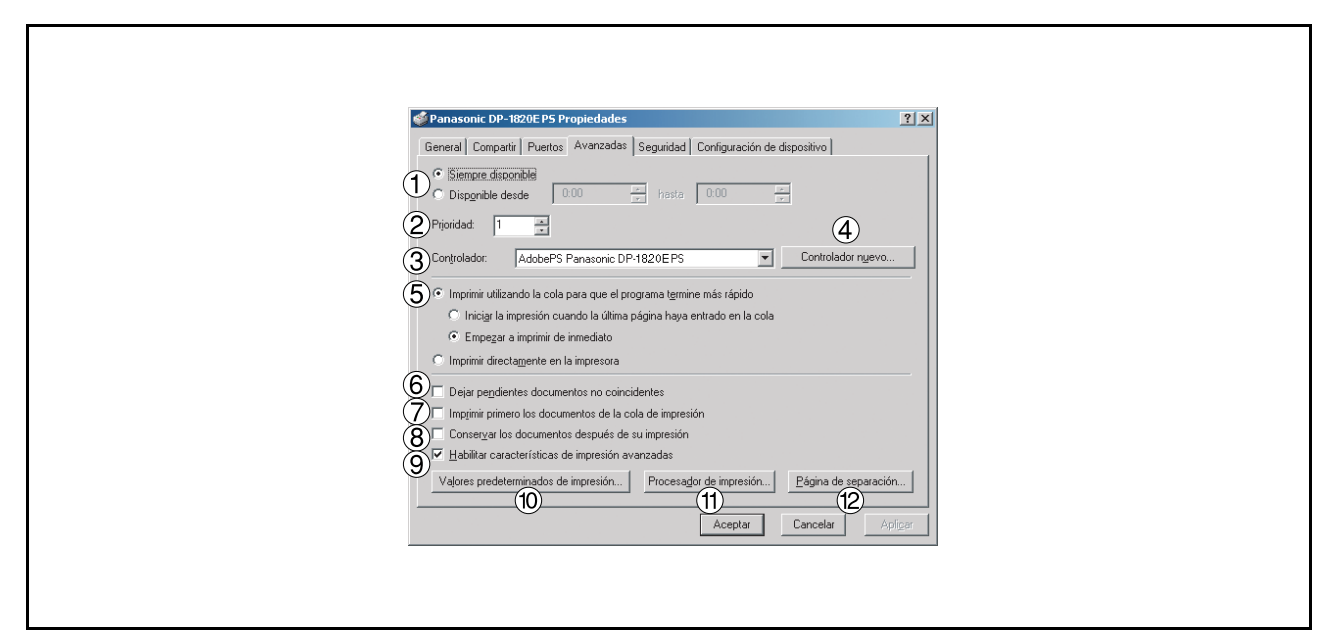

## 1. Siempre disponible/Disponible desde

Prepara la impresora para su funcionamiento. Especifica las horas de funcionamiento al seleccionar **Desde - Hasta**.

## 2. Prioridad

Fija la prioridad de la impresión. Con el control deslizante se puede ajustar de 1 a 99.

### 3. Controlador

Muestra el tipo de controlador de impresora. Especifica la impresora que se está usando o el modelo de impresora que puede ser emulada con la impresora en uso.

# 4. Botón Controlador nuevo...

Actualiza o modifica controlador de la impresora

### 5. Imprimir utilizando la cola.../Imprimir directamente en la impresora

Especifica cómo se deben enviar los documentos desde la aplicación a la impresora.

### 6. Dejar pendientes documentos no coincidentes

El sistema de cola compara los atributos del documento con los de la impresora, y detiene la impresión si los atributos del documento (tamaño del papel, orientación, etc.) no cuadran con los de la impresora.

7. Imprimir primero los documentos de la cola de impresión

Siempre imprime documentos en cola primero, independientemente de la prioridad de impresión.

8. Conservar los documentos después de su impresión Deja los documentos en la cola de impresión incluso después de imprimirlos. Estos documentos se pueden imprimir de nuevo directamente desde la cola, sin tener en cuenta el estado de la aplicación.

### 9. Habilitar características de impresión avanzadas

Generalmente permite características de impresión avanzadas. Se pueden activar las funciones opcionales de la impresora (ordenar páginas, impresión de folletos, numerar las hojas). Si ocurre un problema se pueden desactivar las funciones dibid a la in compatibilidad. Si se desactivan las funciones también se pueden desactivar las opciones de impresión.

# Windows 2000/Windows XP/Windows Server 2003 (Administrador)

10. Botón Valores predeterminados de impresión...

Especifica los valores estándar (por defecto) para las propiedades (atributos de impresión) que cada usuario puede especificar. Si se comparte una impresora, los atributos de impresión serán estándar para todos los usuarios.

Para más detalles acerca de los ajustes, consulte la sección "Impresión desde aplicaciones Windows". (Ver página 115)

## 11.Botón Procesador de impresión...

Especifique el procesador a usar para la impresión (procesador de impresión) y el tipo de datos (tipo de datos predeterminado). El procesador y el tipo de datos afectan la manera en que la impresora funciona en Windows 2000/Windows XP/Windows Server 2003. Normalmente no es necesario modificarlos. Sin embargo, puede ser necesario modificarlos al usar la impresora con una aplicación especial.

12. Botón Página de separación...

Esta característica no se dispone en su máquina.

# Windows 2000/Windows XP/Windows Server 2003 (Administrador)

# **Cuadro Seguridad**

| 4 | anasonic DP-1620E PS Propiedades                                                                                                    |                    | ? X               |
|---|----------------------------------------------------------------------------------------------------|--------------------|-------------------|
| 6 | eneral Compartir Puertos Avanzadas Segundad Configuración de o<br>Nombre<br>Madministradores (WIN2K-SP-Vadministradores)<br>CREATOR DWNER<br>Matodos (WIN2K-SP-Usuarios avanzados) |                    | Agregar<br>Quitar |
|   | Permisos:<br>Imprimir<br>Administrar impresoras<br>Administración de documentos                                                                                                    | Permitir<br>V<br>V | Denegar           |
| 2 | Avanzada                                                                                                    | Cancelar           | Aplicar           |

Muestra una lista de usuarios y grupos que tienen acceso a esta impresora. Aparece una lista de accesos estándar, permitido/prohibido para cada grupo o usuario. Activar la casilla para permitir o prohibir el acceso. La casilla gris indica que la autorización del acceso se hereda.

1. Botón Agregar... / Quitar

Agrega o borra un usuario o grupo en la lista.

2. Botón Avanzada...

Especifica el acceso a la impresora, inspección y propietario.

| Tipo       | Nombre                       | Permiso            | Aplicar a                    |
|------------|------------------------------|--------------------|------------------------------|
| Permitir   | CREATOR OWNER                | Administració      | Sólo documentos              |
| N Permitir | Todos                        | Imprimir           | Sólo esta impresora          |
| N Permitir | Administradores (WIN2        | Administrar im     | Sólo esta impresora          |
| N Permitir | Administradores (WIN2        | Administració      | Sólo documentos              |
| N Permitir | Usuarios avanzados (W        | Administrar im     | Sólo esta impresora          |
|            |                              |                    |                              |
| ato normia | a astá dofinido diractomento | on osto obisto. Lo | a abiatas socundarias barada |

NOTA

- Con Windows 2000 se puede acceder a varios objetos (p. ej., impresoras) de los usuarios.
   Sobre información de permiso de acceso, inspección y propietario, consulte los manuales de Windows 2000.
- 3. Para usuarios de Windows XP/Windows Server 2003, consulte la documentación para habilitar la pestaña de seguridad si esta no se visualiza en su PC.

# Windows 2000/Windows XP/Windows Server 2003 (Administrador)

# Cuadro Configuración de dispositivo (DP-180/1520P/1820P/1820E)

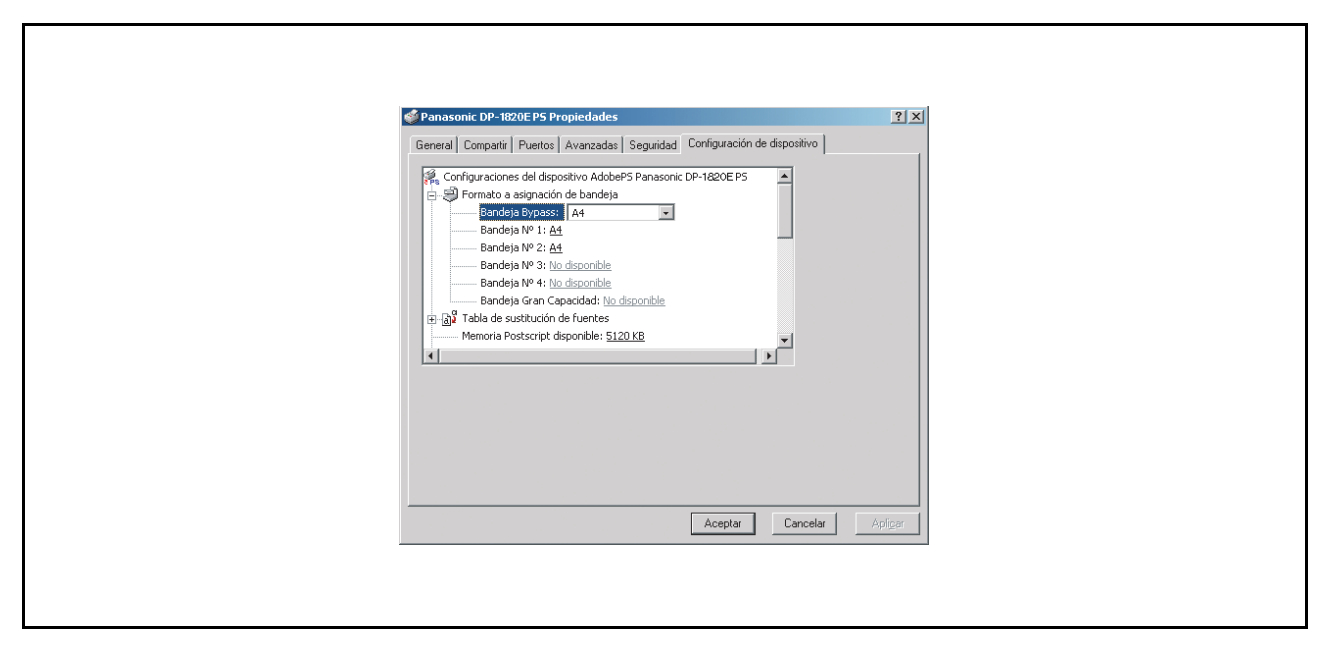

Especifica los siguientes ajustes y opciones de la impresora:

### Formato a asignación de bandeja

Especifica el tamaño de papel de cada bandeja disponible.

### Tabla de sustitución de fuentes

Especifica las fuentes PostScript que deben sustituirse por fuentes TrueType. En lugar de enviar todas las fuentes TrueType a la impresora, esta opción sustituye una fuente de impresora PostScript por las fuentes TrueType comunes usadas en el documento.

### Memoria PostScript disponible

Especifica la cantidad de memoria de impresora disponible. El controlador utiliza esta información para realizar tareas de impresión tales como enviar fuentes desde el ordenador a la impresora.

### Protocolo de salida

Especifica el formato de datos para la impresora. Use esta opción solamente si es un usuario avanzado con experiencia en el uso de PostScript.

### • Enviar CTRL+D antes/después de cada trabajo

Envía un comando CTRL+D para notificar a la impresora de que el trabajo actual a terminado de imprimirse y que la impresora debe reiniciarse. Use esta opción solamente si es un usuario avanzado con experiencia en el uso de PostScript.

# Convertir Gray Text/Graphics en PostScript Gray

Esta función no está disponible en su máquina.

## Agregar símbolo del Euro a fuentes PostScript

Agrega el símbolo de la moneda europea a la mayoría de las fuentes PostScript.

# Windows 2000/Windows XP/Windows Server 2003 (Administrador)

### Tiempo de espera trabajo

Especifica el número máximo de segundos que el trabajo de impresión puede tardar en transferirse desde el ordenador al papel antes de ser cancelado.

El valor cero significa que el trabajo nunca se cancela. Si utiliza la impresora en modo compartido, no especifique el valor cero.

### Tiempo de espera

Especifica el número máximo de segundos que la impresora debe esperar a que el ordenador envíe datos antes de cancelar el trabajo.

El valor cero significa que el trabajo nunca se cancela. Si utiliza la impresora en modo compartido, no especifique el valor cero.

#### Tamaño min. fuente para descarga como contorno

Especifica el tamaño mínimo de fuente a descargar como contorno. La velocidad de impresión puede aumentar si se aumenta este valor.

### Tamaño máx.fuente para descarga como mapa de bits

Especifica el tamaño máximo de fuente a descargar como mapa de bits. La velocidad de impresión puede aumentar si se disminuye este valor.

Opciones instalables

#### Número de bandejas de papel

Selecciona el número de bandejas de papel disponibles para la impresora cuando hay una consola de sistema opcional instalada.

### Disco Duro

Seleccione esta opción si hay una unidad de disco duro instalada.

#### • Memoria

Selecciona la memoria (estándar o adicional). (Sólo disponible si la unidad opcional HDD (DA-HD18/HD19/HD30/HD60) está instalada.

**Nota:** 1. DA-HD18 : Para DP-1520P/1820P/1820E

- DA-HD19 : Para DP-180/190
- DA-HD30 : Para DP-2330/3030
- DA-HD60 : Para DP-3530/4530/6030
- 2. Antes de imprimir un documento, asegúrese de ajustar adecuadamente la **Configuración de dispositivo**. De lo contrario, esto puede convertirse en la causa de un problema impresión.

# Windows 2000/Windows XP/Windows Server 2003 (Administrador)

# Cuadro Configuración de dispositivo (DP-180/1520P/1820P/1820E)

| ∳ Panasonic DP-6030P5 Propiedades                                                                                                    | <u>3</u> X  |
|----------------------------------------------------------------------------------------------------|-------------|
| General       Compartir       Puertos       Avanzadas       Seguridad       Configuración de dispositivo         Configuraciones del dispositivo AdobePS Panasonic DP-6010PS       Image: Configuración de bandeja       Image: Configuración de bandeja         Bandeja Bypassi       A4       Image: Configuración de dispositivo       Image: Configuración de dispositivo         Bandeja Pypassi       A4       Image: Configuración de dispositivo       Image: Configuración de dispositivo         Bandeja Nº 1: A4       Image: Configuración de dispositivo       Image: Configuración de dispositivo       Image: Configuración de dispositivo         Bandeja Nº 2: A4       Image: Configuración de dispositivo       Image: Configuración de dispositivo       Image: Configuración de dispositivo         Bandeja Nº 3: Modisponible       Bandeja Nº 4: Modisponible       Image: Configuración de disponible       Image: Configuración de disponible         Bandeja Gran Capacidad: Modisponible       Bandeja Gran Capacidad: Modisponible       Image: Configuración de disponible       Image: Configuración de disponible         Memoria Postscript disponible: S120 KB       Image: Configuración de disponible       Image: Configuración de disponible       Image: Configuración de disponible |             |
| Aceptar Cancele                                                                                                    | lar Apligar |
|                                                                                                    |             |

Especifica los siguientes ajustes y opciones de la impresora:

### · Formato a asignación de bandeja

Especifica el tamaño de papel de cada bandeja disponible.

### Tabla de sustitución de fuentes

Especifica las fuentes PostScript que deben sustituirse por fuentes TrueType. En lugar de enviar todas las fuentes TrueType a la impresora, esta opción sustituye una fuente de impresora PostScript por las fuentes TrueType comunes usadas en el documento.

## Memoria PostScript disponible

Especifica la cantidad de memoria de impresora disponible. El controlador utiliza esta información para realizar tareas de impresión tales como enviar fuentes desde el ordenador a la impresora.

Protocolo de salida

Especifica el formato de datos para la impresora. Use esta opción solamente si es un usuario avanzado con experiencia en el uso de PostScript.

### Enviar CTRL+D antes/después de cada trabajo

Envía un comando CTRL+D para notificar a la impresora de que el trabajo actual a terminado de imprimirse y que la impresora debe reiniciarse. Use esta opción solamente si es un usuario avanzado con experiencia en el uso de PostScript.

Convertir Gray Text/Graphics en PostScript Gray

Esta función no está disponible en su máquina.

#### • Agregar símbolo del Euro a fuentes PostScript Agrega el símbolo de la moneda europea a la mayoría de las fuentes PostScript.

# Windows 2000/Windows XP/Windows Server 2003 (Administrador)

### • Tiempo de espera trabajo

Especifica el número máximo de segundos que el trabajo de impresión puede tardar en transferirse desde el ordenador al papel antes de ser cancelado.

El valor cero significa que el trabajo nunca se cancela. Si utiliza la impresora en modo compartido, no especifique el valor cero.

### Tiempo de espera

Especifica el número máximo de segundos que la impresora debe esperar a que el ordenador envíe datos antes de cancelar el trabajo.

El valor cero significa que el trabajo nunca se cancela. Si utiliza la impresora en modo compartido, no especifique el valor cero.

#### Tamaño min. fuente para descarga como contorno

Especifica el tamaño mínimo de fuente a descargar como contorno. La velocidad de impresión puede aumentar si se aumenta este valor.

#### Tamaño máx.fuente para descarga como mapa de bits

Especifica el tamaño máximo de fuente a descargar como mapa de bits. La velocidad de impresión puede aumentar si se disminuye este valor.

Opciones instalables

Número de bandejas de papel

Selecciona el número de bandejas de papel disponibles para la impresora cuando hay una consola de sistema opcional instalada.

• Bandeja de Gran Capacidad (LCT) (para DP-3530/4530/6030) Especifica si hay una bandeja de alta capacidad (LCT) instalada.

## • Finisher (para DP-3530/4530/6030)

Selecciona el tipo de finalizador si hay uno instalado.

- Unidad Taladrado (para DP-3530/4530/6030) Seleccione esta opción si hay una unidad de perforación instalada.
- Opcion estema (solamente para DP-2330/3030) Seleccione el tipo de opcion exterior.
- Bandeja interna (solamente para DP-2330/3030) Seleccione Instalada si hay una bandeja interna instalada.
- Dúplex (solamente para DP-2330/3030) Seleccione Instalada si hay una unidad dúplex instalada.
- Disco Duro

Seleccione esta opción si hay una unidad de disco duro instalada.

• Memoria

Selecciona la memoria (estándar o adicional). (Sólo disponible cuando la unidad de disco duro opcional (DA-HD30/HD60) está instalada.)

Para cambiar la configuración de la impresora, abra las propiedades de la impresora siguiendo el procedimiento que se describe a continuación.

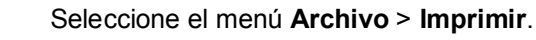

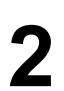

Seleccione la impresora Panasonic.

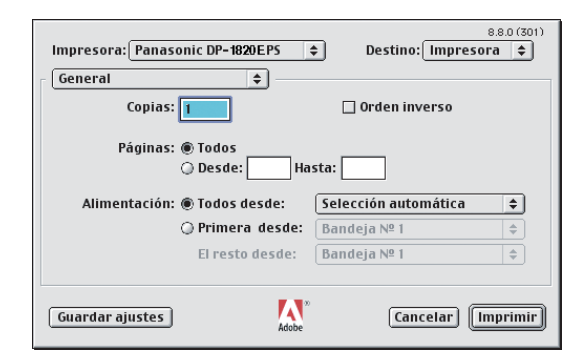

En el menú emergente de la ventana de impresión aparecerá una serie de títulos. Los títulos mostrados en la ventana varían según el sistema operativo.

### Mac OS 8.6/9.x:

| Haga clic en el botón | Guardar ajustes | para guardar la configuración actual como valores |
|-----------------------|-----------------|---------------------------------------------------|
| predeterminados.      |                 |                                                   |

#### Mac OS X:

Seleccione el menú Guardar ajustes personalizados para guardar la configuración actual como valores predeterminados.

# Mac OS 8.6/9.x

# Menú General

| Impresora: Panasonic DP-1920E PS A Destino: Impresora A                |  |
|------------------------------------------------------------------------|--|
| General Copias:                                                        |  |
| (2) Páginas: ® Todos                                                   |  |
| El resto desde: Bandeja № 1 \$ Guardar ajustes Adobe Cancelar Imprimir |  |
|                                                                        |  |

#### 1. Copias

Especifica el número de copias a imprimir.

### 2. Páginas

Especifica el rango de páginas a imprimir.

#### 3. Alimentación

Especifica en qué bandeja del dispositivo se encuentra el papel que se desea usar. Si elige **Selección automática**, el controlador de impresora seleccionará automáticamente la bandeja apropiada de acuerdo con el tamaño de papel seleccionado.

- Nota: 1. Si no se encuentra un papel adecuado, el controlador de la impresora seleccionará la bandeja 1. (DP-180/190)
  - 2. Si no se encuentra un papel adecuado, el controlador de la impresora seleccionará la bandeja de paso. (DP-1520P/1820P/1820E/2330/3030/3530/4530/6030)

# Mac OS 8.6/9.x

# Menú Impresión subordinada

| 880(201)                                                |  |
|---------------------------------------------------------|--|
| Impresora: Panasonic DP-1820E PS 🔶 Destino: Impresora 💠 |  |
|                                                         |  |
| ☐ Impresión subordinada 🔍                               |  |
|                                                         |  |
| 1) Impresión: 🔾 No subordinada (sin "spool")            |  |
| 🖲 Subordinada                                           |  |
|                                                         |  |
| 2)Hora de impresión: 🔾 Urgente                          |  |
| Normal                                                  |  |
| ⊖ Alas: 13:27 pm ≜ 25/ 9/02 ♠                           |  |
|                                                         |  |
| O Posponer impresion del documento                      |  |
|                                                         |  |
|                                                         |  |
| Guardar ajustes Cancelar Imprimir                       |  |
| Adobe                                                   |  |
|                                                         |  |
|                                                         |  |
|                                                         |  |
|                                                         |  |
|                                                         |  |

### 1. Impresión

Selecciona impresión en primer plano o segundo plano.

La impresión en primer plano "bloquea" el ordenador Macintosh mientras éste imprime el trabajo. La impresión se realiza más rápido y el documento ocupa menos espacio en disco mientras se prepara para la impresión.

Si se selecciona la opción Segundo plano, el ordenador Macintosh escribe el trabajo en el disco duro antes de imprimirlo. Esto libera al ordenador, lo que permite utilizarlo para otras tareas mientras el trabajo se imprime, pero la impresión tarda más tiempo.

## 2. Hora de impresión

Determina cuándo la impresora imprime los documentos actuales.

Puede especificar horas de funcionamiento si selecciona De-Hasta o poner los documentos en la cola de impresión.

# Mac OS 8.6/9.x

# Menú Portada

| Imprimir portada:  No Al principio Al final Fuente de papel: Igual que el documento  Guardar ajustes | stino: Impresora 🛊 | DP-1820E PS | Impresora: Panasonic<br>Portada<br>Imprimir portada:<br>Fuente de papel: |
|----------------------------------------------------------------------------------------------------|--------------------|-------------|--------------------------------------------------------------------------|
|----------------------------------------------------------------------------------------------------|--------------------|-------------|--------------------------------------------------------------------------|

## NOTA:

Esta función no está disponible en su máquina.

# Mac OS 8.6/9.x

# Menú Correspondencia de color

| Impresora<br>P Correspo | : Panasonic DP-1820E PS<br>→ Destino: Impresora<br>hdencia de color<br>→ |
|-------------------------|--------------------------------------------------------------------------|
| Color d                 | e impresión: Color/grises                                                |
| Perfil de               | impresora: 4/C Ctd. TRUMATCH/RIT/Profile80 \$                            |
| Guardar a               | justes Adobe Cancelar Imprimir                                           |
|                         |                                                                          |

## NOTA:

Esta función no está disponible en su máquina.

# Mac OS 8.6/9.x

# Menú Disposición

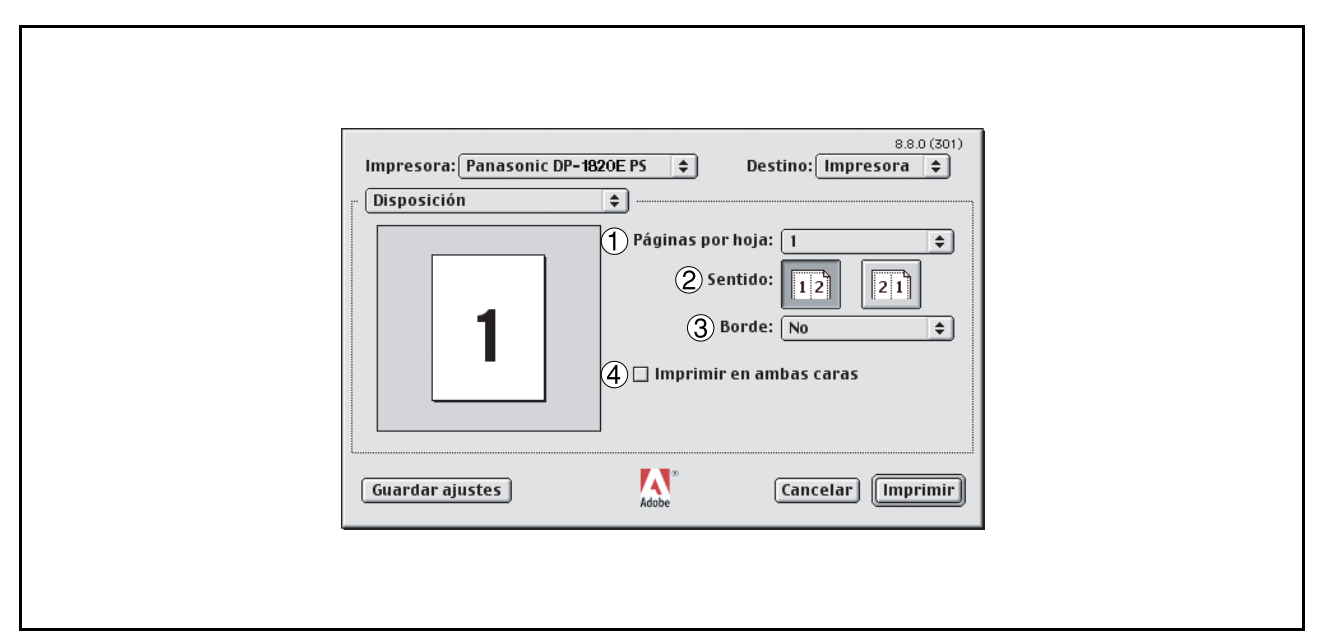

### 1. Páginas por hoja

Especifica el número de documentos a imprimir en una hoja de papel. Seleccione esta opción para ver un ejemplo.

#### 2. Sentido

Especifica la direccion de impresion al imprimir varios documentos en una sola hoja de papel. Seleccione esta opcion para ver un ejemplo.

#### 3. Borde

Especifica si se utilizan bordes de página o no al imprimir varios documentos en una sola hoja de papel.

#### 4. Imprimir en ambas caras

Especifica si la impresora debe o no imprimir el documento en ambas caras de la hoja de papel y la forma en que debe hacerlo.

# Mac OS 8.6/9.x

## Menú Control de errores

| 8.8.0 (301)                                            |  |
|--------------------------------------------------------|--|
| Impresora: Panasonic DP-6030 PS 🔶 Destino: Impresora 🗢 |  |
| Control de errores                                     |  |
| (1) Ante un error de PostScript™:                      |  |
| Ningún informe especial                                |  |
| 🔾 Resumir en la pantalla                               |  |
| 🔾 Imprimir informe detallado                           |  |
| 2) Si se acaba el papel de la bandeja:                 |  |
| 🖲 Uso impresora's omisión                              |  |
| 🔾 Usar otra con papel del mismo tamaño                 |  |
| 🔾 Mostrar mensaje de alerta                            |  |
|                                                        |  |
| Guardar ajustes Cancelar Imprimir                      |  |
| Adobe                                                  |  |
|                                                        |  |
|                                                        |  |
|                                                        |  |
|                                                        |  |
|                                                        |  |

### 1. Ante un error de PostScript

Especifica cómo se envía la información de error PostScript con cada documento que se imprime.

## 2. Si se acaba el papel de la bandeja

Determina qué sucede cuando se acaba el papel en la bandeja de papel seleccionada.

# Menú Configuración de PostScript

Mac OS 8.6/9.x

| I |                                                             |
|---|-------------------------------------------------------------|
| I |                                                             |
| I | Impresora: Panasonic DP-1820E PS 🔶 Destino: Impresora 💠     |
| I | Configuración de PostScri 🗘                                 |
| I | 1 Format: Trabajo PostScript                                |
| I | 2 Nivel de PostScript:  Compatible con los niveles 1, 2 y 3 |
| I | Q Sólo nivel 2                                              |
| I | 🔾 Sólo nível 3                                              |
| I | (3) Formato de datos: @ ASCII                               |
| I | () Binario                                                  |
| I | 4       Inclusión de fuentes: Ninguna                       |
|   | Guardar ajustes     Kadobe     Cancelar     Imprimir        |
|   |                                                             |
| l |                                                             |
| L |                                                             |

Configuración del controlador de impresora (Macintosh)

### 1. Format

Especifica el formato para los archivos PostScript. En general, seleccione la opción Trabajo PostScript para imprimir documentos.

### 2. Nivel de PostScript

Especifica el nivel para PostScript.

### 3. Formato de datos

Especifica el formato de datos a la impresora. Use esta opción solamente si es un usuario avanzado con experiencia en el uso de PostScript.

### 4. Inclusión de fuentes

Especifica la inclusión de fuente para impresión PostScript.

# Mac OS 8.6/9.x

# Menú Output

| 88.0 (301)                                             |                                                                                                    |
|--------------------------------------------------------|----------------------------------------------------------------------------------------------------|
| Impresora: Panasonic DP-6030 PS 😜 Destino: Impresora 😜 |                                                                                                    |
| Output 🗢                                               |                                                                                                    |
| ) Intercalación: 🗛 agado 🗧                             |                                                                                                    |
| ) Bandeja de salida: 🛛 Bandeja 1 🗢                     |                                                                                                    |
| ) Clasificar: 🗘 🗘                                      |                                                                                                    |
| ) Grapado: 🚺                                           |                                                                                                    |
| ) Taladrado: 🛛 Ninguno 🗢                               |                                                                                                    |
|                                                        |                                                                                                    |
|                                                        |                                                                                                    |
|                                                        |                                                                                                    |
|                                                        |                                                                                                    |
|                                                        |                                                                                                    |
| Guardar ajustes                                        |                                                                                                    |
|                                                        |                                                                                                    |
|                                                        |                                                                                                    |
|                                                        |                                                                                                    |
|                                                        |                                                                                                    |
|                                                        | Impresora:       Panasonic DP-6030 PS +       Destino:       Impresora +         Output       +       Destino:       Impresora +         Intercalación:       Apagado +       Destino:       Impresora +         Bandeja de salida:       Bandeja 1 +       Destino:       Destino:       Destino:         Clasificar:       Clasificar +       Destino:       Destino: |

### 1. Intercalación

Esta función no está disponible en su máquina. (Ver página 126).

### 2. Bandeja de salida/Bandeja salida

Especifica la bandeja de salida que se debe usar para el documento impreso. Algunas impresoras tienen más de una bandeja de salida, lo que permite clasificar los documentos.

### 3. Clasificar

Determina si la impresora debe apilar o clasificar al imprimir varias copias.

**Nota:** Cuando utilice el Apilar con Rotación y Clasificar con Rotación (es decir, Carta y Carta-R, A4 y A4–R) es necesario colocar papel en la máquina en ambas direcciones.

### 4. Grapado

Selecciona la posición de grapado. Esta función está disponible cuando el finalizador opcional(DAFS300, FS330, FS355, FS600 o FS605) está instalado.

### 5. Taladrado (para DP-3530/4530/6030)

Selecciona la posición de perforación. Disponible cuando la unidad de perforación opcional está instalada.

# Mac OS 8.6/9.x

# Menú Quality

|                                                      | 8.8.0 (301)          |   |
|------------------------------------------------------|----------------------|---|
| Impresora: Panasonic DP-190PS 🔹                      | Destino: Impresora 🔶 |   |
| Tipo de sustrato: Liso 🔶<br>Resolución: 600x600ppp 🔶 |                      |   |
| 3) Ahorro de Tóner: 🗛 Apagado 🔶                      |                      |   |
|                                                      |                      |   |
|                                                      |                      |   |
| Guardar ajustes                                      | Cancelar Imprimir    |   |
|                                                      |                      | I |
|                                                      |                      |   |

#### 1. Tipo de sustrato

Selecciona el tipo de papel.

Nota: Si para Tipo de papel se selecciona un ajuste diferente de Liso, el controlador de la impresora seleccionará Bandeja de bypass si se seleccionó Selección automàtica de bandeja como Alimentación: en el menú General (consulte la página 91).

#### 2. Resolución

Selecciona la resolución de impresión (300/600/1200 ppp mejorada).

#### 3. Ahorro de Tóner (solamente para DP-180/190)

Se realizará la impresión utilizando menor cantidad de toner, permitiendo el ahorro en el consumo de toner cuando se imprimen muchos diseños preliminares antes de la impresión del documento final.

# Mac OS 8.6/9.x

## Menú Opciones de la impresora

| 88.0 (301)                                             |  |
|--------------------------------------------------------|--|
| Impresora: Panasonic DP-3030 PS 🔶 Destino: Impresora 🜩 |  |
| Opciones de la impresora 🗢                             |  |
| (1)Segura: Ninguno                                     |  |
| (2) Imprimir páginas en Blanco: Encendido ♦            |  |
| (3) Cubierta frontal: Ninguno                          |  |
| (4) Contraportada: Ninguno                             |  |
| 5) Aviso Dúnley: Anagado ≜                             |  |
|                                                        |  |
|                                                        |  |
|                                                        |  |
|                                                        |  |
|                                                        |  |
| Guardar ajustes Cancelar I Imprimir                    |  |
| Adobe                                                  |  |
|                                                        |  |
|                                                        |  |
|                                                        |  |
|                                                        |  |

#### 1. Segura

Seleccione Buzón o Buzón seguro para almacenar los datos de impresión en el buzón de la máquina. Disponible cuando la unidad de disco duro opcional (DA-HD18/HD19/HD30/HD60) está instalada.

**Nota:** 1. Para que sea posible usar la contraseña de ID de usuario, la Utilidad de seguridad de controlador PS debe estar instalada.

- 2. DA-HD18 : Para DP-1520P/1820P/1820E
  - DA-HD19 : Para DP-180/190
  - DA-HD30 : Para DP-2330/3030
  - DA-HD60 : Para DP-3530/4530/6030

### 2. Imprimir páginas en Blanco

Determina si las páginas en blanco se imprimen o no.

### 3. Cubierta frontal

Fije para insertar un espacio en blanco la página como la portada. Especifique donde el papel que usted desea utilizar está situado en el dispositivo. Si usted elige Selec. Automát. de Bandeja, el conductor de la impresora seleccionará Eautomáticamente una bandeja apropiada según el tamaño del papel seleccionado.

### 4. Contraportada

Fije para insertar un espacio en blanco la página como la cubierta trasera. Especifique donde el papel que usted desea utilizar está situado en el dispositivo. Si usted elige Selec. Automát. de Bandeja, el conductor de la impresora seleccionará automáticamente una bandeja apropiada según el tamaño del papel seleccionado.

#### 5. Aviso Dúplex (sólo para DP-2330/3030)

Seleccione esta opción para insertar "IMPRESION DUPLEX" en el pie de página de la 1a página en estilo de página de 2 caras.

-

# Configuración del controlador de impresora (Macintosh)

# Mac OS X

## <para Mac OS X 10.1>

ľ

Con el sistema operativo Macintosh OS X, las funciones Grapar, Perforar y Seguro no pueden utilizarse debido a que las opciones **Print Center > Impresoras > Configurar impresora...** aparecen atenuadas, por lo que las opciones del dispositivo no pueden seleccionarse.

| Centro de Impresión Edición | Impresoras Cola Ventana<br>Visualizar lista de impresora<br>Añadir impresora<br>Hista de impresoras<br>Mostrar cola<br>Ajustar por omisión<br>Cerrar Lista de impresoras<br>Borrar<br>Configurar impresora | Ayuda<br>as<br>%O<br>%D<br>%W |
|-----------------------------|----------------------------------------------------------------------------------------------------|-------------------------------|
| В                           | orrar Añadir impresora                                                                                                    | <i>I</i> .                    |

Para más detalles, visite el sitio web de soporte de Apple (http://www.info.apple.com/).

# Mac OS X

# Menú Copias y páginas

| 0     |              |                       | Sin título  |        |        |        |
|-------|--------------|-----------------------|-------------|--------|--------|--------|
|       | Impresora:   | Panasonic I           | DP-1820E PS |        | ¢      |        |
|       | Preajustes:  | Estándar              |             |        | \$     |        |
| Copia | ıs y páginas |                       | \$          | ]      |        |        |
|       | 1 Copia      | s: 1                  | 🛿 Ordenar 🕻 | 2)     |        |        |
|       | ③ Páginas    | : • Todos<br>O Desde: | 1           | a: 1   |        |        |
| ?     | (            | Previsualiza          | ır          | Cancel | ar Imp | primir |

### 1. Copias

Especifica el número de copias a imprimir.

## 2. Ordenar

Esta función no está disponible en su máquina.

## 3. Páginas

Especifica el rango de páginas a imprimir.

# Mac OS X

# Menú Disposición

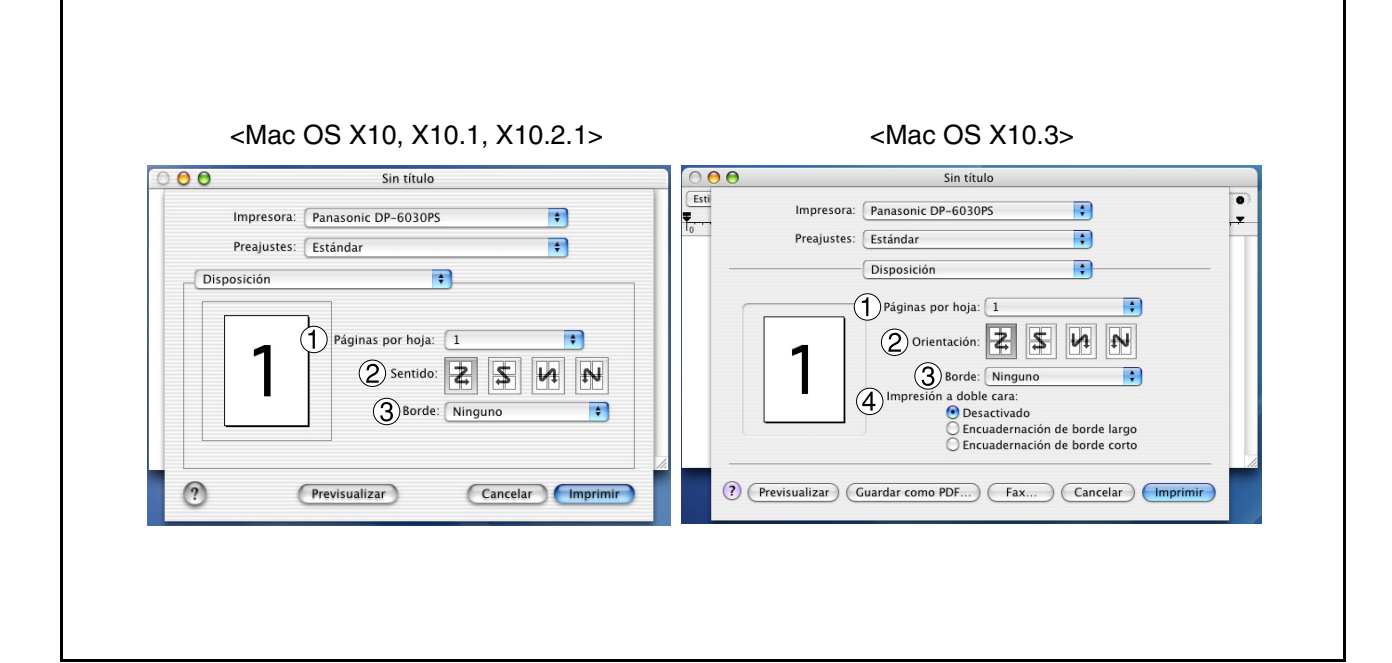

### 1. Páginas por hoja

Especifica el número de documentos a imprimir en una hoja de papel. Seleccione esta opción para ver un ejemplo.

### 2. Sentido

Especifica la direccion de impresion al imprimir varios documentos en una sola hoja de papel. Seleccione esta opcion para ver un ejemplo.

## 3. Borde

Especifica si se utilizan bordes de página o no al imprimir varios documentos en una sola hoja de papel.

## 4. Imprimir en ambas caras

Especifica si la impresora debe o no imprimir el documento en ambas caras de la hoja de papel y la forma en que debe hacerlo.

# Mac OS X

# Menú Dúplex (Mac OS X10, X10.1, X10.2.1)

| 00    | Sin                         | título       |          |
|-------|-----------------------------|--------------|----------|
|       | mpresora: Panasonic DP-1    | 820E PS      | \$       |
|       | Preajustes: Estándar        |              | \$       |
| Dúple | x                           | \$           |          |
| 🔲 Imp | rimir en las dos caras Encu | uadernación: | B        |
| ?     | Previsualizar               | Cancelar     | Imprimir |

### Imprimir en las dos caras / Encuadernación

Especifica si la impresora debe o no imprimir el documento en ambas caras de la hoja de papel y la forma en que debe hacerlo.

# Mac OS X

# Menú Opciones de impresión

| 0   |              | Sin títul         | 0        |        |
|-----|--------------|-------------------|----------|--------|
|     | Impresora:   | Panasonic DP-1820 | E PS     | \$     |
|     | Preajustes:  | Estándar          |          | \$     |
| Орс | iones de imp | resión            | \$       |        |
|     | Guardar como | archivo Formato:  | PDF      | <br>▼  |
| ?   | (            | Previsualizar     | Cancelar | Imprin |

## Guardar como archivo / Formato

Seleccione esta opción para guardar el documento como un archivo; puede especificar el formato del archivo.

Si selecciona esta opción, el documento no será enviado a la impresora.

# Mac OS X

# Menú Alimentador de papel

| Impresora: Panasonic DP-1820E PS              | ÷  |
|-----------------------------------------------|----|
| Preajustes: Estándar                          | \$ |
| limentador de papel                           |    |
| Todas las páginas desde: Selección automática | \$ |
| La primera página desde: Bandeja Bypass       | \$ |
| Las restantes desde: Bandeja Bypass           | \$ |

### Todas las páginas desde / La primera página desde

Especifica en qué bandeja del dispositivo se encuentra el papel que se desea usar. Si elige Selección automática, el controlador de impresora seleccionará automáticamente la bandeja apropiada de acuerdo con el tamaño de papel seleccionado.

- Nota: 1. Si no se encuentra un papel adecuado, el controlador de la impresora seleccionará la bandeja 1. (DP-180/190)
  - 2. Si no se encuentra un papel adecuado, el controlador de la impresora seleccionará la bandeja de paso. (DP-1520P/1820P/1820E/2330/3030/3530/4530/6030)

# Mac OS X

## Menú Tratamiento de errores

| Preajustes: Estándar                                 |  |
|------------------------------------------------------|--|
| amiento de errores                                   |  |
|                                                      |  |
| rrores de PostScript™                                |  |
| 💿 Ningún informe especial                            |  |
| 🔘 Imprimir un informe detallado                      |  |
| ambio de bandeja                                     |  |
| 💿 Usar los ajustes de impresoras por omisión         |  |
| 🔘 Cambiar a una bandeja con el mismo tamaño de papel |  |
| 🔘 Mostrar alerta                                     |  |
|                                                      |  |

### 1. Errores de PostScript

Especifica cómo se envía la información de error PostScript con cada documento que se imprime.

### 2. Cambio de bandeja

Para una impresión ininterrumpida, esta configuración permite el cambio automático de bandeja a otra con el mismo tamaño de papel, cuando el papel se acaba en la bandeja seleccionada.

# Mac OS X

# Menú Printer Features

## Ficha Output:

| Impresora:       | Panasonic DP-6030PS   |          | + |
|------------------|-----------------------|----------|---|
| Preajustes:      | Estándar              |          | • |
| Printer Features | +                     |          |   |
| -                | Output Quality Misce  | llaneous |   |
| 1 Bandeja de sa  | alida 🛛 Bandeja 1 🛛 🗘 |          |   |
| 2 Clasificar Cl  | lasificar             | \$       |   |
| 3 Grapado Ni     | nguno                 | \$       |   |
| (4) Taladrado 🚺  | Ninguno               | ÷        |   |
|                  |                       |          |   |
|                  |                       |          |   |

### 1. Bandeja de salida

Especifica la bandeja de salida que se debe usar para el documento impreso. Algunas impresoras tienen más de una bandeja de salida, lo que permite clasificar los documentos.

### 2. Clasificar

Determina si la impresora debe apilar o clasificar al imprimir varias copias.

**Nota:** Cuando utilice el Apilar con Rotación y Clasificar con Rotación (es decir, Carta y Carta-R, A4 y A4–R) es necesario colocar papel en la máquina en ambas direcciones.

### 3. Grapado

Selecciona la posición de grapado. Esta función está disponible cuando el finalizador opcional(DAFS300, FS330, FS355, FS600 o FS605) está instalado.

## 4. Taladrado (para DP-3530/4530/6030)

Selecciona la posición de perforación. Disponible cuando la unidad de perforación opcional está instalada.
### Mac OS X

#### Ficha Quality:

| 00                       |                                                | Sin t                   | ítulo       |          |         |  |
|--------------------------|------------------------------------------------|-------------------------|-------------|----------|---------|--|
| 1                        | mpresora: 🛛 F                                  | Panasonic DP-1          | 90PS        |          | ÷       |  |
| 1                        | Preajustes: E                                  | Istándar                |             |          | ÷       |  |
| Printe                   | r Features                                     | Output Quality          | Miscellaneo | us       |         |  |
| () Tip<br>(2) Re:<br>(3) | oo de sustrato<br>solución 600<br>Ahorro de Tó | Liso<br>0x600ppp<br>ner | ;<br>;      | )        |         |  |
| ?                        | P                                              | Previsualizar           | C           | Cancelar | Imprimi |  |

#### 1. Tipo de sustrato

Selecciona el tipo de papel.

Nota: Si para Tipo de papel se selecciona un ajuste diferente de Liso, el controlador de la impresora seleccionará Bandeja de bypass si se seleccionó Selección automàtica de bandeja como Todas las páginas desde: en el menú Alimentador (consulte la página 106).

#### 2. Resolución

Selecciona la resolución de impresión (300/600/1200 ppp mejorada).

#### 3. Ahorro de Tóner (Sólo para DP-180/190)

Este ajuste ahorra tóner reduciendo su consumo y tiene un coste efectivo cuando se imprimen muchas copias de borradores previas al documento final.

### Mac OS X

#### Ficha Miscellaneous:

| 0                                                            | Sin título                   |                   |          | 0                                                                                                    | Sin título                                                                    |                     |
|--------------------------------------------------------------|------------------------------|-------------------|----------|----------------------------------------------------------------------------------------------------|-------------------------------------------------------------------------------|---------------------|
| Imp                                                          | resora: Panasonic DP-1820EPS | •                 | <b>T</b> | Impresora:                                                                                              | Panasonic DP-1820EPS                                                          | •                   |
| Prea                                                         | ajustes: Estándar            | +                 | 10       | Preajustes:                                                                                             | Estándar                                                                      | •                   |
| Caracterí<br>1) Segura<br>2) ☑ Imp<br>3) Cubien<br>4) Contra | sticas                       | :ous<br>;<br>;    |          | Características<br>Característ<br>Segura: Ning<br>2 V Imprimir p<br>3 Cubierta front<br>4 Contraportada | icas de la impresora: Miscellan guno  áginas en Blanco al: Ninguno a: Ninguno | eous 🗘              |
| ?                                                            | Previsualizar                | Cancelar Imprimir |          | ? Previsualizar                                                                                         | Guardar como PDF )                                                            | Cancelar ) Imprimir |

#### 1. Segura

Seleccione Buzón o Buzón seguro para almacenar los datos de impresión en el buzón de la máquina. Disponible cuando la unidad de disco duro opcional (DA-HD18/HD19/HD30/HD60) está instalada.

**Nota:** 1. Para que sea posible usar la contraseña de ID de usuario, la Utilidad de seguridad de controlador PS debe estar instalada.

2. DA-HD18 : Para DP-1520P/1820P/1820E DA-HD19 : Para DP-180/190 DA-HD30 : Para DP-2330/3030 DA-HD60 : Para DP-3530/4530/6030

#### 2. Imprimir páginas en Blanco

Determina si las páginas en blanco se imprimen o no.

#### 3. Cubierta frontal

Fije para insertar un espacio en blanco la página como la portada. Especifique donde el papel que usted desea utilizar está situado en el dispositivo. Si usted elige Selec. Automát. de Bandeja, el conductor de la impresora seleccionará automáticamente una bandeja apropiada según el tamaño del papel seleccionado.

#### 4. Contraportada

Fije para insertar un espacio en blanco la página como la cubierta trasera. Especifique donde el papel que usted desea utilizar está situado en el dispositivo. Si usted elige Selec. Automát. de Bandeja, el conductor de la impresora seleccionará automáticamente una bandeja apropiada según el tamaño del papel seleccionado.

### Mac OS X

ſ

#### Ficha Miscellaneous: (DP-2330/3030/3530/4530/6030)

| Impresora: DP-3010 +<br>Preajustes: Estándar +                                                                          | Impresora: Panasonic DP-3010 PS                                                                                                    |
|----------------------------------------------------------------------------------------------------|----------------------------------------------------------------------------------------------------|
| Printer Features  Output Quality Miscellaneous Segura Ninguno Segura frontal Ninguno Contraportada Ninguno Aviso Dúplex | Características       \$         Características de la impresora:       Miscellaneous         1       Segura:       Ninguno         2       Imprimir páginas en Blanco         3       Cubierta frontal:       Ninguno         4       Contraportada:       Ninguno         5       Aviso Dúplex:       Apagado |
| Previsualizar Cancelar Imprimir                                                                                         | ? Previsualizar Guardar como PDF Cancelar                                                                                                    |

#### 1. Segura

Seleccione Buzón o Buzón seguro para almacenar los datos de impresión en el buzón de la máquina. Disponible cuando la unidad de disco duro opcional (DA-HD30/HD60) está instalada.

**Nota:** Para que sea posible usar la contraseña de ID de usuario, la Utilidad de seguridad de controlador PS debe estar instalada.

#### 2. Imprimir páginas en Blanco

Determina si las páginas en blanco se imprimen o no.

#### 3. Cubierta frontal

Fije para insertar un espacio en blanco la página como la portada. Especifique donde el papel que usted desea utilizar está situado en el dispositivo. Si usted elige Selec. Automát. de Bandeja, el conductor de la impresora seleccionará automáticamente una bandeja apropiada según el tamaño del papel seleccionado.

#### 4. Contraportada

Fije para insertar un espacio en blanco la página como la cubierta trasera. Especifique donde el papel que usted desea utilizar está situado en el dispositivo. Si usted elige Selec. Automát. de Bandeja, el conductor de la impresora seleccionará automáticamente una bandeja apropiada según el tamaño del papel seleccionado.

#### 5. Aviso Dúplex (sólo para DP-2330/3030)

Seleccione esta opción para insertar "IMPRESION DUPLEX" en el pie de página de la 1a página en estilo de página de 2 caras.

Seleccione el lado de encuadernación (Borde largo/Borde corto) si se utiliza en Mac OS X 10.2/10.3.

Mac OS X

### Menú Resumen

| Impresora: Panasonic DP-1820E PS<br>Preajustes: Estándar<br>Resumen<br>Copias y páginas<br>Copias: 1, Compaginado<br>Rango de páginas: Todas<br>Disposición<br>Sentido:: Izquierdo-Derecho-Superior-Inferior<br>Páginas por hoja: 1<br>Grosor del borde: Ninguno<br>Opciones de impresión<br>Imprimir en: Impresora<br>Dúplex<br>Imprimir en las dos caras: No<br>Alimentador de papel                                                                                     |                                                                                                    | Sin titulo                                                                                                    |      |   |
|----------------------------------------------------------------------------------------------------|----------------------------------------------------------------------------------------------------|----------------------------------------------------------------------------------------------------|------|---|
| Preajustes: Estándar<br>Resumen<br>Copias y páginas<br>Copias: 1, Compaginado<br>Rango de páginas: Todas<br>Disposición<br>Sentido:: Izquierdo-Derecho-Superior-Inferior<br>Páginas por hoja: 1<br>Grosor del borde: Ninguno<br>Opciones de impresión<br>Imprimir en: Impresora<br>Dúplex<br>Imprimir en las dos caras: No<br>Alimentador de papel                                                                                                    | Impresor                                                                                                    | ra: Panasonic DP-1820E PS                                                                                                    | \$   |   |
| Resumen       Image: Copias y páginas         Copias y páginas       Copias: 1, Compaginado         Rango de páginas: Todas       Disposición         Sentido:: Izquierdo-Derecho-Superior-Inferior       Páginas por hoja: 1         Grosor del borde: Ninguno       Opciones de impresión         Imprimir en: Impresora       Dúplex         Dúplex       Imprimir en las dos caras: No         Alimentador de papel       Total de de de de de de de de de de de de de | Preajuste                                                                                                    | es: Estándar                                                                                                    | \$   |   |
| Copias y páginas<br>Copias: 1, Compaginado<br>Rango de páginas: Todas<br>Disposición<br>Sentido:: Izquierdo-Derecho-Superior-Inferior<br>Páginas por hoja: 1<br>Grosor del borde: Ninguno<br>Opciones de impresión<br>Imprimir en: Impresora<br>Dúplex<br>Imprimir en las dos caras: No<br>Alimentador de papel                                                                                                    | Resumen                                                                                                    | \$                                                                                                    |      | _ |
|                                                                                                    | Rango de<br>Disposición<br>Sentido::<br>Páginas po<br>Grosor del<br>Opciones de i<br>Imprimir e<br>Dúplex<br>Imprimir e<br>Alimentador o | n, Compaginado<br>páginas: Todas<br>Izquierdo-Derecho-Superior-Infer<br>or hoja: 1<br>I borde: Ninguno<br>impresión<br>en: Impresora<br>en las dos caras: No<br>de papel | rior |   |

Muestra las funciones y ajustes de la impresora.

# Configuración de la Función de seguridad del controlador de PS

### Windows 98/Me/NT/2000/XP/Server 2003

 $\label{eq:seleccione} \mbox{Panasonic} \rightarrow \mbox{Función de seguridad del controlador de PS} \rightarrow \mbox{Función de seguridad del controlador de PS}$ 

| Impresoras       Panasonic DP-1820E PS         Identificador de usuario       Identificador de usuario         contraseña       Identificador de usuario         Código del departamento       Identificador         Dirección IP del host local       133.185.254.80         OK       Cancelar | 🔒 Función de segurida   | ad del controlador de PS | ×    |
|----------------------------------------------------------------------------------------------------|-------------------------|--------------------------|------|
| Identificador de usuario         contraseña         Código del departamento         Dirección IP del host local         OK       Cancelar                                                                                                    | Impresoras F            | °anasonic DP-1820E PS    | •    |
| contraseña                                                                                                    | Identificador de usuar  | io 📔                     |      |
| Código del departamento       Dirección IP del host local       OK       Cancelar                                                                                                    | contraseña              |                          |      |
| Dirección IP del host local 133.185.254.80 OK Cancelar                                                                                                    | Código del departame    | ento 📃                   |      |
| OK Cancelar                                                                                                    | Dirección IP del host I | local 133.185.254        | 4.80 |
|                                                                                                    | ОК                      | Cancelar                 |      |

#### Impresoras

Seleccione la impresora.

#### Identificador de usuario

Introduzca el ID de usuario (un número con un máximo de 8 dígitos) a utilizar para el Buzón o el Buzón seguro.

#### contraseña

Introduzca la contraseña (número de 4 dígitos) a utilizar para el Buzón seguro.

#### Código del departamento

Introduzca el código de departamento (un número con un máximo de 8 dígitos) a ser utilizado por el administrador de contabilidad.

#### Dirección IP del host local

Muestra la dirección IP a la que se enviará la notificación de trabajo completado.

#### ۰OK

Guarda los valores introducidos y cierra la utilidad.

#### Cancelar

Cancela los valores introducidos y cierra la utilidad.

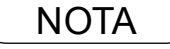

- 1. El código de departamento debe introducirse en el caso de clientes que realizarán administración de costes mediante una aplicación de administración de contabilidad.
- 2. <Para usuarios de Windows 98/Windows Me> Cuando se completa la configuración, se visualiza un mensaje solicitándole reiniciar su PC. Haga clic en el botón [OK] para reiniciar su PC.
  - Al volver a iniciar su PC, configure nuevamente los ajustes de la lengüeta de opciones del dispositivo (Device Options) (consulte la página 62) debido a que los ajustes por defecto han sido recuperados.

## Configuración de la Función de seguridad del controlador de PS

### Mac OS 8.6/9.x/X

Si el sistema operativo de su equipo es Mac OS X, use la Función de seguridad del controlador de PS para cambiar la configuración antes de agregar la impresora.

Con OS X PS Driver Security Utility se indica

Si ya ha agregado la impresora, bórrela, cambie la configuración con la Función de seguridad del controlador de PS y luego agregue la impresora.

| Función de seguridad del controlador de PS 📃 🗏                                                                       |  |
|----------------------------------------------------------------------------------------------------|--|
| Impresoras Panasonic DP-1820E PS   Identificador de usuario   contraseña   Código del departamento     OK   Cancelar |  |

#### Impresoras

Seleccione la impresora.

#### Identificador de usuario

Introduzca el ID de usuario (un número con un máximo de 8 dígitos) a utilizar para el Buzón o el Buzón seguro.

#### Contraseña

Introduzca la contraseña (número de 4 dígitos) a utilizar para el Buzón seguro.

#### Código del departamento

Introduzca el código de departamento (un número con un máximo de 8 dígitos) a ser utilizado por el administrador de contabilidad.

#### ٠OK

Guarda los valores introducidos y cierra la utilidad.

#### Cancelar

Cancela los valores introducidos y cierra la utilidad.

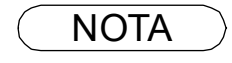

1. El código de departamento debe introducirse en el caso de clientes que realizarán administración de costes mediante una aplicación de administración de contabilidad.

Si el controlador de la impresora se ha instalado correctamente y se selecciona una impresora por defecto en la configuración de impresoras, con una sencilla operación ya se puede imprimir desde cualquier aplicación de Windows.

Para imprimir desde la mayoría de las aplicaciones Windows, seleccione el menú **Archivo > Imprimir**; aparecerá el cuadro de diálogo Imprimir.

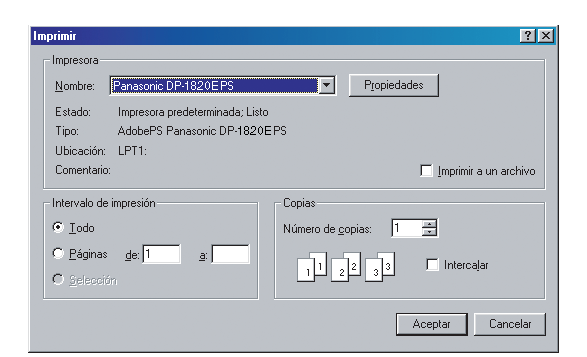

#### Impresión

Después de seleccionar el rango de páginas a imprimir y el número de copias, haga clic en el botón

Aceptar para comenzar a imprimir.

El indicador de la impresora aparece en la esquina inferior derecha de la pantalla cerca del reloj en la bandeja del sistema mientras la impresora está en funcionamiento. El indicador de la impresora desaparecerá cuando se termine de imprimir.

Puede hacer doble clic en el indicador de la impresora en la bandeja de sistema para abrir y verificar los detalles de la cola de impresión en el administrador de cola de impresión.

#### Configuración de usuario

En el cuadro de diálogo Imprimir, haga clic en el botón Propiedades... ; aparecerá la ventana de propiedades de impresora.

Las propiedades que aparecen en la ventana varían según el sistema operativo del equipo.

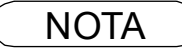

1. En caso de fallo de la impresora siga los siguientes pasos:

 Pulse el botón Inicio y seleccione Impresoras en el menú Configuración.
 Seleccionar el icono de la impresora en la ventana y seleccionar [Preferencias de impresión] en el menú desplegable pulsando el botón derecho del ratón. Aparecerá el marcador.

## Windows 98/Me

### Ficha Papel

Г

Para más detalles acerca de los ajustes, consulte la sección "Configuración del controlador de impresora" (Ver página 58).

## Windows NT 4.0 (Usuario)

### Ficha Preparar página

| 💣 Propiedades de Documento predeterminado Panasonic DP-182 🏋 🗙 |
|----------------------------------------------------------------|
| Preparar página Avanzadas                                      |
| 1 Iamaño del papet: A4                                         |
| 2 Drigen del papet Seleccionar automáticamente                 |
| 3) Número de 1 💼 copia 12 🗖 Intercalar copias<br>(1 -          |
| 5 Orientación                                                  |
| A C Yertical A C Horizontal V C Botado                         |
| 6 Imprimir por los dos lados                                   |
| ▲ ⓒ Ninguno ▲▲ C Lado largo ▲ C Lado co                        |
| Apariencia del color                                           |
|                                                                |
| Aceptar Cancelar                                               |
|                                                                |
|                                                                |

#### 1. Tamaño del papel

Selecciona un tamaño de documento.

#### 2. Origen del papel

Especifica en qué bandeja del dispositivo se encuentra el papel que se desea usar. Si elige **automáticamente**, el controlador de impresora seleccionará automáticamente la bandeja apropiada de acuerdo con el tamaño de papel seleccionado.

- **Nota:** 1. Si no se encuentra un papel adecuado, el controlador de la impresora seleccionará la bandeja 1. (DP-180/190)
  - 2. Si no se encuentra un papel adecuado, el controlador de la impresora seleccionará la bandeja de paso. (DP-1520P/1820P/1820E/2330/3030/3530/4530/6030)

#### 3. Número de copias

Especifica el número de copias a hacer.

#### 4. Intercalar copias

Seleccione esta opción si desea que cada conjunto de copias múltiples sea intercalado al imprimirlo. En caso contrario, cada página se imprime en grupos individuales.

#### 5. Orientación

Selecciona la orientación de impresión (Vertical/Horizontal/Girado). (La salida Girado es igual que la salida Horizontal.)

#### 6. Imprimir por los dos lados (sólo para DP-180/1820E/2330/3030/3530/4530/6030)

Especifica si la impresora debe o no imprimir el documento en ambas caras de la hoja de papel y la forma en que debe hacerlo.

#### 7. Apariencia del color

Esta función no está disponible en su máquina.

### Windows NT 4.0 (Usuario)

### **Cuadro Avanzadas**

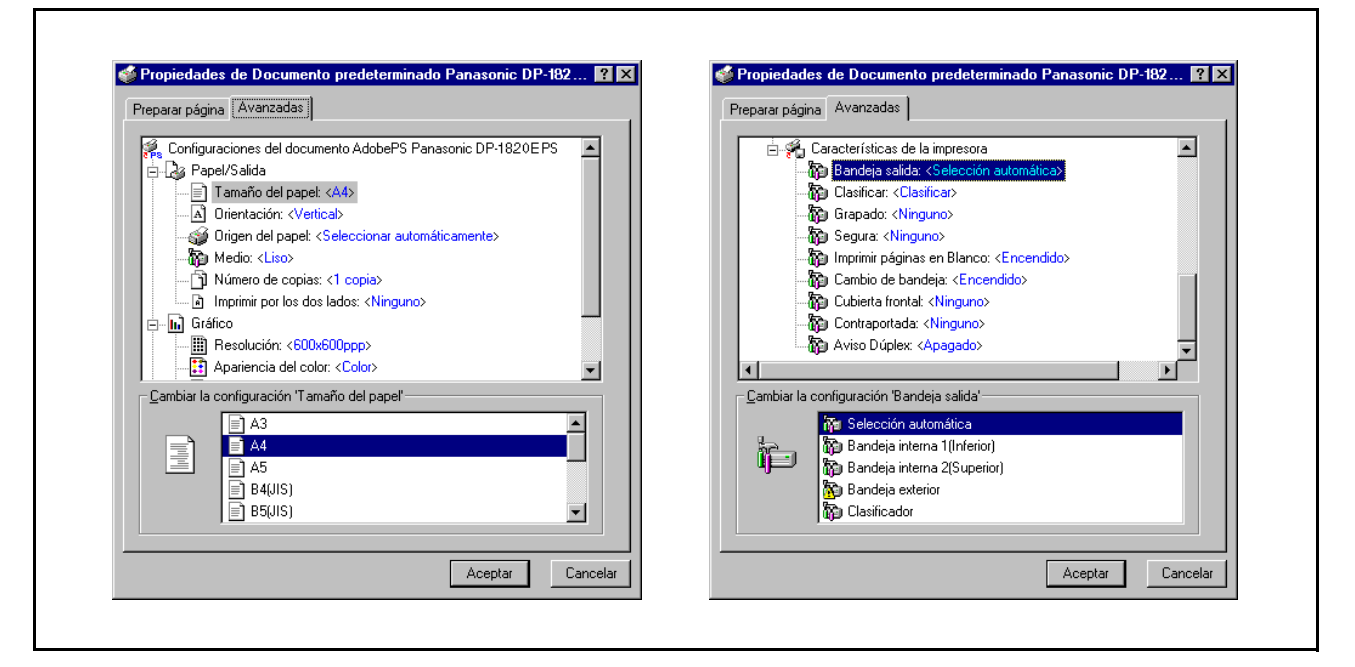

Especifica ajustes y opciones avanzadas para la impresora. Consulte la sección "Windows NT 4.0 (Configuración de administrador)" (Ver página 76).

#### 1. Características de la impresora

#### Clasificar

Determina si la impresora debe apilar o clasificar al imprimir varias copias.

**Nota:** Cuando utilice el Apilar con Rotación y Clasificar con Rotación (es decir, Carta y Carta-R, A4 y A4–R) es necesario colocar papel en la máquina en ambas direcciones.

#### Ahorro de Tóner (sólo para DP-180)

Esta configuración ahorra tóner al reducir el consumo y es económica cuando imprime muchas copias de borradores antes de imprimir el documento final.

#### • Segura

Seleccione Buzón o Buzón seguro para almacenar los datos de impresión en el buzón de la máquina. Disponible cuando la unidad de disco duro opcional (DA-HD18/HD19) está instalada.

**Nota:** 1. Para que sea posible usar la contraseña de ID de usuario, la Utilidad de seguridad de controlador PS debe estar instalada.

2. DA-HD18 : Para DP-1520P/1820P/1820E DA-HD19 : Para DP-180/190

DA-HD30 : Para DP-2330/3030

DA-HD60 : Para DP-3530/4530/6030

#### Imprimir páginas en Blanco

Determina si las páginas en blanco se imprimen o no.

#### • Cambio de bandeja (sólo para DP-2330/3030/3530/4530/6030)

Para una impresión ininterrumpida, esta configuración permite el cambio automático de bandeja a otra con el mismo tamaño de papel, cuando el papel se acaba en la bandeja seleccionada.

## Windows NT 4.0 (Usuario)

#### Cubierta frontal

Fije para insertar un espacio en blanco la página como la portada. Especifique donde el papel que usted desea utilizar está situado en el dispositivo. Si usted elige Selec. Automát. de Bandeja, el conductor de la impresora seleccionará automáticamente una bandeja apropiada según el tamaño del papel seleccionado.

#### Contraportada

Fije para insertar un espacio en blanco la página como la cubierta trasera. Especifique donde el papel que usted desea utilizar está situado en el dispositivo. Si usted elige Selec. Automát. de Bandeja, el conductor de la impresora seleccionará automáticamente una bandeja apropiada según el tamaño del papel seleccionado.

### Windows 2000/Windows XP/Windows Server 2003 (Usuario)

### Ficha Presentación

| Panasonic DP-1820E P5 Preferencias de impresión       ?         Presentación       Papel/Calidad         Image: Direntación       © Meticaa         Image: Direntación       © Meticaa         Image: Direntación       © Minagono         Image: Dirent. horigontal       © Dirent. horigontal         Image: Dirent. verticaal       Image: Dirent. verticaal         Image: Dirent. verticaal       Image: Dirent. verticaal         Image: Dirent. verticaal |  |
|----------------------------------------------------------------------------------------------------|--|
| Aginas por hoja:     1     5     Avanzadas       Aceptar     Cancelar     Apligation                                                                                                    |  |

#### 1. Orientación

Selecciona la orientación de impresión (Vertical/Horizontal/Girado). (La salida Girado es igual que la salida Horizontal.)

- Ambas caras (solamente para DP-180/1820E/2330/3030/3530/4530/6030) Especifica si la impresora debe o no imprimir el documento en ambas caras de la hoja de papel y la forma en que debe hacerlo.
- 3. Orden de las páginas

Especifica el orden de las páginas al imprimir varias páginas.

4. Páginas por hoja

Especifica el número de documentos a imprimir en una hoja de papel.

#### 5. Botón Avanzada...

Especifica ajustes y opciones avanzadas para la impresora. Consulte la sección "Windows 2000/ Windows XP/Windows Server 2003 (Administrador)" (Ver página 86).

### Windows 2000/Windows XP/Windows Server 2003 (Usuario)

### Ficha Papel/Calidad (DP-180/1520P/1820P/1820E)

| 🗳 Panasonic DP-1820E P5 Pre  | erencias de impresión    |
|------------------------------|--------------------------|
| Presentación Papel/Calidad   |                          |
| Selección de la bandeja      |                          |
| 1 Drigen del papet: Selecció | n automática             |
| 2 Medio: Liso                | Y                        |
|                              |                          |
|                              |                          |
|                              |                          |
|                              |                          |
|                              |                          |
|                              |                          |
|                              |                          |
|                              | 3 Avanzadas              |
|                              | Ócentar Cancelar Óplicar |
|                              |                          |

#### 1. Origen del papel

Especifica en qué bandeja del dispositivo se encuentra el papel que se desea usar. Si elige **automáticamente**, el controlador de impresora seleccionará automáticamente la bandeja apropiada de acuerdo con el tamaño de papel seleccionado.

- **Nota:** 1. Si no se encuentra un papel adecuado, el controlador de la impresora seleccionará la bandeja 1. (DP-180/190)
  - 2. Si no se encuentra un papel adecuado, el controlador de la impresora seleccionará la bandeja de paso. (DP-1520P/1820P/1820E)

#### 2. Medio

Selecciona el tipo de papel.

Nota: Si para Tipo de papel se selecciona un ajuste diferente de Liso, el controlador de la impresora seleccionará Bandeja de bypass si se seleccionó Selección automàtica de bandeja como Origen de papel en el Papel CalidadI.

#### 3. Botón Avanzada...

Especifica ajustes y opciones avanzadas para la impresora. Consulte la sección "Windows 2000/ Windows XP/Windows Server 2003".

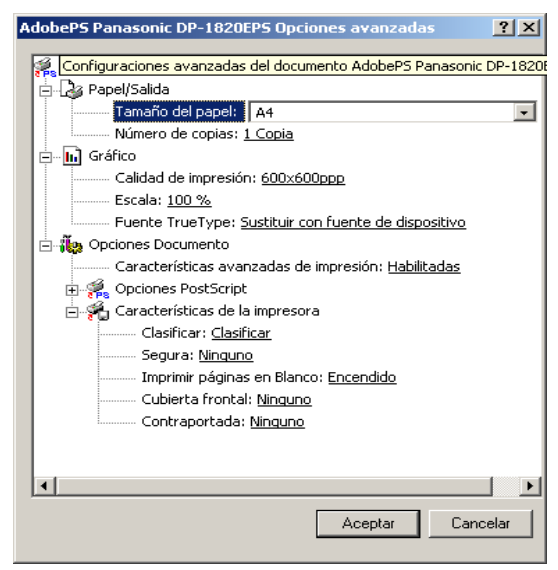

Continúa en la página siguiente...

### Windows 2000/Windows XP/Windows Server 2003 (Usuario)

<Características de la impresora>

#### Clasificar

Determina si la impresora debe apilar o clasificar al imprimir varias copias.

**Nota:** Cuando utilice el Apilar con Rotación y Clasificar con Rotación (es decir, Carta y Carta-R, A4 y A4–R) es necesario colocar papel en la máquina en ambas direcciones.

#### Ahorro de Tóner (solamente para DP-180)

Esta configuración ahorra tóner al reducir el consumo y es económica cuando imprime muchas copias de borradores antes de imprimir el documento final.

#### • Segura

Seleccione Buzón o Buzón seguro para almacenar los datos de impresión en el buzón de la máquina. Disponible cuando la unidad de disco duro opcional (DA-HD18/HD19/HD30/HD60) está instalada.

**Nota:** 1. Para que sea posible usar la contraseña de ID de usuario, la Utilidad de seguridad de controlador PS debe estar instalada.

- 2. DA-HD18 : Para DP-1520P/1820P/1820E
  - DA-HD19: Para DP-180/190
  - DA-HD30 : Para DP-2330/3030
  - DA-HD60: Para DP-3530/4530/6030

#### Imprimir páginas en Blanco

Determina si las páginas en blanco se imprimen o no.

#### Cambio de bandeja (solamente para DP-2330/3030/3530/4530/6030)

Para una impresión ininterrumpida, esta configuración permite el cambio automático de bandeja a otra con el mismo tamaño de papel, cuando el papel se acaba en la bandeja seleccionada.

#### Cubierta frontal

Fije para insertar un espacio en blanco la página como la portada. Especifique donde el papel que usted desea utilizar está situado en el dispositivo. Si usted elige Selec. Automát. de Bandeja, el conductor de la impresora seleccionará automáticamente una bandeja apropiada según el tamaño del papel seleccionado.

#### Contraportada

Fije para insertar un espacio en blanco la página como la cubierta trasera. Especifique donde el papel que usted desea utilizar está situado en el dispositivo. Si usted elige Selec. Automát. de Bandeja, el conductor de la impresora seleccionará automáticamente una bandeja apropiada según el tamaño del papel seleccionado.

# Impresión desde aplicaciones Macintosh

Si el controlador de impresora se instala correctamente, la impresión puede realizarse desde cualquier aplicación Macintosh mediante simples operaciones.

Para imprimir desde la mayoría de las aplicaciones Macintosh, seleccione el menú **Archivo > Imprimir**; aparecerá el cuadro de diálogo Imprimir.

| Impresora: Panasonic DP-1820E PS | 8.8.0 (301)<br>♦ Destino: Impresora ♦ |
|----------------------------------|---------------------------------------|
| General 🗢                        |                                       |
| Copias: 1                        | 🗌 Orden inverso                       |
| Páginas: 🖲 Todos                 |                                       |
| ⊖ Desde: Ha                      | sta:                                  |
| Alimentación: 🖲 Todos desde:     | Selección automática 🔶                |
| ○ Primera desde:                 | Bandeja № 1 🔶                         |
| El resto desde:                  | Bandeja № 1 🔷                         |
| L                                |                                       |
| Guardar ajustes                  | Cancelar Imprimir                     |

#### Impresión

Después de seleccionar el rango de páginas a imprimir y el número de copias, haga clic en el botón

Imprimir para comenzar a imprimir.

#### Configuración de la impresora

En el menú emergente de la ventana de impresión aparecerá una serie de títulos. Para obtener información sobre cómo configurar la impresora, consulte la sección "Configuración del controlador de impresora" (Ver página 90).

# Impresión en red

Para compartir una impresora conectando dos ordenadores mediante un cable cruzado o con un nudo de comunicación, se debe hacer una conexión entre los ordenadores.

La conexión entre los ordenadores se verifica mostrando la conexión de los ordenadores en la ventana Ordenador de Red en el escritorio.

Los atributos de compartir la impresora se especifican siguiendo los siguientes pasos:

#### Servidor de la impresora (PC conectado a impresora)

1

Instale el controlador de la impresora en un ordenador que será conectado a la unidad principal.

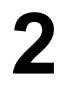

Haga clic en el botón **Inicio**, coloque el cursor sobre **Configuraciones** y elija **Impresoras**.

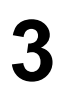

Seleccione el icono de la impresora y seleccione [Compartir...] en el menú desplegable haciendo clic con el botón derecho.

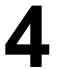

Seleccione **Compartido como** en el cuadro de diálogo Propiedades.

Haga clic en el botón Aceptar .

Después de terminar con los ajustes, la forma del icono cambia y muestra los ajustes compartidos.

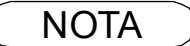

1. Consulte los manuales de las tarjetas de la red y la guía de usuarios de Windows para conectar entre ordenadores.

2.En Windows 98/Windows Me, un ordenador conectado a una impresora debe estar configurado para poder compartir la impresora siguiendo los siguientes pasos:

- 1)En el Panel de control, haga doble clic en **Red** y, a continuación, haga clic en el botón
  - File and Print Sharing... de la ficha Configuración de red.
- Activar [Permitir que otros usuarios impriman con mis impresoras.] en el cuadro de diálogo Compartir Archivo e Impresora.

## Impresión en red

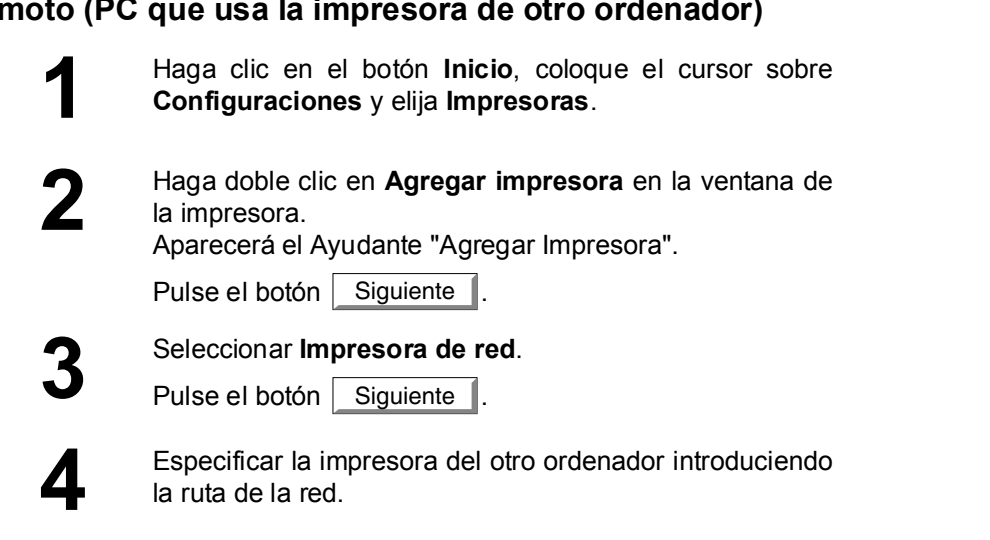

Completar la instalación siguiendo las instrucciones del

Esta operación permite imprimir desde un ordenador remoto a una impresora conectada al servidor de la impresora.

### Remoto (PC que usa la impresora de otro ordenador)

Ayudante Añadir Impresora.

### Descripción General

Permite imprimir documentos desde una máquina que se encuentra en una ubicación remota en Internet, sin que el acceso sea bloqueado por un servidor proxy. Esta función sólo está disponible en Windows 2000, Windows XP o Windows Server 2003.

#### Modelos compatibles

- DP-1520P/1820P/1820E con módulo de impresora PCL (DA-PC180) o módulo de impresora PS (DA-MC180)
- DP-180/190 con módulo de impresora PCL (DA-PC188) o módulo de impresora PS (DA-MC188)
- DP-2310/3010 con módulo de impresora PCL (DA-PC300) o módulo de impresora PS (DA MC300)
- DP-2330/3030 con módulo de impresora PCL (DA-PC301) o módulo de impresora PS (DA MC301)
- DP-3530/4530/6030 con módulo de impresora PCL (DA-PC602) o módulo de impresora PS (DA MC602)
- DP-3510/3520/4510/4520/6010/6020 con módulo de impresora PCL (DA-PC600/PC601) o módulo de impresora PS (DA -MC600/601)
- UF-9000 con módulo de impresora PCL (DA-PC190) o módulo de impresora PS (DA-MC190)

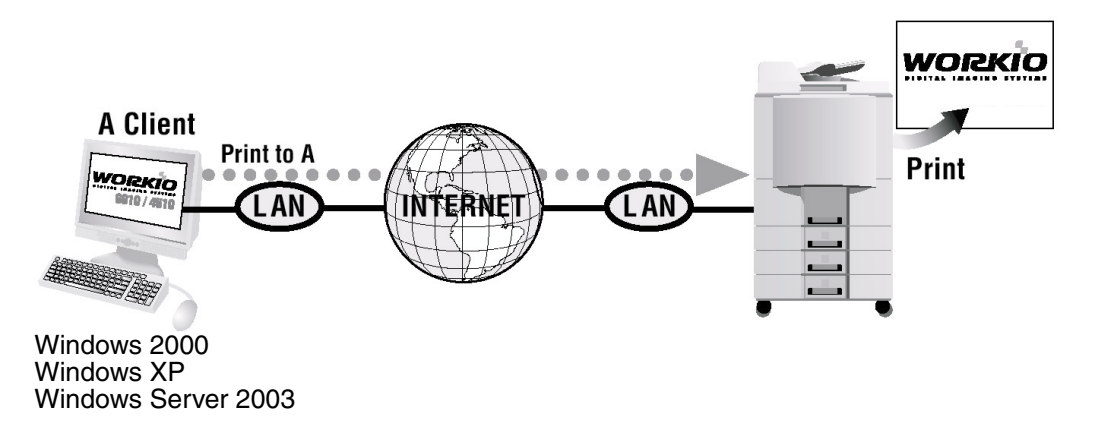

### Selección de impresión IPP

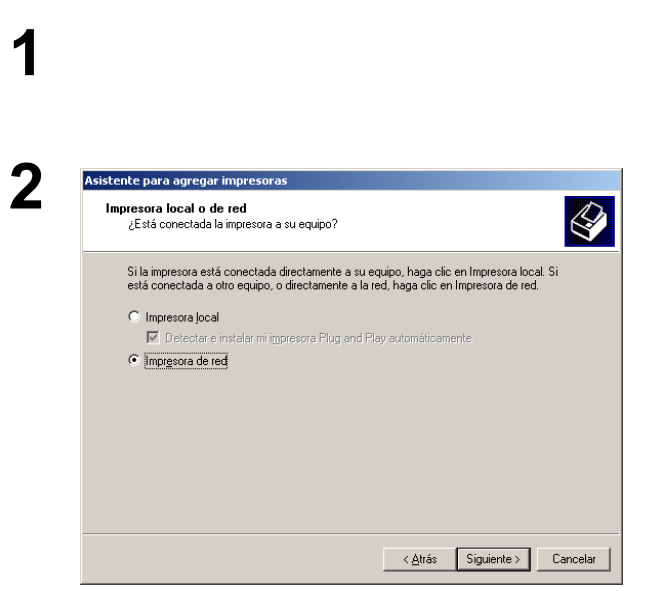

Verifique si su PC esté conectada con el Internet o con el Intranet.

#### Abra el Asistente para agregar impresoras.

Seleccione Impresora de red y haga clic en el botón

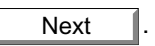

## Impresión utilizando el protocolo de impresión desde Internet (IPP)

## Selección de impresión IPP

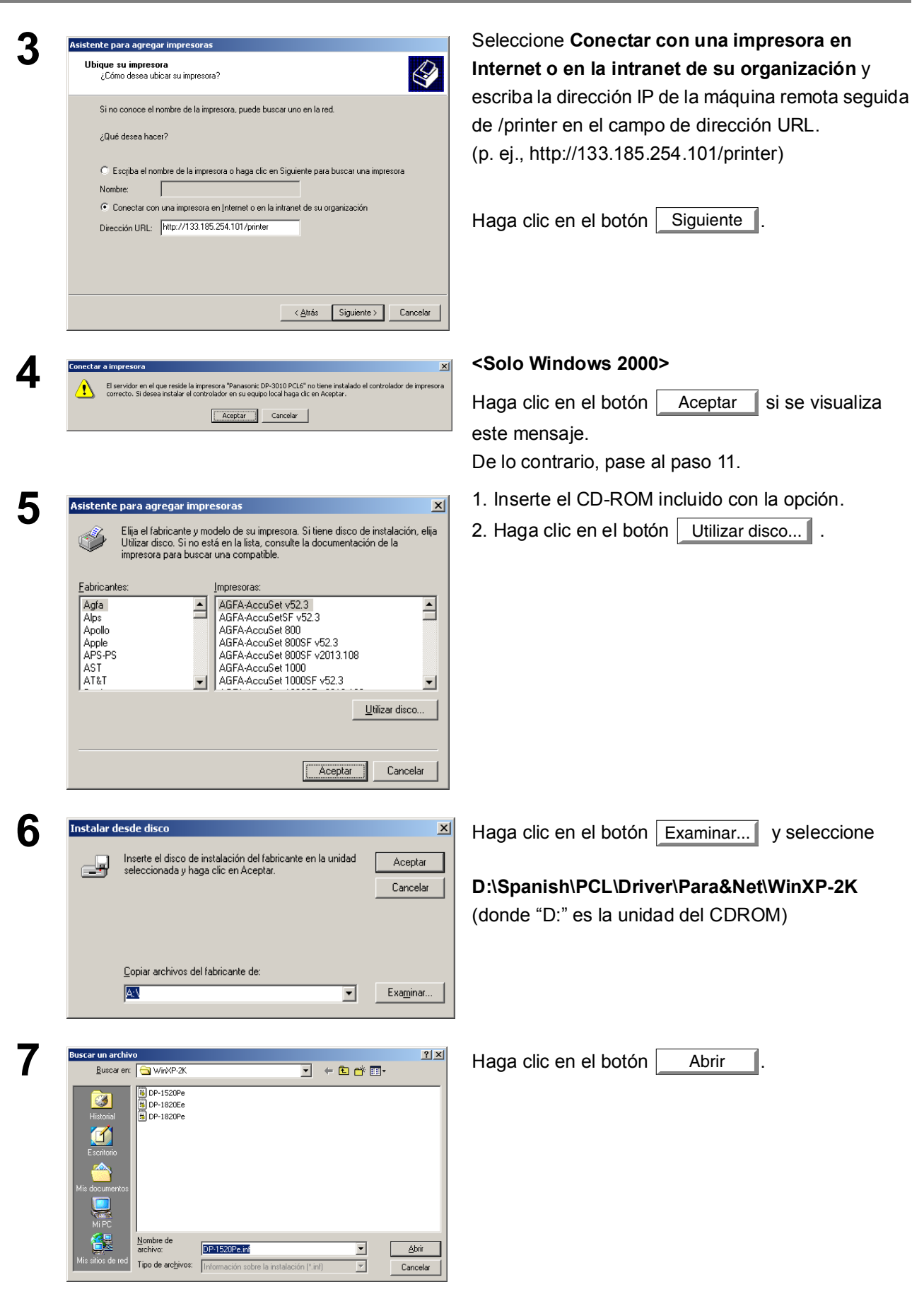

## Impresión utilizando el protocolo de impresión desde Internet (IPP)

Selección de impresión IPP

| <ul> <li>Instalar desde disco</li> <li>Instalar desde disco</li> <li>Inserte el disco de instalación del fabricante en la unidad</li> <li>Aceptar</li> <li>Cancelar</li> <li>Copiar archivos del fabricante de:</li> <li>C:\Spanish\PCL\Driver\Win\P2K</li> <li>Examinar</li> </ul> 9 Asistente para agregar impresoras Elia el fabricante y modelo de su impresora Si tiene disco de instalación, elia Conservatorio de la bricante y modelo de su impresora Si tiene disco de instalación, elia                                                                                                    | l botón <u>Aceptar</u> .                                       |
|----------------------------------------------------------------------------------------------------|----------------------------------------------------------------|
| 9 Asistente para agregar impresoras Elia el fabricante y modelo de su impresora. Si tiene disco de instalación, elia                                                                                                    |                                                                |
| Copiar archivos del fabricante de:<br>C:\Spanish\PCL\Driver\WinXP-2K 		 Examinar<br>Asistente para agregar impresoras<br>Elia el fabricante y modelo de su impresora Si tiene discu de instalación, elia<br>Elia el fabricante y modelo de su impresora Si tiene discu de instalación, elia<br>Hagra clic, en el                                                                                                    |                                                                |
| Copiar archivos del fabricante de:       C\Spanish\PCL\Driver\WinXP-2K       Examinar         G       Asistente para agregar impresoras       Impresoras       Seleccione el el el Hagra clic, en el         Impresora Si tiene disco de instalación, eliga       Eliga el fabricante y modelo de su impresora. Si tiene disco de instalación, eliga       Hagra clic, en el                                                                                                    |                                                                |
| Copiar archivos del fabricante de:       C:\Spanish\PCL\Driver\WinXP-2K       Examinar         Q       Asistente para agregar impresoras       Elia el fabricante y modelo de su impresora Si tiene disco de instalación, elia       Seleccione el elia         Image: Elia el fabricante y modelo de su impresora Si tiene disco de instalación, elia       Hagra clic, en elia                                                                                                    |                                                                |
|                                                                                                    |                                                                |
| 9 Asistente para agregar impresoras Si tiene disco de instalación, elija<br>Elija el fabricante y modelo de su impresora Si tiene disco de instalación, elija<br>Hagra clic, en el                                                                                                    |                                                                |
| 9 Asistente para agregar impresoras Seleccione el el Elia el fabricante y modelo de su impresora. Si tiene disco de instalación, elia Hagra clic, en el                                                                                                    |                                                                |
| Elia el fabricante y modelo de su impresora. Si tiene disco de instalación, elia<br>Elia el fabricante y modelo de su impresora. Si tiene disco de instalación, elia<br>Haga clic, en el                                                                                                    | equipo remoto.                                                 |
| Itilizar disco. Si no está en la lista, consulta la documentación de la Haga CIIC en el                                                                                                    |                                                                |
| impresora para buscar una compatible.                                                                                                    | I boton Aceptar .                                              |
| Impresoras:                                                                                                    |                                                                |
| Panasonic DP-1520P PCL6<br>Panasonic DP-1820P PCL6                                                                                                    |                                                                |
| (Panasonic DPA1820E PCL6)                                                                                                    |                                                                |
|                                                                                                    |                                                                |
| Utijizar disco                                                                                                    |                                                                |
|                                                                                                    |                                                                |
|                                                                                                    |                                                                |
|                                                                                                    |                                                                |
| 1 D Firma digital no encontrada Solo Window                                                                                                    | ws 2000>                                                       |
| La firma digital de Microsoft indica que el software ha sido                                                                                                    | l hotán Si                                                     |
| probado con Windows y que dicho software no ha sido modificado desde que fue probado.                                                                                                    |                                                                |
| El software que va a instalar no posee una firma digital de<br>Microsoft. Por lo tanto, no se garantiza que este software                                                                                                    |                                                                |
| funcione correctamente con Windows.                                                                                                    |                                                                |
| Impresoras                                                                                                    |                                                                |
| Si desea buscar software de Microsoft firmado                                                                                                    |                                                                |
| en http://windowsupdate.microsoft.com para ver si<br>hav algung disponible.                                                                                                    |                                                                |
| ¿Desea continuar con la instalación?                                                                                                    |                                                                |
| Sí No Más información                                                                                                    |                                                                |
|                                                                                                    |                                                                |
| Instalación de hardware <a>Windows XP</a>                                                                                                    | P/Windows Server 2003>                                         |
| Haga clic en el                                                                                                    | l botón Continuar                                              |
| El software que está instalando para este hardware:                                                                                                    |                                                                |
| Impressions                                                                                                    |                                                                |
| no ha superado la prueba del logotipo de Windows que comprueba<br>que es compatible con Windows XP. ( <u>¿Por qué es importante esta</u>                                                                                                    |                                                                |
| pruebar)<br>Ci antinés por la instalación de sobre situat                                                                                                    |                                                                |
| Si continua con la instalacion de este software puede<br>crear problemas o desestabilizar la correcta funcionalidad<br>de su sistema bien insediatamente o en el futuro                                                                                                    |                                                                |
| Microsoft recomienda que detenga esta instalación ahora<br>y se ponca en contacto con su proyeedor de hard <del>w</del> are                                                                                                    |                                                                |
| para consultarle acerca del software que ha pasado la<br>prueba del logotipo de Windows.                                                                                                    |                                                                |
|                                                                                                    |                                                                |
|                                                                                                    |                                                                |
|                                                                                                    |                                                                |
| Image: Image: | <b>P/Windows Server 2003&gt;</b><br>I botón <u>Continuar</u> . |

## Impresión utilizando el protocolo de impresión desde Internet (IPP)

Selección de impresión IPP

| 11 | Asistente para agregar impresoras         Impresora predeterminada         Su equipo enviada siempre documentos a la impresora predeterminada, a menos que usted especifique otra acción.         ¿Desea que los programas basados en Windows utilicen esta impresora como predeterminada?         © Si         Data                                                    | Si desea cambiar la impresora predeterminada<br>actual, seleccione <b>Sí</b> y haga clic en el botón<br>Siguiente . |
|----|----------------------------------------------------------------------------------------------------|----------------------------------------------------------------------------------------------------|
| 12 | CAtrós Siguiente > Cernodar<br>Adistente para agregar impresoras<br>Finalización del Asistente para gregar impresoras.<br>Endicó el Asistente para agregar impresoras.<br>Execticó la siguiente config de impresora.<br>Execticó la siguiente config de impresora.<br>Montre Panasonic DP-3010 PCL6 en http://133.185.2<br>Prederminadar Sí<br>Dicación:<br>Comentario: | Haga clic en el botón Finalizar .                                                                                   |
|    | < Atrás Finalizar Cancelar                                                                                                    |                                                                                                    |

El controlador de impresora IPP se instalará y el icono de impresora se agregará a la carpeta Impresoras.

Si desea utilizar su equipo como una impresora en el ambiente Netware, instale primero la herramienta de configuración utilizando el menú de instalación personalizada para el sistema de administración de documentos de Panasonic (Panasonic Document Management System).

#### Modelos compatibles

- El DP-2330/3030 con el modulo de impresora IPX/SPX (DA-GC601, PC301, MC301)
- El DP-3530/4530/6030 con el modulo de impresora IPX/SPX (DA-GC601, PC602, MC602) Nota: El DA-GC601 no est disponible en los EE.UU.

Seleccione Panasonic — Panasonic Document Management System — Asistente para la configuracion IPX-SPX en Programas en el menú Incio para activar la herramienta. Para configurar su PC para el ambiente NetWare, siga el procedimiento que se describe a continuación:

| 1 | Dispositivo de búsqueda  | Especifique qué dispositivo de impresión va a configurar con el asistente.     Los dispositivos de impresión de la red se visualizarán automáticamente en la     lista de más abajo.     Seleccione la impresora que va a configurar de la lista de más abajo o     introduzca manualmente el nombre del dispositivo pulse "Siguiente" para     continuar.     Nombre de dispositivo         Nueva búsqueda     MA006CEE Panasonic DP-6020 10.74.223.242     MA006CE9 Panasonic DP-6020 10.74.223.242     A006CE9 Panasonic DP-6020 10.74.223.242     A006CE9 Panasonic DP-6020 10.74.223.242     A006CE9 Panasonic DP-6020 10.74.223.242     A006CE9 Panasonic DP-6020 10.74.223.242 | El (los) equipo(s) que están disponibles en el<br>ambiente NetWare se muestran en la lista.<br>Seleccione el equipo y haga clic en el botón<br>Siguiente.                                                                           |
|---|--------------------------|----------------------------------------------------------------------------------------------------|----------------------------------------------------------------------------------------------------|
| 2 | Ajustes del modo NetWare | X         Seleccionando el tipo de modo NetWare         Seleccione el tipo de modo NetWare a configurar.         No active la casilla "No use NetWare" a menos que la impresora esté conectada a una red remota.         No use NetWare         No use NetWare         Servidor de impresión NDS         C Servidor de impresión del bindery         C Impresora remota         <                                                                                                    | Asegúrese que no se haya seleccionado No<br>use NetWare.<br>Seleccione el Modo NetWare deseado y haga<br>clic en el botón Siguiente.<br>1. Servidor de impresión NDS<br>2. Servidor de impresión del bindery<br>3. Impresora remota |
| 3 | Marco de NetWare         | X<br>Seleccionando el tipo de marco de NetWare<br>Seleccione el tipo de marco de NetWare.<br>Tipo de marco Automático                                                                                                    | Seleccione Tipo de marco y haga clic en el<br>botón Siguiente.<br>1. Automático<br>2. IEEE 802.2<br>3. IEEE 802.3<br>4. ETHERNET II<br>5. IEEE SNAP                                                                                 |

| 4a | Ajustes del servidor de impresión NDS                                                                                                    | X                                                                                                    | <para de="" el="" impresión="" nds="" servidor=""></para>                                                                                                    |
|----|----------------------------------------------------------------------------------------------------|----------------------------------------------------------------------------------------------------|----------------------------------------------------------------------------------------------------|
|    | Configurando el servidor de<br>Introduzca el nombre de "A<br>del servidor el mersión.<br>El "Nombre del servidor de<br>de la impresora" se ajustad<br>Árbol<br>Contexto<br>Nombre del servidor de<br>impresión<br>Nombre del puetto de la<br>impresora | impresión NDS<br>bol" y el "Contexto" para el que se iniciará la sesión<br>impresión", "Contraseñe" y el "Nombre del puerto<br>n arbitrariamente.<br>DEDTREENWSE<br>ED<br>ENN_187<br>de examinar<br>PRN_187.P1 | Ajuste Árbol, Contexto, Nombre del<br>servidor de impresión y Contraseña del<br>servidor de impresión para el servidor de la<br>impresora NDS y haga clic en el botón<br>Siguiente .<br>Nota: Conéctese al NetWare utilizando una<br>cuenta que posea los derechos de<br>administrador. |
|    | < <u>A</u> tras                                                                                                    | Siguiente > Cancelar Ayuda                                                                                                    |                                                                                                    |
|    | Ajustes de la cola de impresión NDS                                                                                                    | X                                                                                                    | Introduzca el <b>Nombre de la cola de</b>                                                                                                    |
|    | Configurando la cola de imp                                                                                                    | resión                                                                                                    |                                                                                                    |
|    | Introduzca un nombre para                                                                                                    | ED<br>PRN_187-Q1                                                                                                    | Siguente.                                                                                                    |
|    | Ajustes del volumen de la cola de impresión NDS                                                                                                    |                                                                                                    | Introduzca el Volumen de la cola de                                                                                                    |
|    | áiustando el volumen de la                                                                                                    | cola de impresión                                                                                                    | impresión y haga clic en el botón                                                                                                    |
|    | Introduzea el "Volumen de l                                                                                                    | a cola de impresión" en el recuadro de más abajo.                                                                                                    | Siguiente .                                                                                                    |
|    | Contexto                                                                                                    | ED                                                                                                    |                                                                                                    |
|    | Volumen de la cola de impresión                                                                                                    | VOL [Examinar]                                                                                                    |                                                                                                    |
|    |                                                                                                    |                                                                                                    |                                                                                                    |
|    | < <u>A</u> tras                                                                                                    | Siguiente > Cancelar Ayuda                                                                                                    |                                                                                                    |

| <b>4</b> b | Ajustes del servidor de impresión  | del bindery       X         Configurando el servidor de impresión del bindery.         Seleccione el servidor de archivos en el que iniciará la sesión el servidor de la impresión "y la "Contraseña del servidor de impresión".         "Contraseña del servidor de impresión".         Servidor de archivos         DEDNWSE         Nombre del servidor de primersión".         Nombre del servidor de primersión.         OEDNWSE         Nombre del servidor de primersión         Impresión         Conceseña del servidor de conseña del servidor de conseña del servidor del servidor de conseña del servidor de conseña del servidor de conseña del servidor de conseña del servidor de conseña del ser                                                                                                    | <para de="" de<br="" el="" impresión="" servidor="">encuadernación&gt;<br/>Ajuste Servidor de archivos, Nombre del<br/>servidor de impresión y Contraseña del<br/>servidor de impresión para el servidor de<br/>impresión de encuadernación y haga clic en el<br/>botón Siguiente.<br/>Nota: Conectes al NetWare utilizando una<br/>cuenta que posea los derechos de<br/>administrador.</para> |
|------------|------------------------------------|----------------------------------------------------------------------------------------------------|----------------------------------------------------------------------------------------------------|
|            | Ajustos do la cola do impresión do | l biodowi 🛛 🕅                                                                                                    | Introduzca <b>Cola de impresión</b> y haga clic en                                                                                                    |
|            | Ajustes de la cola de impresión de |                                                                                                    | ol botán Siguionto                                                                                                    |
|            |                                    | Lonhgurando la cola de impresion<br>La cola de impresión del servidor de archivos en el que se encuentra ahora se<br>visualizará en el menú desplegable de la "Cola de impresión".                                                                                                    |                                                                                                    |
|            |                                    | Cuando cree una nueva cola de impresión introduzca el nombre en el recuadro<br>"ola de impresión" de más abajo, con lo que ésta se añadirá al servidor de<br>archivos.                                                                                                    |                                                                                                    |
|            |                                    | Servidor de archivos OEDNW5E                                                                                                    |                                                                                                    |
|            |                                    | Cola de impresión DP-6020-01 💌                                                                                                    |                                                                                                    |
|            |                                    | < <u>A</u> tras Siguiente> Cancelar Ayuda                                                                                                    |                                                                                                    |
| <b>4c</b>  | Ajustes de la impresora remota     | ×                                                                                                    | <para impresora="" la="" remota=""></para>                                                                                                    |
| _          |                                    | Configurando la impresora remota                                                                                                    | Aiuste el <b>Nombre del puerto de la</b>                                                                                                    |
|            |                                    | Para configurar una impresora remota, se deberá crear antes el servidor de<br>impresión de NetWare en el servidor de archivos, teniendo que iniciarse el                                                                                                    | impresora para la impresora remota y haga                                                                                                    |
|            |                                    | servidor de impresión de NetWare.                                                                                                    | clic en el botón Siguiente.                                                                                                    |
|            |                                    | Servidor de impressión<br>NetWare<br>Nombre del puerto de la REM-P1<br>impresora                                                                                                    |                                                                                                    |
|            |                                    | <a>Ajua</a> <a>Ajua</a> <a>Aju</a> |                                                                                                    |

| 5 | Comprobación de ajustes                                                                                                    | Los ajustes se muestran en la lista.              |
|---|----------------------------------------------------------------------------------------------------|---------------------------------------------------|
| 5 | Confirmando los ejustes de los dispositivos         Cancilar de los dispositivos         Cancilar de los dispositivos         Cancilar de los dispositivos         Cancilar de los dispositivos | Haga clic en el botón Siguiente.                  |
| 6 | Transmisión de datos                                                                                                    | Haga clic en el botón <u>Aceptar</u> para iniciar |
|   | Transmite los ajustes del dispositivo.                                                                                                    |                                                   |
|   |                                                                                                    |                                                   |
|   | Cancelar Cancelar                                                                                                    |                                                   |
| 7 | Finalización X                                                                                                    | Haga clic en el botón Finalizar.                  |
|   | Se ha terminado la transmisión de los ajustes del dispositivo         Haga clic en el botón "Termina" y apague y encienda el dispositivo                                                        |                                                   |
|   | Finalizar Cancelar Ayuda                                                                                                    |                                                   |

## Tipo de papel y tamaño de papel disponibles

#### ■ DP-1520P/1820P/1820E

| Tipo de papel | Tamaño de<br>papel | Impresión<br>desde la<br>bandeja de<br>papel | Impresión<br>desde la<br>bandeja<br>bypass de<br>hojas | Impresión<br>desde la 2a<br>bandeja de<br>papel<br>(opcional) | Impresión en<br>el modo de<br>impresión de 2<br>caras |
|---------------|--------------------|----------------------------------------------|--------------------------------------------------------|---------------------------------------------------------------|-------------------------------------------------------|
| Papel liso    | Ledger             | Sí                                           | Sí                                                     | Sí                                                            | Sí                                                    |
|               | Letter             | Sí                                           | Sí                                                     | Sí                                                            | Sí                                                    |
|               | Legal              | Sí                                           | Sí                                                     | Sí                                                            | Sí                                                    |
|               | Factura            | Sí                                           | Sí                                                     | Sí                                                            | Sí                                                    |
|               | FLS1               | Sí                                           | Sí                                                     | Sí                                                            | Sí                                                    |
|               | FLS2               | Sí                                           | Sí                                                     | Sí                                                            | Sí                                                    |
|               | A3                 | Sí                                           | Sí                                                     | Sí                                                            | Sí                                                    |
|               | B4                 | Sí                                           | Sí                                                     | Sí                                                            | Sí                                                    |
|               | A4                 | Sí                                           | Sí                                                     | Sí                                                            | Sí                                                    |
|               | B5                 | Sí                                           | Sí                                                     | Sí                                                            | Sí                                                    |
|               | A5                 | Sí                                           | Sí                                                     | Sí                                                            | Sí                                                    |
| Transparencia | Letter             | No                                           | Sí                                                     | No                                                            | No                                                    |
|               | A4                 | No                                           | Sí                                                     | No                                                            | No                                                    |
| Etiqueta      | Letter             | No                                           | Sí                                                     | No                                                            | No                                                    |
|               | A4                 | No                                           | Sí                                                     | No                                                            | No                                                    |
| Sobre         | #9                 | No                                           | No                                                     | No                                                            | No                                                    |
|               | #10                | No                                           | Sí                                                     | No                                                            | No                                                    |
|               | Monarch            | No                                           | No                                                     | No                                                            | No                                                    |
|               | DL                 | No                                           | Sí                                                     | No                                                            | No                                                    |
|               | C5                 | No                                           | No                                                     | No                                                            | No                                                    |

## Tipo de papel y tamaño de papel disponibles

### DP-180/190

| Tipo de papel | Tamaño de<br>papel | Impresión<br>desde la<br>bandeja de<br>papel | Impresión<br>desde la<br>bandeja<br>bypass de<br>hojas | Impresión<br>desde la 2a<br>bandeja de<br>papel<br>(opcional) | Impresión en<br>el modo de<br>impresión de 2<br>caras |
|---------------|--------------------|----------------------------------------------|--------------------------------------------------------|---------------------------------------------------------------|-------------------------------------------------------|
| Papel liso    | Letter             | Sí                                           | Sí                                                     | Sí                                                            | Sí                                                    |
|               | Legal              | Sí                                           | Sí                                                     | Sí                                                            | Sí                                                    |
|               | Factura            | No                                           | Sí                                                     | No                                                            | No                                                    |
|               | FLS1               | No                                           | Sí                                                     | No                                                            | No                                                    |
|               | FLS2               | No                                           | Sí                                                     | No                                                            | No                                                    |
|               | A4                 | Sí                                           | Sí                                                     | Sí                                                            | Sí                                                    |
|               | B5                 | Sí*1                                         | Sí                                                     | Sí*1                                                          | Sí*1                                                  |
|               | A5                 | Sí*1                                         | Sí                                                     | No                                                            | No                                                    |
| Papel grueso  | Letter             | No                                           | Sí                                                     | No                                                            | No                                                    |
|               | Legal              | No                                           | Sí                                                     | No                                                            | No                                                    |
|               | Factura            | No                                           | Sí                                                     | No                                                            | No                                                    |
|               | FLS1               | No                                           | Sí                                                     | No                                                            | No                                                    |
|               | FLS2               | No                                           | Sí                                                     | No                                                            | No                                                    |
|               | A4                 | No                                           | Sí                                                     | No                                                            | No                                                    |
|               | B5                 | No                                           | Sí                                                     | No                                                            | No                                                    |
|               | A5                 | No                                           | Sí                                                     | No                                                            | No                                                    |
| Papel de      | Letter             | Sí                                           | Sí                                                     | No                                                            | No                                                    |
| algodón       | Legal              | Sí                                           | Sí                                                     | No                                                            | No                                                    |
|               | Factura            | No                                           | Sí                                                     | No                                                            | No                                                    |
|               | FLS1               | No                                           | Sí                                                     | No                                                            | No                                                    |
|               | FLS2               | No                                           | Sí                                                     | No                                                            | No                                                    |
|               | A4                 | Sí                                           | Sí                                                     | No                                                            | No                                                    |
|               | B5                 | Sí*1                                         | Sí                                                     | No                                                            | No                                                    |
|               | A5                 | Sí*1                                         | Sí                                                     | No                                                            | No                                                    |
| Transparencia | Letter             | Sí                                           | Sí                                                     | No                                                            | No                                                    |
|               | A4                 | Sí                                           | Sí                                                     | No                                                            | No                                                    |
| Etiqueta      | Letter             | No                                           | Sí                                                     | No                                                            | No                                                    |
|               | A4                 | No                                           | Sí                                                     | No                                                            | No                                                    |
| Sobre         | #9                 | No                                           | Sí                                                     | No                                                            | No                                                    |
|               | #10                | No                                           | Sí                                                     | No                                                            | No                                                    |
|               | Monarch            | No                                           | Sí                                                     | No                                                            | No                                                    |
|               | DL                 | No                                           | Sí                                                     | No                                                            | No                                                    |
|               | C5                 | No                                           | Sí                                                     | No                                                            | No                                                    |

\*1: Sólo para DP-180

# Tipo de papel y tamaño de papel disponibles

#### DP-2330/3030

| Tipo de papel | Tamaño de<br>papel | Impresión<br>desde la<br>bandeja de<br>papel | Impresión<br>desde la<br>bandeja<br>bypass de<br>hojas | Impresión<br>desde la 2a<br>bandeja de<br>papel<br>(opcional) | Impresión en<br>el modo de<br>impresión de 2<br>caras |
|---------------|--------------------|----------------------------------------------|--------------------------------------------------------|---------------------------------------------------------------|-------------------------------------------------------|
| Papel liso    | Ledger             | Sí                                           | Sí                                                     | Sí                                                            | Sí                                                    |
|               | Letter             | Sí                                           | Sí                                                     | Sí                                                            | Sí                                                    |
|               | Legal              | Sí                                           | Sí                                                     | Sí                                                            | Sí                                                    |
|               | Factura            | Sí                                           | Sí                                                     | Sí                                                            | Sí                                                    |
|               | FLS1               | Sí                                           | Sí                                                     | Sí                                                            | Sí                                                    |
|               | FLS2               | Sí                                           | Sí                                                     | Sí                                                            | Sí                                                    |
|               | A3                 | Sí                                           | Sí                                                     | Sí                                                            | Sí                                                    |
|               | B4                 | Sí                                           | Sí                                                     | Sí                                                            | Sí                                                    |
|               | A4                 | Sí                                           | Sí                                                     | Sí                                                            | Sí                                                    |
|               | B5                 | Sí                                           | Sí                                                     | Sí                                                            | Sí                                                    |
|               | A5                 | Sí                                           | Sí                                                     | Sí                                                            | Sí                                                    |
| Papel grueso  | Ledger             | No                                           | Sí                                                     | No                                                            | No                                                    |
|               | Letter             | No                                           | Sí                                                     | No                                                            | No                                                    |
|               | Legal              | No                                           | Sí                                                     | No                                                            | No                                                    |
|               | Factura            | No                                           | Sí                                                     | No                                                            | No                                                    |
|               | FLS1               | No                                           | Sí                                                     | No                                                            | No                                                    |
|               | FLS2               | No                                           | Sí                                                     | No                                                            | No                                                    |
|               | A3                 | No                                           | Sí                                                     | No                                                            | No                                                    |
|               | B4                 | No                                           | Sí                                                     | No                                                            | No                                                    |
|               | A4                 | No                                           | Sí                                                     | No                                                            | No                                                    |
|               | B5                 | No                                           | Sí                                                     | No                                                            | No                                                    |
|               | A5                 | No                                           | Sí                                                     | No                                                            | No                                                    |
| Transparencia | Letter             | No                                           | Sí                                                     | No                                                            | No                                                    |
|               | A4                 | No                                           | Sí                                                     | No                                                            | No                                                    |
| Etiqueta      | Letter             | No                                           | Sí                                                     | No                                                            | No                                                    |
|               | A4                 | No                                           | Sí                                                     | No                                                            | No                                                    |

# Tipo de papel y tamaño de papel disponibles

#### DP-3530/4530/6030

| Tipo de papel | Tamaño de<br>papel | Impresión<br>desde la<br>bandeja de<br>papel | Impresión<br>desde la<br>bandeja<br>bypass de<br>hojas | Impresión<br>desde la 2a<br>bandeja de<br>papel<br>(opcional) | Impresión en<br>el modo de<br>impresión de 2<br>caras |
|---------------|--------------------|----------------------------------------------|--------------------------------------------------------|---------------------------------------------------------------|-------------------------------------------------------|
| Papel liso    | Ledger             | No                                           | Sí                                                     | Sí                                                            | Sí                                                    |
|               | Letter             | Sí                                           | Sí                                                     | Sí                                                            | Sí                                                    |
|               | Legal              | No                                           | Sí                                                     | Sí                                                            | Sí                                                    |
|               | Factura            | No                                           | Sí                                                     | Sí                                                            | Sí                                                    |
|               | FLS1               | No                                           | Sí                                                     | Sí                                                            | Sí                                                    |
|               | FLS2               | No                                           | Sí                                                     | Sí                                                            | Sí                                                    |
|               | A3                 | No                                           | Sí                                                     | Sí                                                            | Sí                                                    |
|               | B4                 | No                                           | Sí                                                     | Sí                                                            | Sí                                                    |
|               | A4                 | Sí                                           | Sí                                                     | Sí                                                            | Sí                                                    |
|               | B5                 | No                                           | Sí                                                     | Sí                                                            | Sí                                                    |
|               | A5                 | No                                           | Sí                                                     | Sí                                                            | Sí                                                    |
| Papel grueso  | Ledger             | No                                           | Sí                                                     | No                                                            | No                                                    |
|               | Letter             | No                                           | Sí                                                     | No                                                            | No                                                    |
|               | Legal              | No                                           | Sí                                                     | No                                                            | No                                                    |
|               | Factura            | No                                           | Sí                                                     | No                                                            | No                                                    |
|               | FLS1               | No                                           | Sí                                                     | No                                                            | No                                                    |
|               | FLS2               | No                                           | Sí                                                     | No                                                            | No                                                    |
|               | A3                 | No                                           | Sí                                                     | No                                                            | No                                                    |
|               | B4                 | No                                           | Sí                                                     | No                                                            | No                                                    |
|               | A4                 | No                                           | Sí                                                     | No                                                            | No                                                    |
|               | B5                 | No                                           | Sí                                                     | No                                                            | No                                                    |
|               | A5                 | No                                           | Sí                                                     | No                                                            | No                                                    |
| Transparencia | Letter             | No                                           | Sí                                                     | No                                                            | No                                                    |
|               | A4                 | No                                           | Sí                                                     | No                                                            | No                                                    |
| Etiqueta      | Letter             | No                                           | Sí                                                     | No                                                            | No                                                    |
|               | A4                 | No                                           | Sí                                                     | No                                                            | No                                                    |

## Peso y capacidad del papel disponibles

#### ■ DP-1520P/1820P/1820E

|                    | Tipo de papel                              | Impresión<br>desde la<br>bandeja de<br>papel | Impresión<br>desde la<br>bandeja<br>bypass de<br>hojas | Impresión<br>desde la<br>bandeja de<br>papel opcional | Impresión con<br>el modo de<br>impresión de 2<br>caras |
|--------------------|--------------------------------------------|----------------------------------------------|--------------------------------------------------------|-------------------------------------------------------|--------------------------------------------------------|
| Pesos del papel    | Papel liso                                 | 16 –24 lb<br>(60 – 90 g/m <sup>2</sup> )     | 15 –34 lb<br>(55 – 133 g/m <sup>2</sup> )              | 16 –24 lb<br>(60 – 90 g/m <sup>2</sup> )              | 17–24 lb<br>(64 – 90 g/m <sup>2</sup> )                |
| Capacidad de papel | Papel liso<br>20 lb (75 g/m <sup>2</sup> ) | 550 hojas                                    | 50 hojas                                               | 550 hojas                                             | 550 hojas                                              |
|                    | Transparencia                              | No                                           | 10 hojas                                               | No                                                    | No                                                     |
|                    | Etiqueta                                   | No                                           | 10 hojas                                               | No                                                    | No                                                     |
|                    | Sobre                                      | No                                           | 5 hojas                                                | No                                                    | No                                                     |

#### DP-180/190

|                    | Tipo de papel                              | Impresión desde<br>la bandeja de<br>papel | Impresión desde<br>la bandeja bypass<br>de hojas | Impresión desde<br>la 2a bandeja de<br>papel (opcional) |
|--------------------|--------------------------------------------|-------------------------------------------|--------------------------------------------------|---------------------------------------------------------|
| Pesos del papel    | Papel liso                                 | 16 –28 lb<br>(60 – 105 g/m <sup>2</sup> ) | 16 –28 lb<br>(60 – 105 g/m <sup>2</sup> )        | 16 –28 lb<br>(60 – 105 g/m <sup>2</sup> )               |
|                    | Papel grueso                               | No                                        | 29 –44 lb<br>(106 – 165 g/m <sup>2</sup> )       | No                                                      |
|                    | Sobre                                      | No                                        | 24 lb (90 g/m <sup>2</sup> )                     | No                                                      |
| Capacidad de papel | Papel liso<br>20 lb (75 g/m <sup>2</sup> ) | 250 hojas                                 | 1 hoja                                           | 550 hojas                                               |
|                    | Transparencia                              | 20 hojas                                  | 1 hoja                                           | No                                                      |
|                    | Etiqueta                                   | No                                        | 1 hoja                                           | No                                                      |
|                    | Sobre                                      | No                                        | 1 hoja                                           | No                                                      |

## Peso y capacidad del papel disponibles

#### DP-2330/3030

|                    | Tipo de papel                              | Impresión<br>desde la<br>bandeja de<br>papel | Impresión<br>desde la<br>bandeja<br>bypass de<br>hojas | Impresión<br>desde la<br>bandeja de<br>papel opcional | Impresión con<br>el modo de<br>impresión de 2<br>caras |
|--------------------|--------------------------------------------|----------------------------------------------|--------------------------------------------------------|-------------------------------------------------------|--------------------------------------------------------|
| Pesos del papel    | Papel liso                                 | 16 –24 lb<br>(60 – 90 g/m²)                  | 15 –24 lb<br>(55 – 90 g/m²)                            | 16 –24 lb<br>(60 – 90 g/m2)                           | 17 –24 lb<br>(64 – 90 g/m²)                            |
|                    | Papel grueso                               | No                                           | 15 –34 lb<br>(55 – 130 g/m <sup>2</sup> )              | No                                                    | No                                                     |
| Capacidad de papel | Papel liso<br>20 lb (75 g/m <sup>2</sup> ) | 550 hojas                                    | 50 hojas                                               | 550 hojas                                             |                                                        |
|                    | Transparencia                              | No                                           | 10 hojas                                               | No                                                    | No                                                     |
|                    | Etiqueta                                   | No                                           | 10 hojas                                               | No                                                    | No                                                     |
|                    | Sobre                                      | No                                           | No                                                     | No                                                    | No                                                     |

#### DP-3530/4530/6030

|                    | Tipo de papel                              | Impresión<br>desde la<br>bandeja de<br>papel | Impresión<br>desde la<br>bandeja<br>bypass de<br>hojas | Impresión<br>desde la<br>bandeja de<br>papel opcional | Impresión con<br>el modo de<br>impresión de 2<br>caras |
|--------------------|--------------------------------------------|----------------------------------------------|--------------------------------------------------------|-------------------------------------------------------|--------------------------------------------------------|
| Pesos del papel    | Papel liso                                 | 16 –24 lb<br>(60 – 90 g/m²)                  | 15 –24 lb<br>(55 – 90 g/m²)                            | 16 –24 lb<br>(60 – 90 g/m2)                           | 17 –24 lb<br>(64 – 90 g/m²)                            |
|                    | Papel grueso                               | No                                           | 15 –35 lb<br>(55 – 133 g/m2)                           | No                                                    | No                                                     |
| Capacidad de papel | Papel liso<br>20 lb (75 g/m <sup>2</sup> ) | 1550+550 hojas                               | 50 hojas                                               | 550 hojas                                             |                                                        |
|                    | Transparencia                              | No                                           | 10 hojas                                               | No                                                    | No                                                     |
|                    | Etiqueta                                   | No                                           | 10 hojas                                               | No                                                    | No                                                     |
|                    | Sobre                                      | No                                           | No                                                     | No                                                    | No                                                     |

### Transparencias y etiquetas

Es posible también realizar la impresión sobre etiquetas y transparencias que estén fabricadas para la impresora. Le recomendamos utilizar los siguientes tipos.

| Tipo de papel | Tamaño de papel | Tipo recomendado                                                                                                    |  |  |  |
|---------------|-----------------|----------------------------------------------------------------------------------------------------|--|--|--|
| Transparencia | Letter/A4       | 3M PP2500(para DP-1520P/1820P/1820E)3M CG3300(para DP-180/190)3M PP2500(para DP-2330/3030)3M PP2500(para DP-3530/4530/6030) |  |  |  |
| Etiqueta      | Letter          | Avery 5160 .E5163, Avery 5660 .E5663 (para DP-<br>180/190)                                                                  |  |  |  |
|               | A4              | Avery L7159 - L7164 (para DP-180/190)                                                                                       |  |  |  |

- Para evitar dañar la impresora, no utilice transparencias para impresora a inyección de tinta.
- No utilice las transparencias que ya hayan pasado a través de la impresora.
- **Nota :** Cualquiera que sea la existencia de etiquetas, estas deben cubrir completamente el material protector del respaldo como se muestra a continuación.

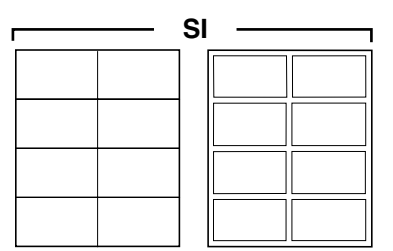

Las etiquetas cubren completamente el material protector del respaldo

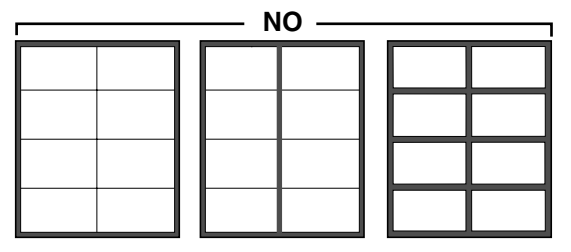

El material protector del respaldo está expuesto.

### Sobres (DP-190/1520P/1820P/1820E)

Se recomienda que compre solamente sobres de alta calidad con costuras diagonales como se muestra a continuación.

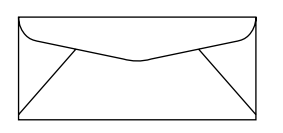

Los sobres de alta calidad poseen las siguientes características:

- Un borde principal delgado, plegado finamente.
- Peso del papel de 24 lb (90 g/m<sup>2</sup>).
- Liso, libre de curvaturas, arrugas, muescas, etc.

No se recomienda la utilización de sobres con alguna de las siguientes características (Si se utilizan estos, pueden ocurrir atascos de papel o problemas con la calidad de la impresión).

- Sobres con formas irregulares
- Sobres con curvaturas, arrugas, muescas, deformaciones, orejas de burro u otros daños
- Sobres con estructuras en la costura lateral
- · Sobres texturizados, o con superficies extremadamente brillantes
- Sobres con sellado mediante tira desprendible
- Sobres con más de una lengüeta de sellado
- Sobres autoadhesivos
- Sobres holgados o sin un plegado fino
- Sobres con relieves
- Sobres que han sido impresos previamente en una impresora láser
- Sobres que han sido impresos previamente por dentro

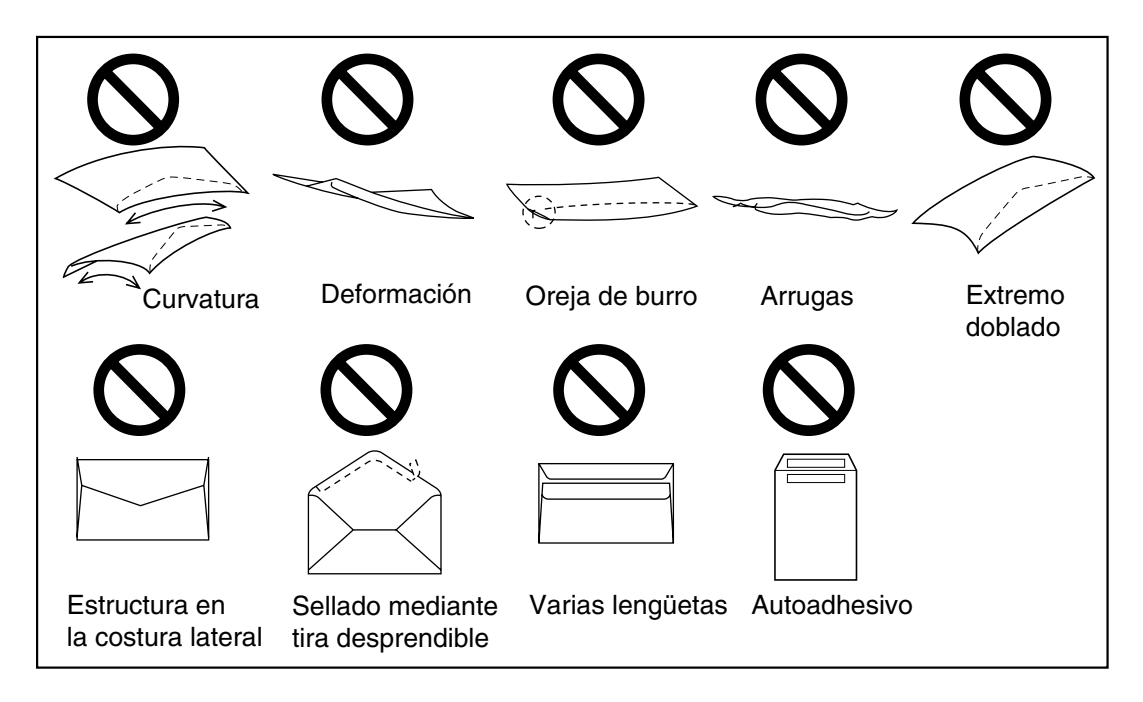

## Sobres (DP-190/1520P/1820P/1820E)

No intente imprimir sobre ninguno de los siguientes tipos de sobres. Esto puede causar daños a la impresora.

- Sobre con broches, botones de presión o tiras de ajuste (vea la Figura 1)
- Sobres con ventanas transparentes (vea la Figura 2)
- Sobres que se pueden derretir, decolorar, quemar, liberar o producir emisiones peligrosas cuando se exponen a temperaturas de 200 °C (392 °F) durante 0,1 segundos
- Sobres que utilizan adhesivos de tipo encapsulado que no requieren humidificación pero que dependen del peso ejercido para sellarlos

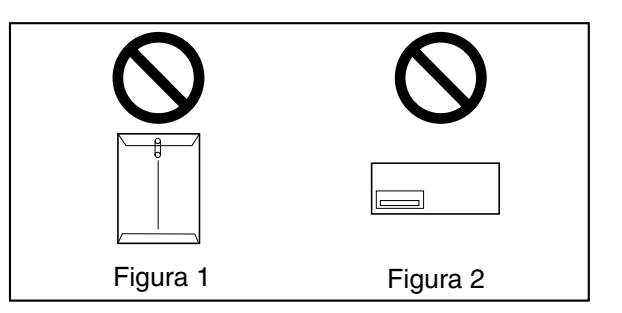

Realice siempre una prueba con una muestra de sobres que tenga intención de adquirir. Verifique que los sobres poseen la calidad deseada.

#### Para obtener mejores resultados en la impresión

- Evite la impresión a altos niveles de humedad.
   Una alta humedad puede ocasionar el curvado del sobre y un exceso en la recogida de toner.
   Una alta humedad puede también ocasionar el sellado del sobre.
- El almacenamiento del sobre es un factor muy importante. Almacene los sobres alejados de la humedad, donde puedan permanecer extendidos en forma plana y donde los bordes no se doblen ni se dañen. La humedad relativa no debe ser superior al 70%.

## Colocación de los sobres (DP-190/1520P/1820P/1820E)

#### ■ DP-1520P/1820P/1820E

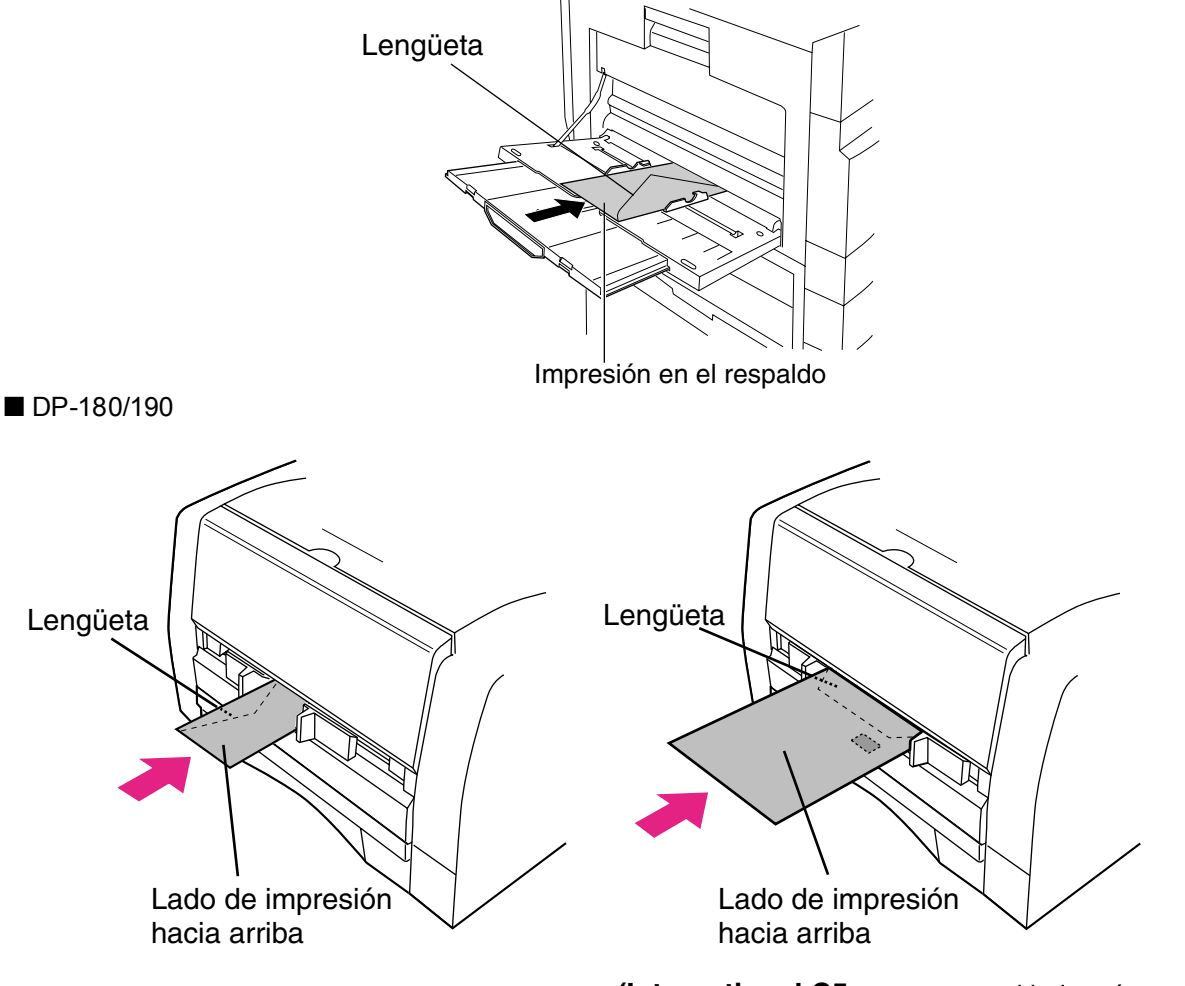

(International C5-apertura en el lado más corto)

# Especificaciones de la impresora

| Velocidad de impresión          | DP-1520P                                                 | :   | 15 hojas/minuto                               |  |  |
|---------------------------------|----------------------------------------------------------|-----|-----------------------------------------------|--|--|
|                                 |                                                          |     | (papel liso tamano A4, impresion simplex)     |  |  |
|                                 | DP-180                                                   | :   | 18 hojas/minuto                               |  |  |
|                                 |                                                          |     | (papel liso tamaño A4, impresión símplex)     |  |  |
|                                 | DP-1820P/1820E                                           | :   | 18 hojas/minuto                               |  |  |
|                                 |                                                          |     | (papel liso tamaño A4, impresión símplex)     |  |  |
|                                 | DP-190                                                   | :   | 19 hojas/minuto                               |  |  |
|                                 |                                                          |     | (papel liso tamaño Letter, impresión símplex) |  |  |
|                                 | DP-2330                                                  | :   | 23 hojas/minuto                               |  |  |
|                                 |                                                          |     | (papel liso tamaño A4/Letter, impresión       |  |  |
|                                 | 0000                                                     |     | 20 hoizo/minuto                               |  |  |
|                                 | DF-3030                                                  | ·   | (napol liso tamaño A4/l ottor improsión       |  |  |
|                                 |                                                          |     | símplex)                                      |  |  |
|                                 | DP-3530                                                  | :   | 35 hoias/minuto                               |  |  |
|                                 |                                                          |     | (papel liso tamaño A4/Letter, impresión       |  |  |
|                                 |                                                          |     | símplex)                                      |  |  |
|                                 | DP-4530                                                  | :   | 45 hojas/minuto                               |  |  |
|                                 |                                                          |     | (papel liso tamaño A4/Letter, impresión       |  |  |
|                                 |                                                          |     | símplex)                                      |  |  |
|                                 | DP-6030                                                  | :   | 60 hojas/minuto                               |  |  |
|                                 |                                                          |     | (papel liso tamaño A4/Letter, impresión       |  |  |
|                                 |                                                          |     | símplex)                                      |  |  |
| Resolución (puntos por pulgada) | 300 x 300, 600 x 600                                     |     |                                               |  |  |
| Interfaz                        | USB 1 1 (Excepto para DP-3530/4530/6030                  |     |                                               |  |  |
|                                 | Puerto Paralelo (so                                      | ólo | DP-3530/4530/6030)                            |  |  |
|                                 | Ethernet (10Base-T/100Base-TX)                           |     |                                               |  |  |
|                                 |                                                          |     |                                               |  |  |
| OS aplicable                    | Windows 98, Windows Me, Windows NT 4.0 (es necesario con |     |                                               |  |  |
|                                 | Service Pack 3 o posterior), Windows 2000, Windows XP,   |     |                                               |  |  |
|                                 | Windows Server 2003                                      |     |                                               |  |  |
| Memoria                         | 20 MB                                                    |     |                                               |  |  |
|                                 | 1                                                        |     |                                               |  |  |
# Localización de averías

#### Fallo en la impresión

Si la operación de impresión falla, compruebe primero los siguientes puntos:

· Los cables de conexión están correctamente conectados.

- · La energía está encendida.
- El papel está colocado correctamente.
- No aparece un mensaje de error en el aparato.

Los puntos anteriores se pueden verificar imprimiendo una página de prueba. Consulte los siguientes procedimientos para imprimir la página de prueba:

| Windows 98/Windows Me                       | [Cuadro General] | (Ver página 54) |
|---------------------------------------------|------------------|-----------------|
| Windows NT4.0                               | [Cuadro General] | (Ver página 71) |
| Windows 2000/Windows XP/Windows Server 2003 | [Cuadro General] | (Ver página 80) |

#### Localización de averías

#### El documento no se imprime correctamente

| Problema                                                                                                    | Posible causa / soluciones                                                                                                    |
|----------------------------------------------------------------------------------------------------|----------------------------------------------------------------------------------------------------|
| Los caracteres no se están imprimiendo en las<br>posiciones correctas o faltan los caracteres cercanos a<br>los bordes de la página. | <ul> <li>Compruebe y especifique la configuración del<br/>tamaño del papel y la orientación en el controlador<br/>de la impresora para que coincida con la aplicación.</li> <li>Los caracteres se encuentran fuera del área de<br/>impresión de la máquina.</li> </ul>                                                                                                    |
| El tipo de fuente no es correcto.                                                                                                    | <ul> <li>Compruebe si la fuente seleccionada está instalada<br/>en el PC.</li> </ul>                                                                                                    |
| La operación de impresión se detiene a la mitad.                                                                                     | <ul> <li>Compruebe si hay algún problema de red</li> </ul>                                                                                                    |
| A pesar de que los datos de impresión se transfieren a<br>la máquina, ésta no imprime.                                               | <ul> <li>Asegúrese de que la impresora esté en línea.</li> <li>Asegúrese de que el equipo no está en el modo de<br/>apagado. Pulse la tecla ENERGY SAVER para<br/>regresar al modo de espera. Consulte las<br/>instrucciones de funcionamiento para obtener<br/>detalles acerca de la copiadora y del escáner de<br/>red.</li> <li>Asegúrese que el cable de la impresora USB esté<br/>conectado correctamente.</li> <li>Restablezca la alimentación si ON LINE LED está<br/>apagado aún cuando el cable de la impresora USB<br/>esté conectado.</li> </ul> |
| La impresión se detiene en la mitad del recorrido.                                                                                   | Compruebe si hay algún problema de Red.                                                                                                    |

#### Área de impresión

Cuando imprima al dispositivo, hay un margen de 5 mm (0,2") no imprimible en los cuatro costados.

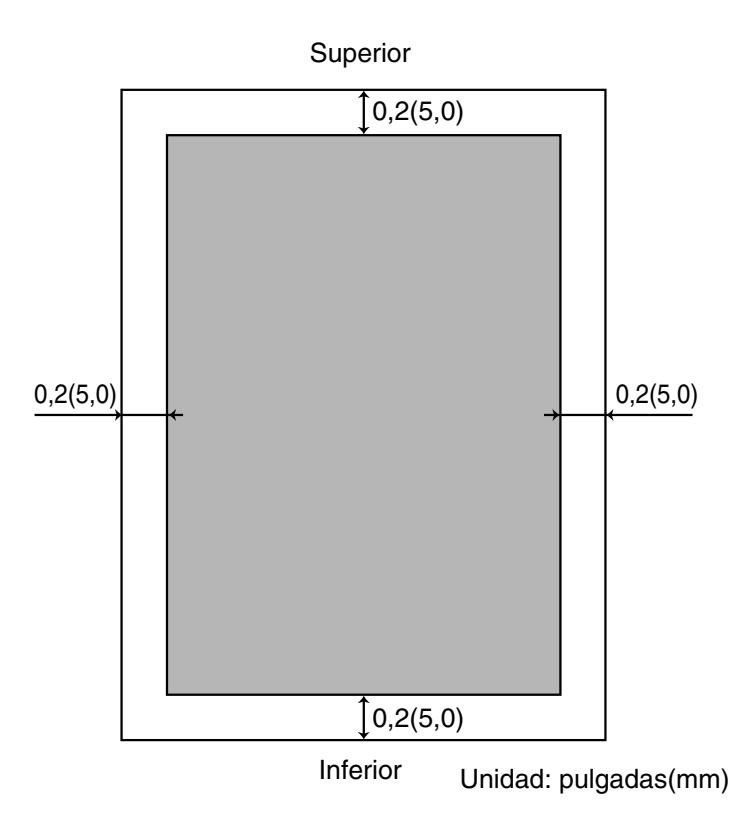

## Tabla de símbolos

| Núm. | Conjunto de símbolos                 |
|------|--------------------------------------|
| 1    | Albertus ‡                           |
| 2    | Albertus Italic ‡                    |
| 3    | Albertus Light ‡                     |
| 4    | AntiqueOlive Bold §                  |
| 5    | AntiqueOlive Compact §               |
| 6    | AntiqueOlive Itallic §               |
| 7    | AntiqueOlive Roman §                 |
| 8    | Apple Chancery ¤                     |
| 9    | Arial ‡                              |
| 10   | Arial Bold ‡                         |
| 11   | Arial Bold Italic ‡                  |
| 12   | Arial Italic ‡                       |
| 13   | ITC AvantGarde Gothic Book °         |
| 14   | ITC AvantGarde Gothic Book Oblique ° |
| 15   | ITC AvantGarde Gothic Demi °         |
| 16   | ITC AvantGarde Demi Oblique °        |
| 17   | Bodoni                               |
| 18   | Bodoni Bold                          |
| 19   | Bodoni Bold Italic                   |
| 20   | Bodoni Italic                        |
| 21   | Bodoni Poster                        |
| 22   | Bodoni Poster Compressed             |
| 23   | ITC Bookman Demi °                   |
| 24   | ITC Bookman Demi Italic °            |
| 25   | ITC Bookman Light °                  |
| 26   | ITC Bookman Light Italic °           |
| 27   | Carta •                              |
| 28   | Chicago ¤                            |
| 29   | Clarendon †                          |
| 30   | Clarendon Bold †                     |
| 31   | Clarendon Light †                    |
| 32   | CooperBlack                          |
| 33   | CooperBlack Italic                   |
| 34   | Copperplate Gothic 33BC              |
| 35   | Copperplate Gothic 32BC              |
| 36   | Coronet ••                           |
| 37   | Courier                              |
| 38   | Courier Bold                         |
| 39   | Courier Bold Oblique                 |

### Tabla de símbolos

| Núm. | Conjunto de símbolos               |
|------|------------------------------------|
| 40   | Courier Oblique                    |
| 41   | Eurostile **                       |
| 42   | Eurostile Bold **                  |
| 43   | Eurostile Bold Extended Two **     |
| 44   | Eurostile Extended Two **          |
| 45   | Geneva ¤                           |
| 46   | GillSans ‡                         |
| 47   | GillSans Bold ‡                    |
| 48   | GillSans Condensed Bold ‡          |
| 49   | GillSans Bold Italic ‡             |
| 50   | GillSans Condensed ‡               |
| 51   | GillSans Extra Bold ‡              |
| 52   | GillSans Italic ‡                  |
| 53   | GillSans Light ‡                   |
| 54   | GillSans Light Italic ‡            |
| 55   | Goudy Oldstyle                     |
| 56   | Goudy Bold                         |
| 57   | Goudy Bold Italic                  |
| 58   | Goudy ExtraBold                    |
| 59   | Goudy Oldstyle Italic              |
| 60   | Helvetica †                        |
| 61   | Helvetica Bold †                   |
| 62   | Helvetica Bold Oblique †           |
| 63   | Helvetica Condensed †              |
| 64   | Helvetica Condensed Bold †         |
| 65   | Helvetica Condensed Bold Oblique † |
| 66   | Helvetica Condensed Oblique †      |
| 67   | Helvetica Narrow †                 |
| 68   | Helvetica Narrow Bold †            |
| 69   | Helvetica Narrow Bold Oblique †    |
| 70   | Helvetica Narrow Oblique †         |
| 71   | Helvetica Oblique †                |
| 72   | HoeflerText Black ¤                |
| 73   | HoeflerText Black Italic ¤         |
| 74   | HoeflerText Italic ¤               |
| 75   | HoeflerText Ornaments ¤            |
| 76   | HoeflerText ¤                      |
| 77   | Joanna ‡                           |
| 78   | Joanna Bold ‡                      |
| 79   | Joanna Bold Italic ‡               |
| 80   | Joanna Italic ‡                    |

Apéndice

Continúa en la página siguiente...

### Tabla de símbolos

| Núm. | Conjunto de símbolos                 |
|------|--------------------------------------|
| 81   | LetterGothic                         |
| 82   | LetterGothic Bold                    |
| 83   | LetterGothic Bold Slanted            |
| 84   | LetterGothic Slanted                 |
| 85   | ITC Lubalin Graph Book °             |
| 86   | ITC Lubalin Graph Book Oblique °     |
| 87   | ITC Lubalin Graph Demi °             |
| 88   | ITC Lubalin Graph Demi Oblique °     |
| 89   | Marigold °                           |
| 90   | ITC Mona Lisa Recut °                |
| 91   | Monaco ¤                             |
| 92   | New Century Schoolbook Bold †        |
| 93   | New Century Schoolbook Bold Italic † |
| 94   | New Century Schoolbook Italic †      |
| 95   | New Century Schoolbook Roman †       |
| 96   | NewYork ¤                            |
| 97   | Optima †                             |
| 98   | Optima Bold †                        |
| 99   | Optima Bold Italic †                 |
| 100  | Optima Italic †                      |
| 101  | Oxford °                             |
| 102  | Palatino Bold †                      |
| 103  | Palatino Bold Italic †               |
| 104  | Palatino Italic †                    |
| 105  | Palatino Roman †                     |
| 106  | Stempel Grarmond Bold †              |
| 107  | Stempel Grarmond Bold Italic †       |
| 108  | Stempel Grarmond Italic †            |
| 109  | Stempel Grarmond Roman †             |
| 110  | ITC Symbol °                         |
| 111  | Tekton •                             |
| 112  | Times Bold †                         |
| 113  | Times Bold Italic †                  |
| 114  | Times Italic †                       |
| 115  | Times Roman †                        |
| 116  | Times New Roman ‡                    |
| 117  | Times New Roman Bold ‡               |
| 118  | Times New Roman Bold Italic ‡        |
| 119  | Times New Roman Italic ‡             |
| 120  | Univers †                            |
| 121  | Univers Bold †                       |

#### Tabla de símbolos

| Núm. | Conjunto de símbolos            |
|------|---------------------------------|
| 122  | Univers Bold Oblique †          |
| 123  | Univers Oblique †               |
| 124  | Univers Light †                 |
| 125  | Univers Light Oblique †         |
| 126  | UniversCondensed †              |
| 127  | UniversCondensed Bold †         |
| 128  | UniversCondensed Bold Oblique † |
| 129  | UniversCondensed Oblique †      |
| 130  | UniversExtended †               |
| 131  | UniversExtended Bold †          |
| 132  | UniversExtended Bold Oblique †  |
| 134  | UniversExtended Oblique †       |
| 135  | Wingdings <sup>*</sup>          |
| 136  | ITC ZapfChancery MediumItalic ° |
| 137  | ITC ZapfDingbats °              |

Adobe, PostScript, el logotipo de Adobe y el logotipo de PostScript son marcas comerciales Adobe Systems Incorporated que han sido registradas en ciertas jurisdicciones.

es una marca comercial registrada de Adobe Systems Incorporated

\* es una marca comercial de AlphaOmega Typography
¤ es una marca comercial de Apple Computer, Inc.

es una marca comercial registrada de Ludlow Type Foundry

\* es una marca comercial registrada de International Typeface Corporation es una marca comercial de Linotype-Hell AG y/o sus subsidiarias

§ es una marca comercial registrada de Marcel Olive
\* es una marca comercial de Microsoft Corporation
‡ es una marca comercial de The Monotype Corporation

Para el servicio técnico llamar a:

Panasonic Digital Document Company Unit of Panasonic Corporation of North America Two Panasonic Way Secaucus, New Jersey 07094 http://panasonic.co.jp/pcc/en/

Panasonic Canada Inc. 5770 Ambler Drive Mississauga, Ontario L4W 2T3

For Customer Support (Except for USA and Canada Users): Panasonic Communications Co., Ltd. Fukuoka, Japan http://www.panasonic.co.jp/global/

T0404-4025 DZSD002252-4 February 2005 Published in Japan